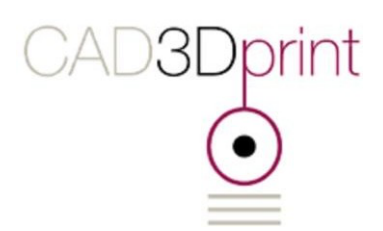

# **3D-Drucken**

# Was ist 3D-Druck und wie gelange ich zum Modell?

Kursleitung und Autorin: Julia Rosalia Rodriguez, CAD3Dprint, Zürich

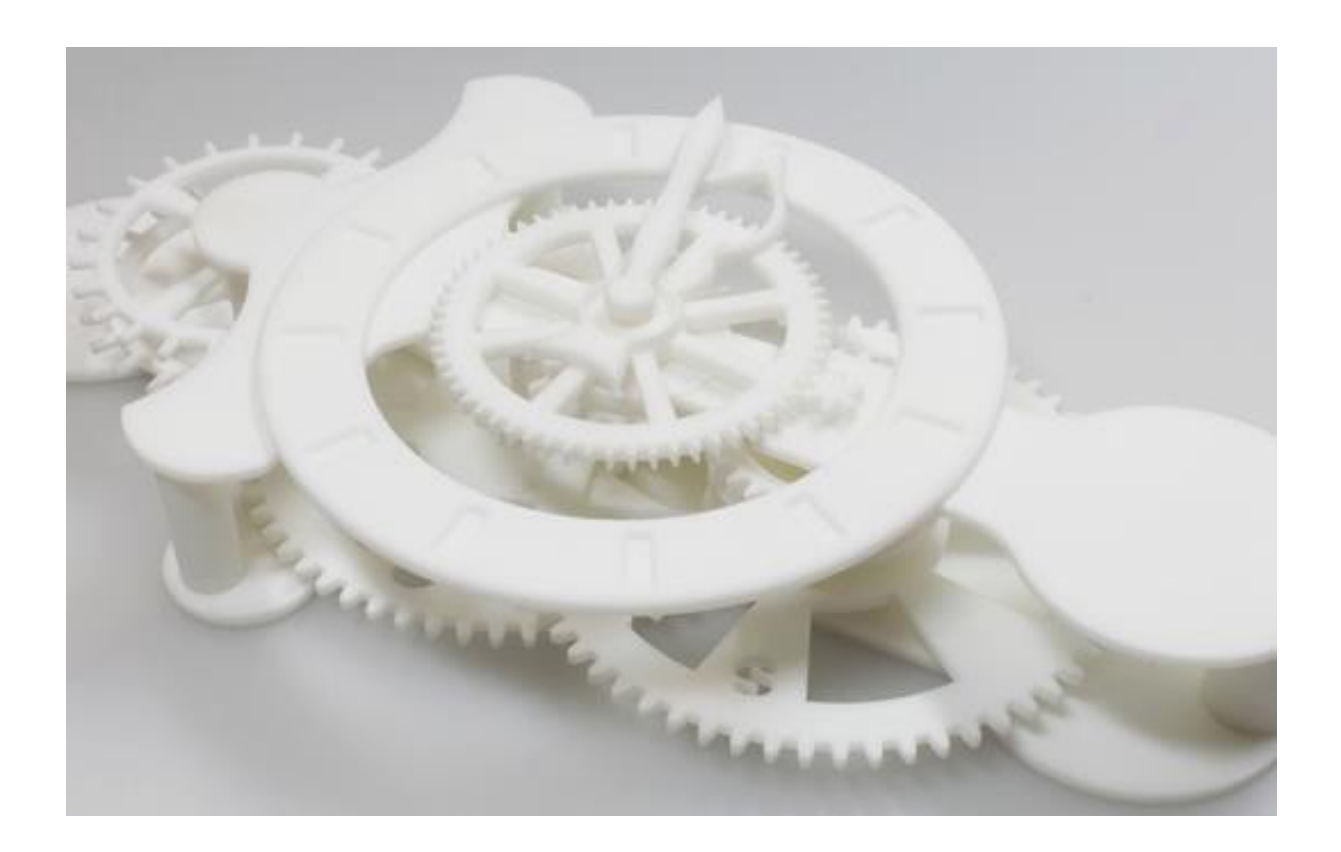

# Überblick

### Was ist 3D-Druck?

3D-Druck ist ein Verfahren, in dem eine Maschine ein Werkstück aufbaut. Diese Maschine nennt man 3D-Drucker.

3D-Drucker findet man im Privatbereich, in der Industrie und in der Medizin.

## Wie geht das?

#### 1. Schritt:

Ein 3D-Datei muss vorhanden sein. Entweder man zeichnet es mit CAD oder einer 3D-Grafiksoftware oder man scannt es ein. Eine weiter Möglichkeit ist es, sich ein fertiges Modell aus dem Internet zu suchen.

#### 2. Schritt:

Man exportiert das Modell in eine STL-Datei. STL-Dateien sind die Schnittstelle zwischen CAD und dem G-Code, den der Drucker liest.

#### 3. Schritt:

Aus der STL-Datei erzeugt man einen G-Code. Das heisst, die STL-Datei wird in viele Schichten geschnitten. Diese Schichten kann der Drucker Schicht für Schicht ausdrucken.

#### 4. Schritt:

Den G-Code liest der Drucker und druckt dementsprechend Schicht für Schicht aus. Fertig ist das 3D-Model.

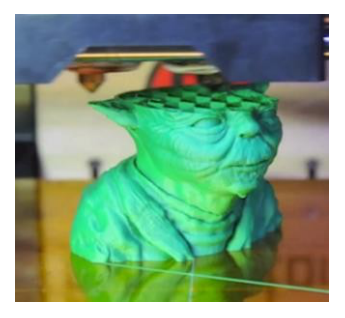

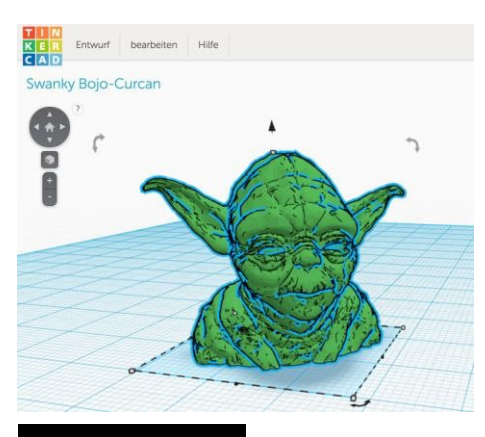

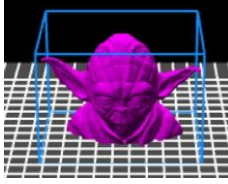

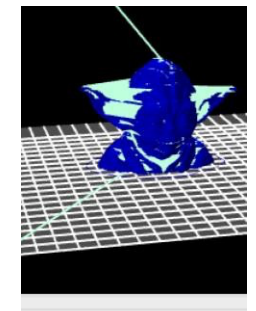

> Detecting sorta surface >> Detect bridges => Generating horizontal sh => Combining infill => Infilling layers => Generating skirt => Exporting G-code to /Use Done. Process took 0 minute Filament required: 14492.1m

# Was ist CAD?

CAD = Computer Aided Design = Rechenunterstütztes Konstruieren. CAD arbeitet mit Vektorgrafik im Gegensatz zu Bildbearbeitungs-Programmen, die mit Pixelgrafik arbeiten.

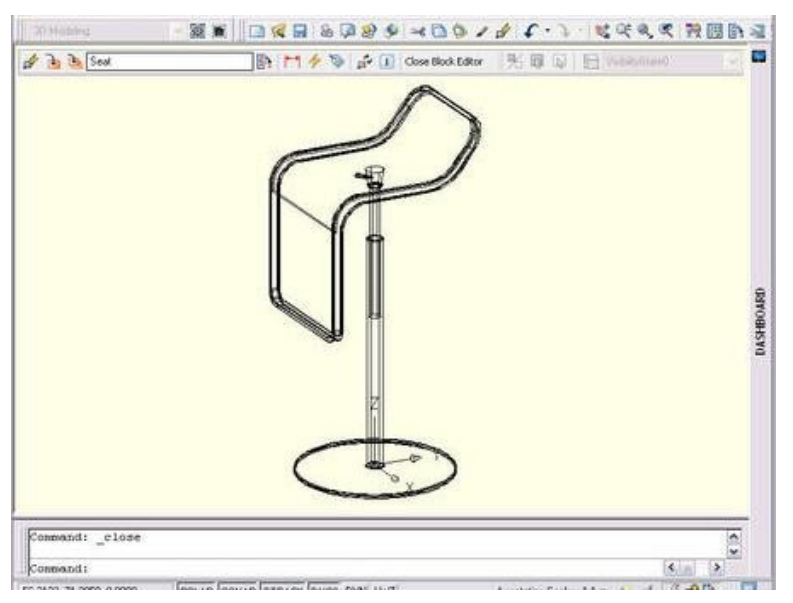

#### Was sind Vektordaten?

Vektordaten sind raumbezogene Objekte anhand von Punkten. (Vektor kommt aus dem lat. für Träger)

Nur Vektordaten kann man an 3D-Drucker exportieren.

### Welches Programm erstellt 3D-Objekte?

Welches Programm ich verwende, kommt auf die Branche an und auf den Entscheid mit welchen anderen Programmen ich es importieren und exportieren kann.

Ein weiterer Faktor ist, ob ich eine kostenpflichtige oder Gratislösung wünsche.

Es gibt eine Vielzahl von CAD Programmen.

Vier verschiedene Programme stelle ich im Kurs vor.

- TinkerCAD für einfache Teile zum 3D-Drucken.
- AutoCAD für 2D Technische Zeichnungen und 3D-Konstruktionen.
- SketchUP für einfache 3D-Geometrien und viele Musterdateien.
- Blender für 3D-Modellieren, 3D-Visualisieren und 3D-Animation.

# 3D-Druckverfahren

## Stereolithographieverfahren

Ein Laserstrahl härtet Schicht für Schicht flüssiges Polymer aus.

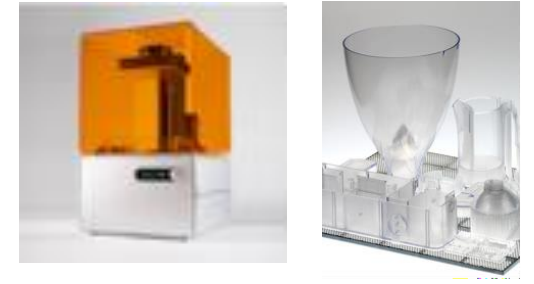

### Pulverschichtverfahren

Schicht für Schicht wird eine Pulverschicht aufgerakelt und dann ein Pulverkleber entsprechend der Objektgeometrie auf diese Schicht gedruckt.

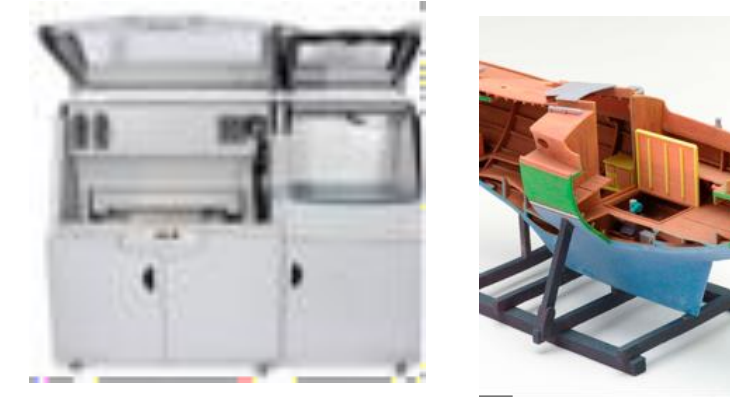

### 3D-Lasersinterverfahren

In einer voraus erzeugten Pulverschicht wird eine Objektgeometrie mit einem Laserstrahl "zusammengebacken" (Fachausdruck: versintert). Der Prozess wiederholt sich Schicht für Schicht.

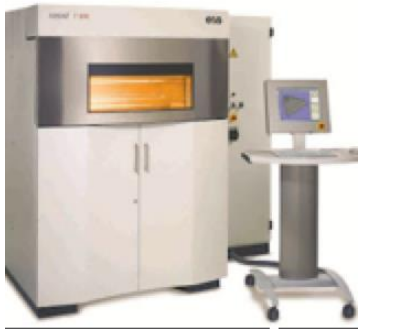

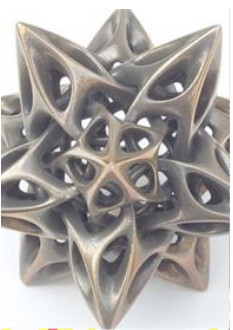

## Kunststoffschmelzverfahren

Schicht für Schicht wird geschmolzener Kunststoff (PLA / ABS) aufgetragen.

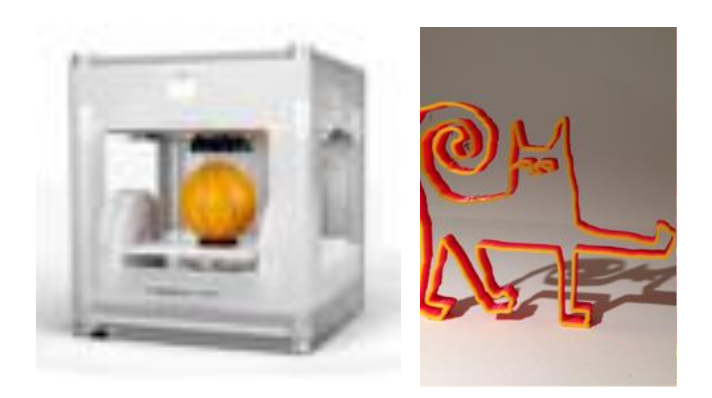

## 3D-Biodruckverfahren

Ein Extrudierer baut Formen aus Zellmasse auf und platziert Zellen darin.

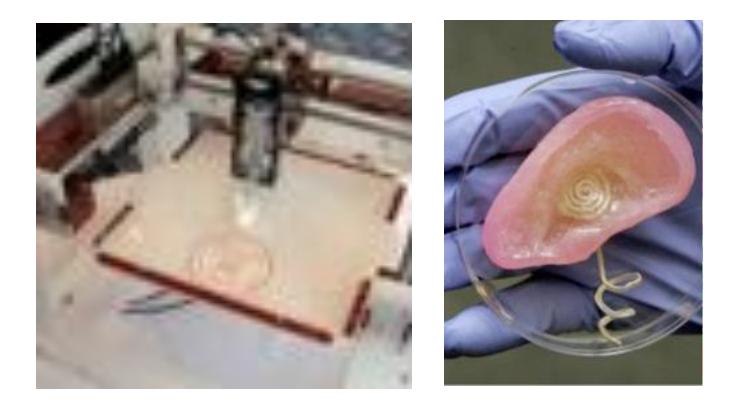

# Stereolithographieverfahren

Der Werkstoff ist Epoxidharz, das man in den Behälter des Druckers füllt. Die Plattform für den 3D-Druck ist eine Metallplatte, die in das Harzbett versinkt. Ein Laserstrahl zeichnet scheibchenweise die Kontur des 3D-Objektes ab. Dort, wo der Laserstrahl auftrifft, wird das Harz ausgehärtet.

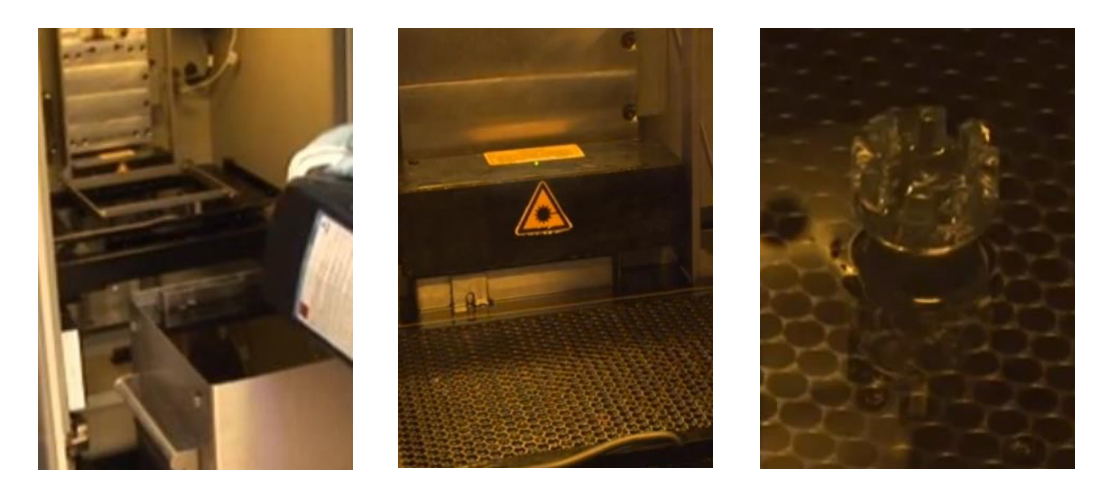

Dann fährt die Plattform 0.1 mm nach unten und der Vorgang wiederholt sich Schicht um Schicht. Nach Hunderten von Schichten taucht das 3D-Objekt aus dem Harzbad auf. Dann lässt man das flüssige Harz abtropfen.

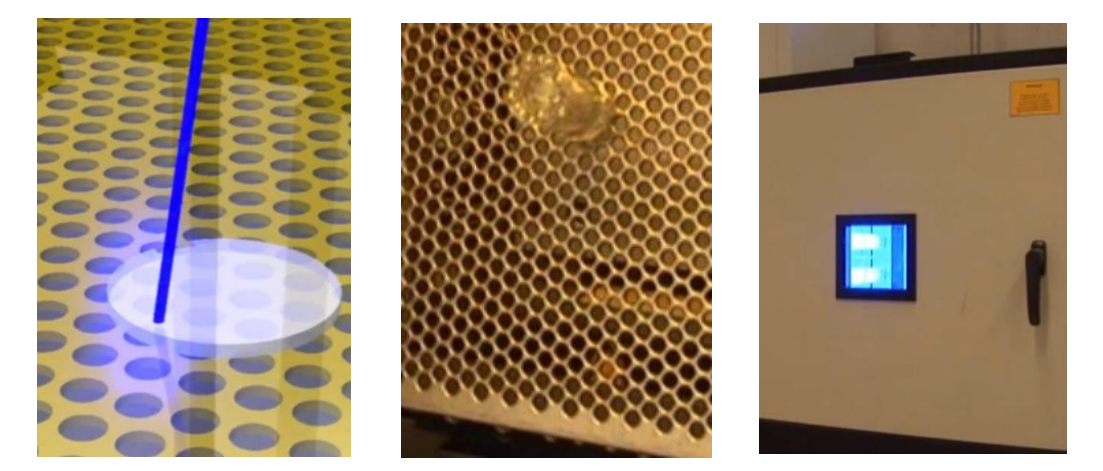

Jetzt muss noch von Hand nachbearbeitet, mit Aceton gesäubert und getrocknet werden. Danach kommt das Objekt in einen UV-Ofen. Dort bekommt er seine eigentliche Härte. Durch das UV-Licht polymerisiert das Objekt vollständig.

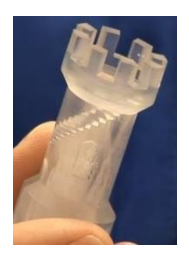

### Pulverschichtverfahren

Das Verfahren kann mit Farben arbeiten. Das Pulver wird schichtweise in den Bauraum befördert und mit einer Walze verteilt. Dann druckt ein Tintenstrahler auf dieser Pulverschicht. Durch das Auftragen dieser Tinte wird das Pulver verdichtet und gehärtet. Somit klebt das Pulver zusammen.

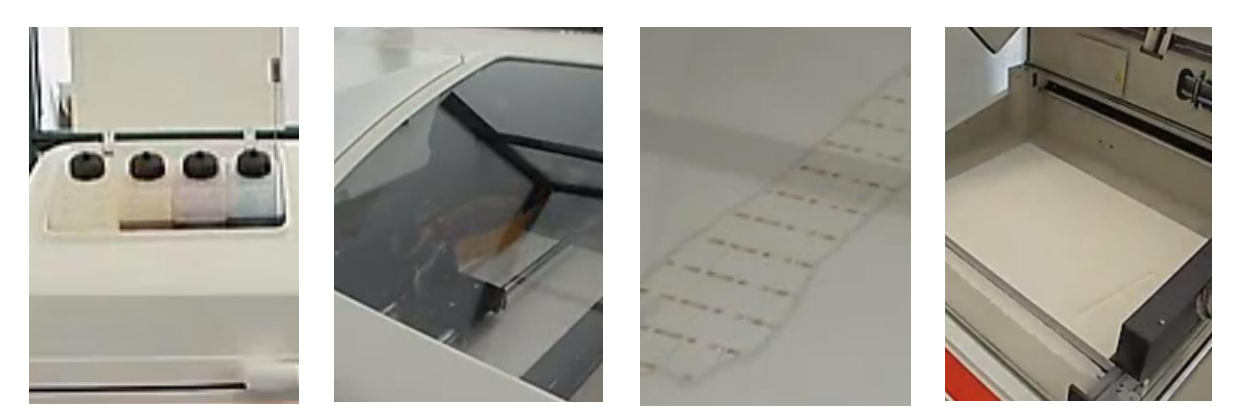

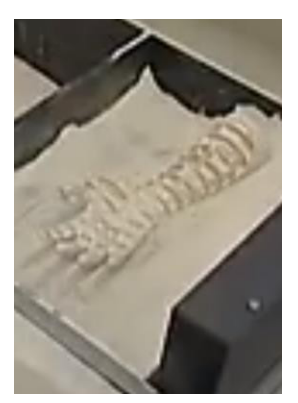

Dann senkt sich die Trägerplatte und die nächste Schicht wird aufgetragen. Jetzt kann man das Modell aus dem Pulver heben und das Pulver abschütteln.

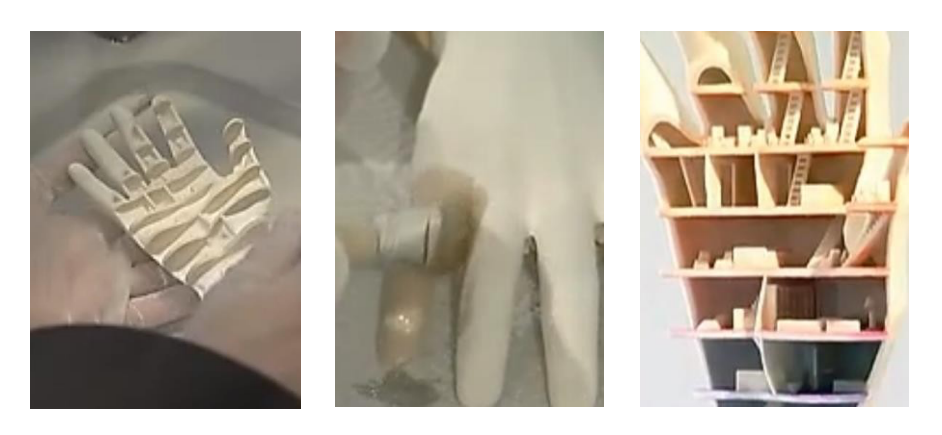

Mit Luftdruck und einem Pinsel wird noch der Rest vom Pulver entfernt. Nach der Reinigung folgt eine Lackierung um die Farben besser zur Geltung kommen zu lassen.

#### 3D-Lasersinterverfahren

Es wird ein Pulverbett aufgetragen. Dann wird der Werkstoff in Pulverform aufgetragen und mit einem Laserstrahl gehärtet. Die Druckplatte senkt sich und so wird Schicht für Schicht die gewünschte Geometrie aufgetragen. Anschliessend wird das Objekt vom Pulver befreit.

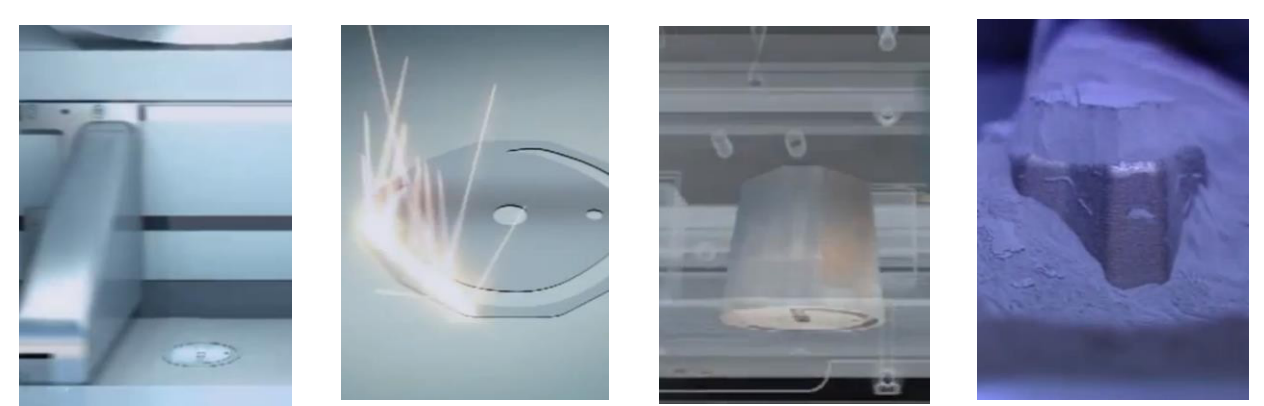

Wenn nötig, kann das Werkstück noch mit einer Fräse nachbearbeitet werden. Von Hand kann das Werkstück anschliessend auf Hochglanz poliert werden.

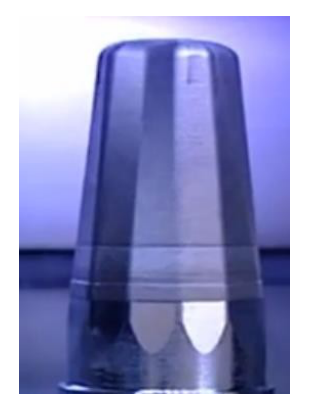

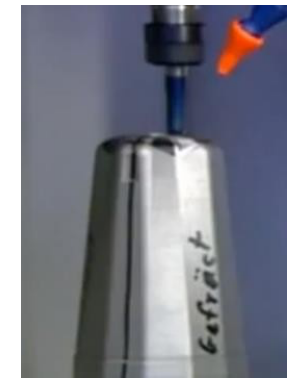

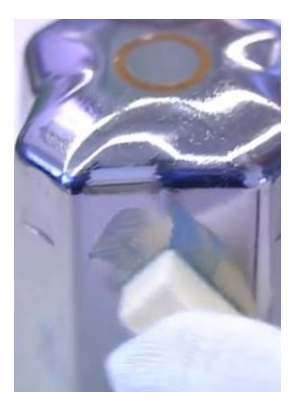

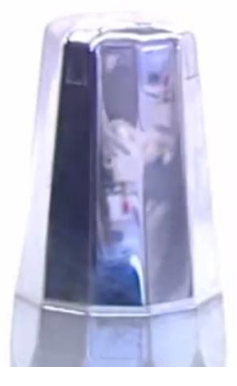

### Kunststoffschmelzverfahren

Das Material ist ein Kunststoff und in verschiedenen Farben erhältlich. Der Kunststoff wird zum Druckkopf geführt. Der Druckkopf ist eine Düse, die erhitzt wird.

Der erhitze Kunststoff wird dann in der gewünschten Form auf der Druckplatte aufgetragen. Schicht für Schicht wiederholt sich dieser Vorgang.

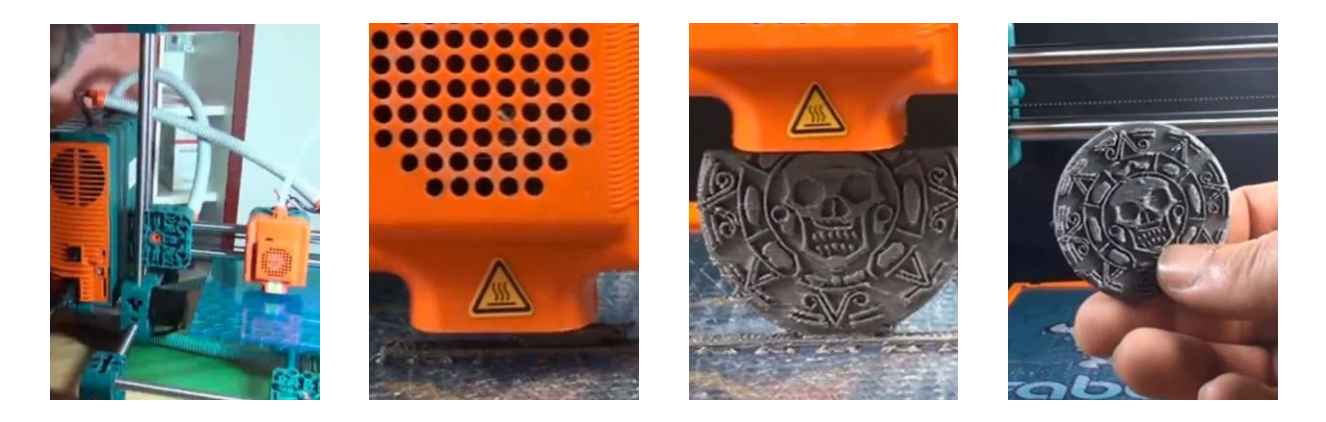

#### 3D-Bio-Drucker

Hier ein Beispiel der Organspende. Es ist ein schichtweiser Aufbau von Gewebe mit Hilfe von körpereigenen Zellen. Das Druckmaterial ist die sogenannte "Biotinte".

Diese "Biotinte" besteht aus Stammzellen aus dem Knochenmark oder dem Fettgewebe. Der Drucker hat 2 Druckköpfe. Der eine druckt Zellen, der andere ein Gel. Allerdings nur sehr begrenzt möglich.

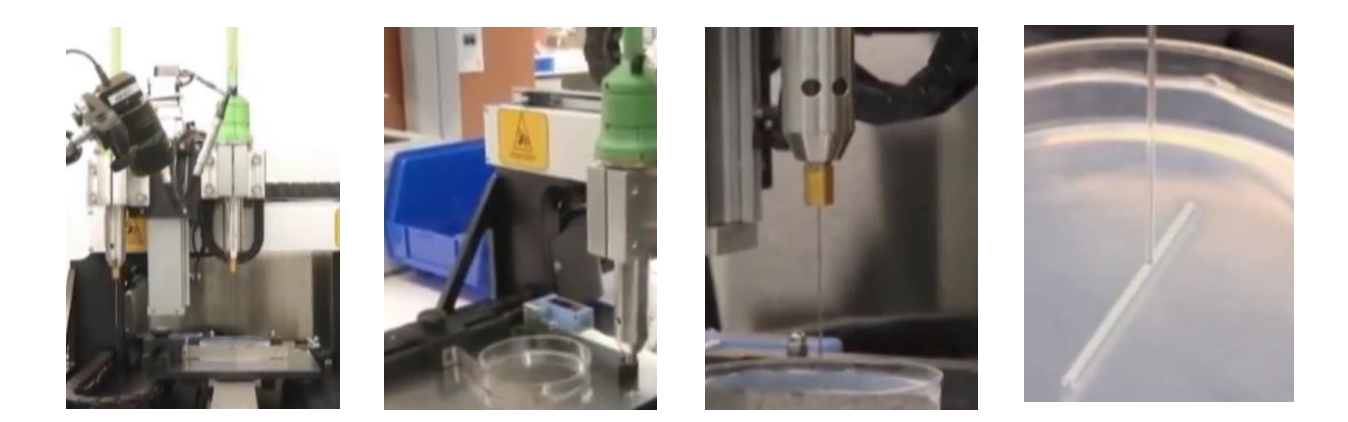

#### 3D-Sanddrucker

Das Material ist Sand, der auf die Druckplatte gestreut wird. Das Sonnenlicht wird durch eine grosse Linse auf dem Druckerdach gebündelt und richtet sich auf die Druckfläche aus. Das bringt den Sand zum schmelzen. Somit wird der Sand zu Glas. Das wiederholt sich auch hier Schicht für Schicht.

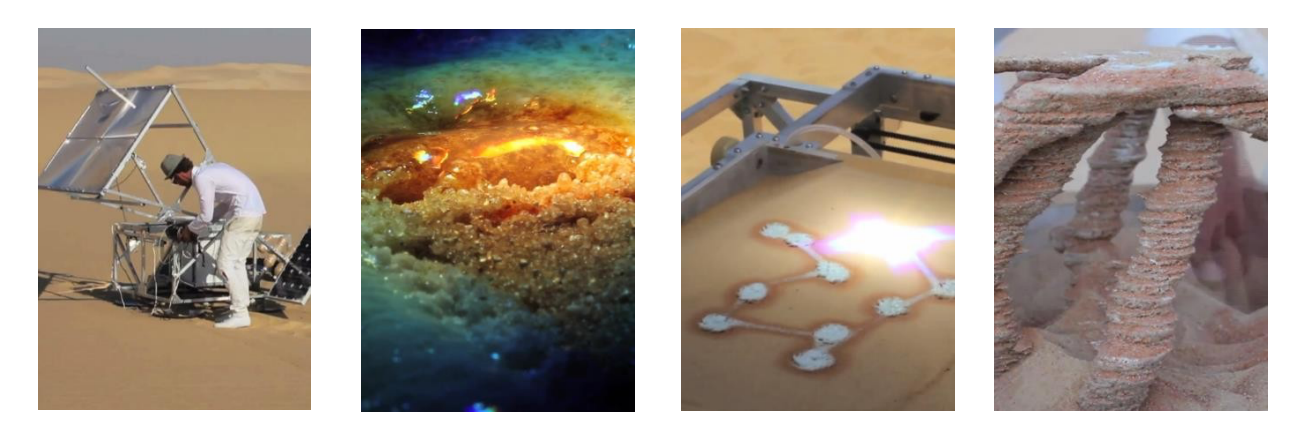

#### 3D-Schoggidrucker

Ist wie bei dem Kunststoffschmelzverfahren, nur dass statt Kunststoff Schokolade verwendet wird. Diese wird auf der Druckplatte direkt gekühlt.

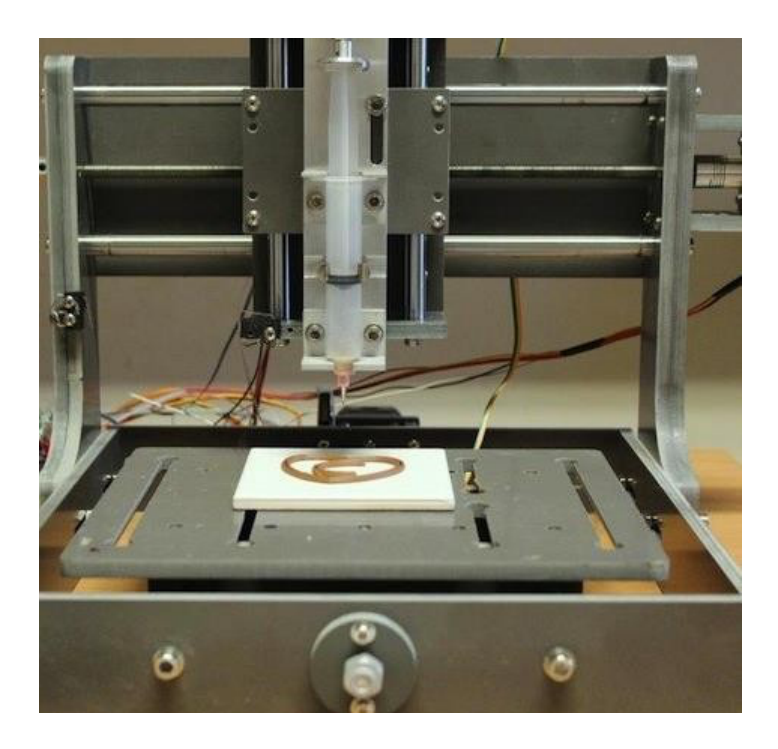

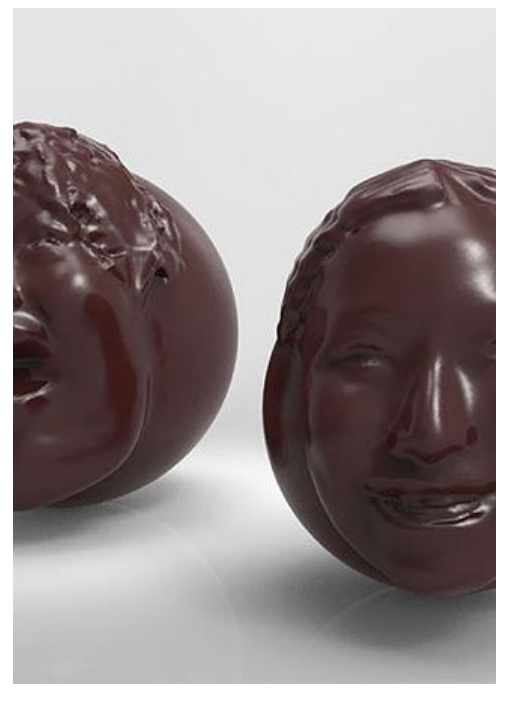

#### **3D-Siebdruck**

Lagenweise wird eine Druckpaste durch ein Siebdrucksieb gedrückt. Das Siebdrucksieb definiert die Objektgeometrie. Die Druckpaste enthält kleine Feststoffpartikel (Keramiken, Metalle, Glas, etc.). Nach dem Druck erfolgt eine "Sinterung" in einem Ofen. Dadurch versintern die Feststoffteilchen zu einem festen Körper. Es lassen sich Bauteile aus Keramiken, Metallen, Polymeren, Glas und Biomaterialien drucken.

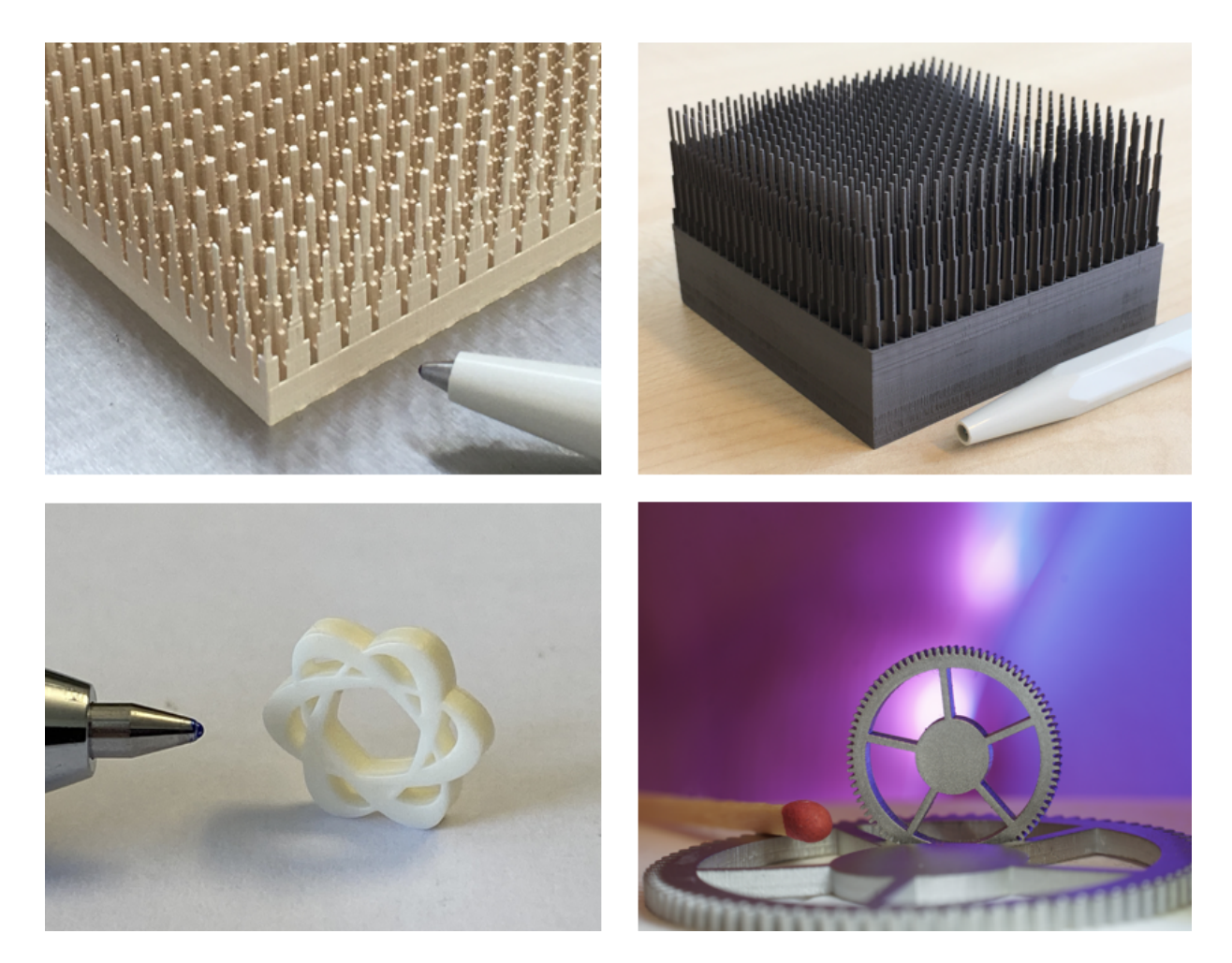

# 3D-Druckbeispiele

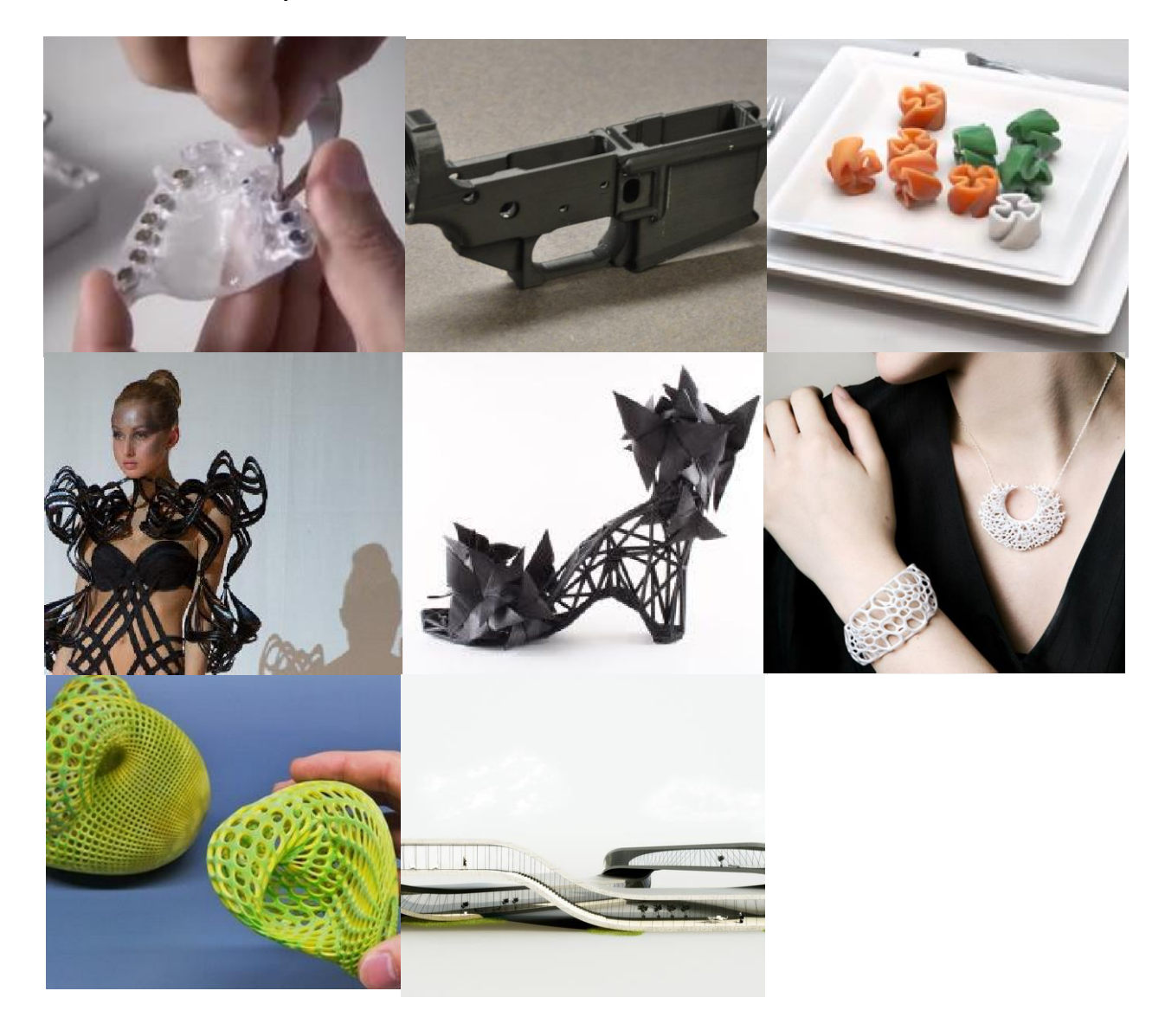

dsdf

# Videos von 3D-Druckbeispielen

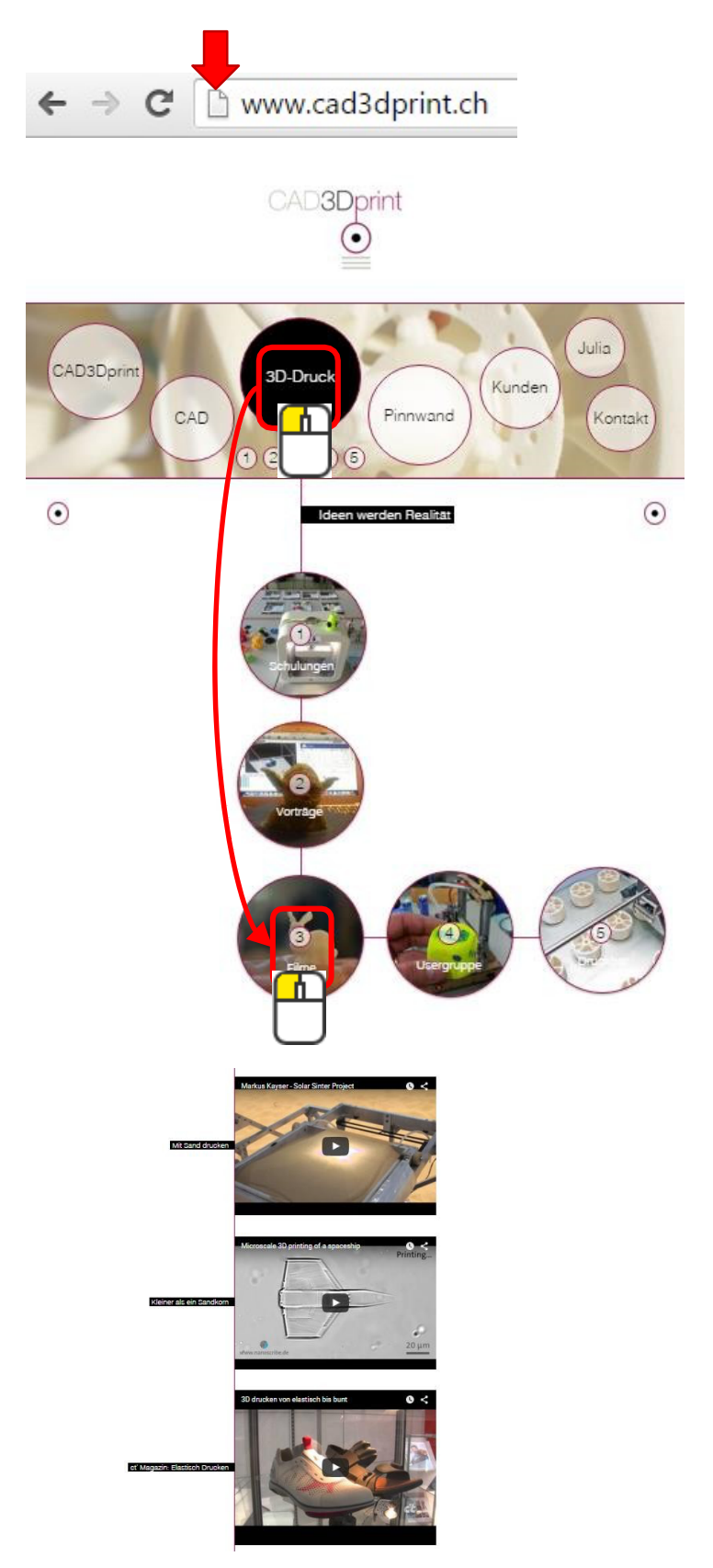

# TinkerCAD

TinkerCAD muss man nicht installieren, da es online läuft.

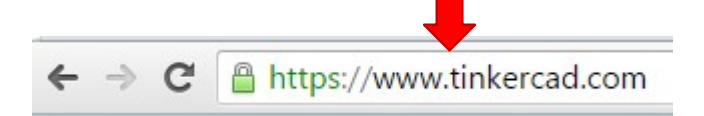

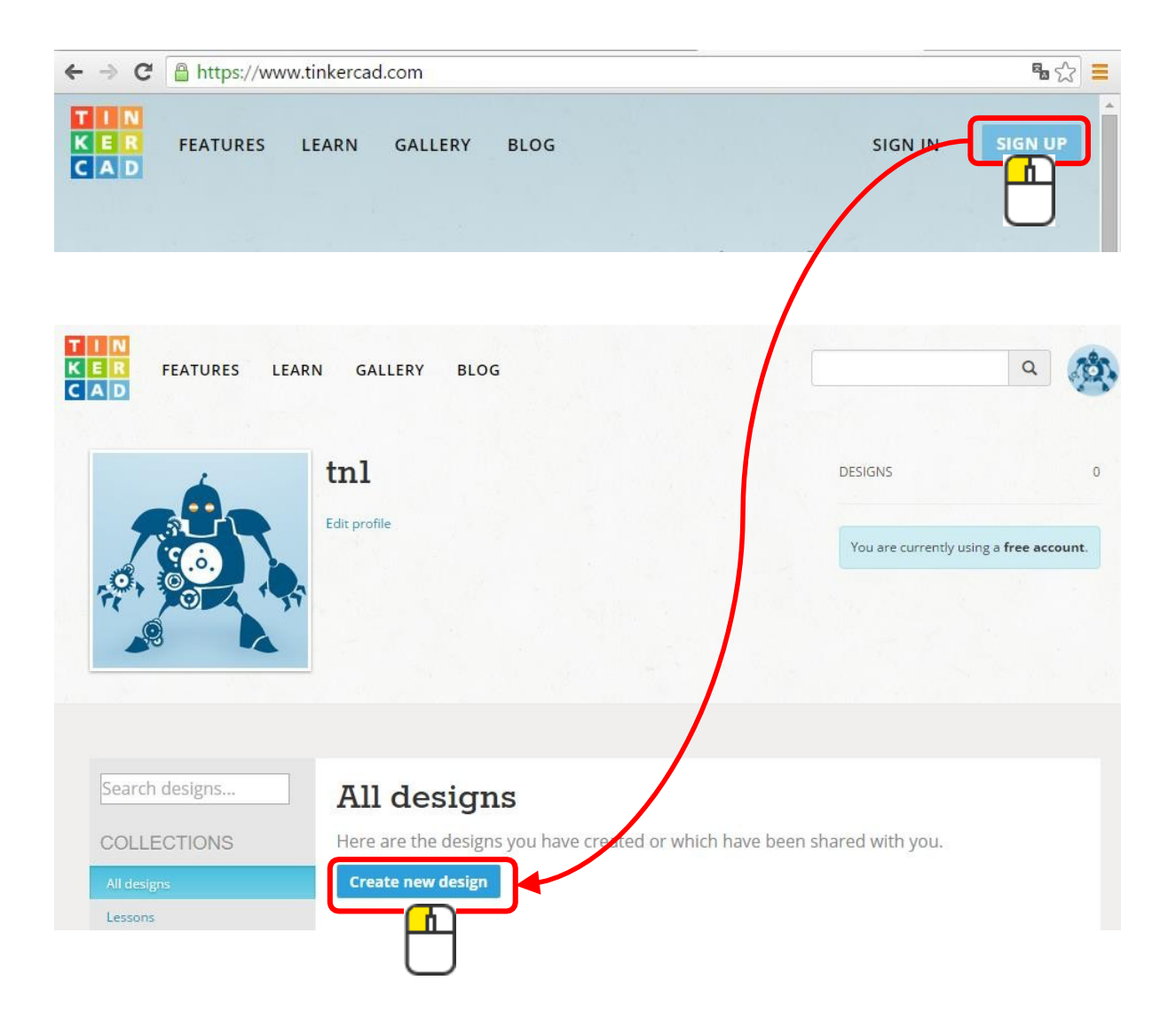

# Die Benutzeroberfläche

#### TinkeCAD hat nur wenige, dafür aber übersichtliche Befehele

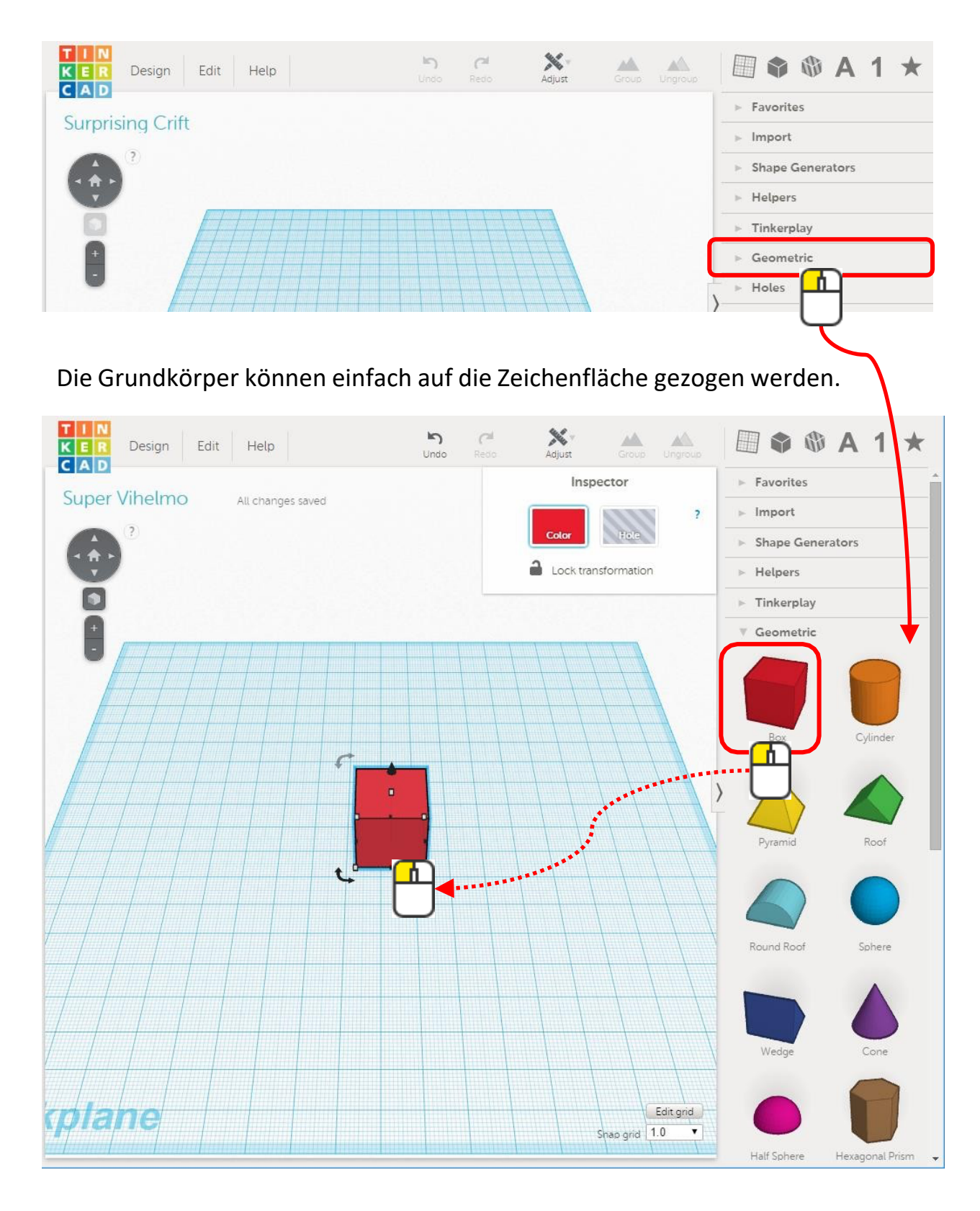

### Mit Massen die Geometrie verändern

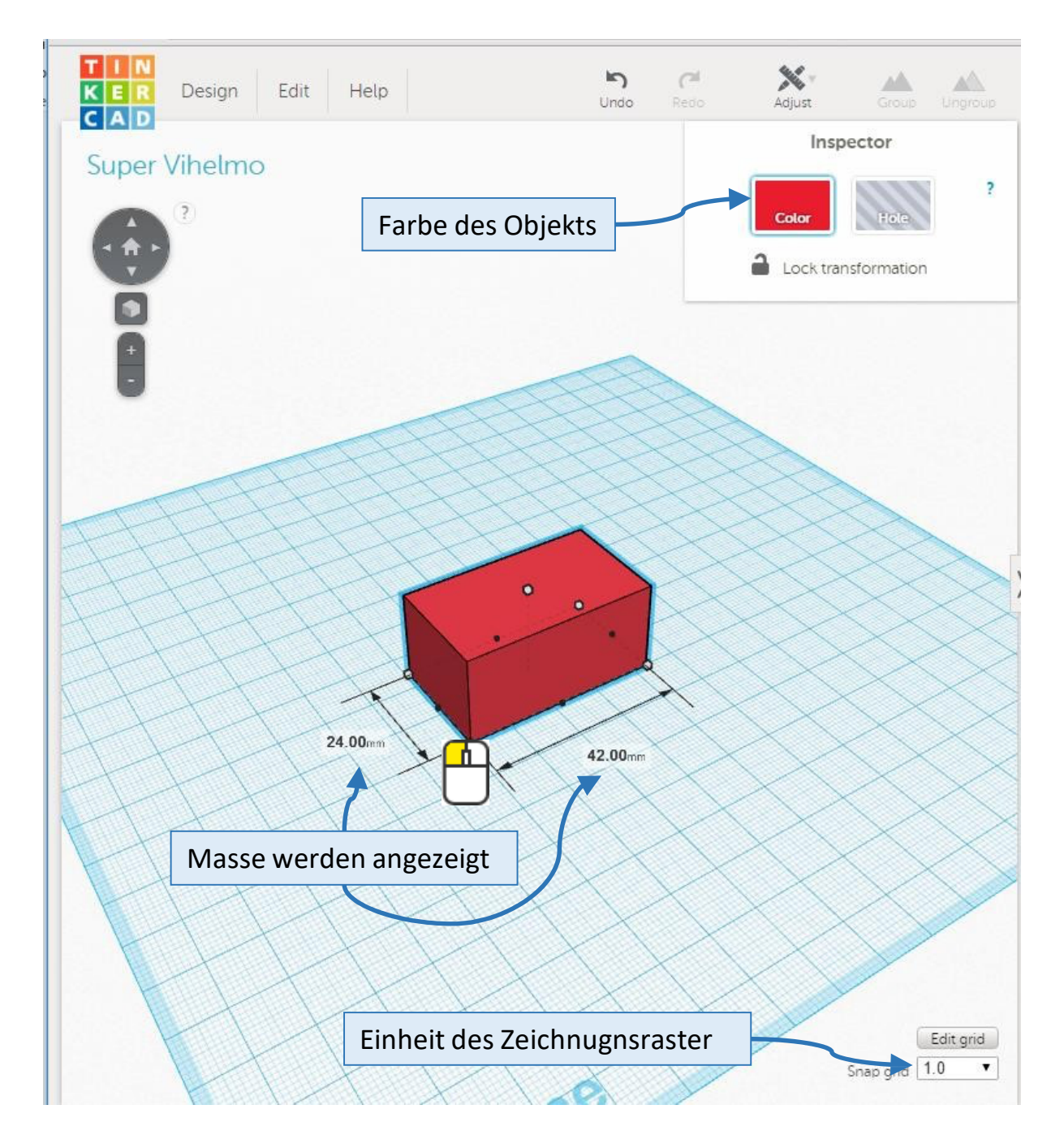

Objekte können sehr einfach nach Mass aufgezogen werden

# Schieben und Drehen der Geometrie

#### Auch das ist sehr intuitiv

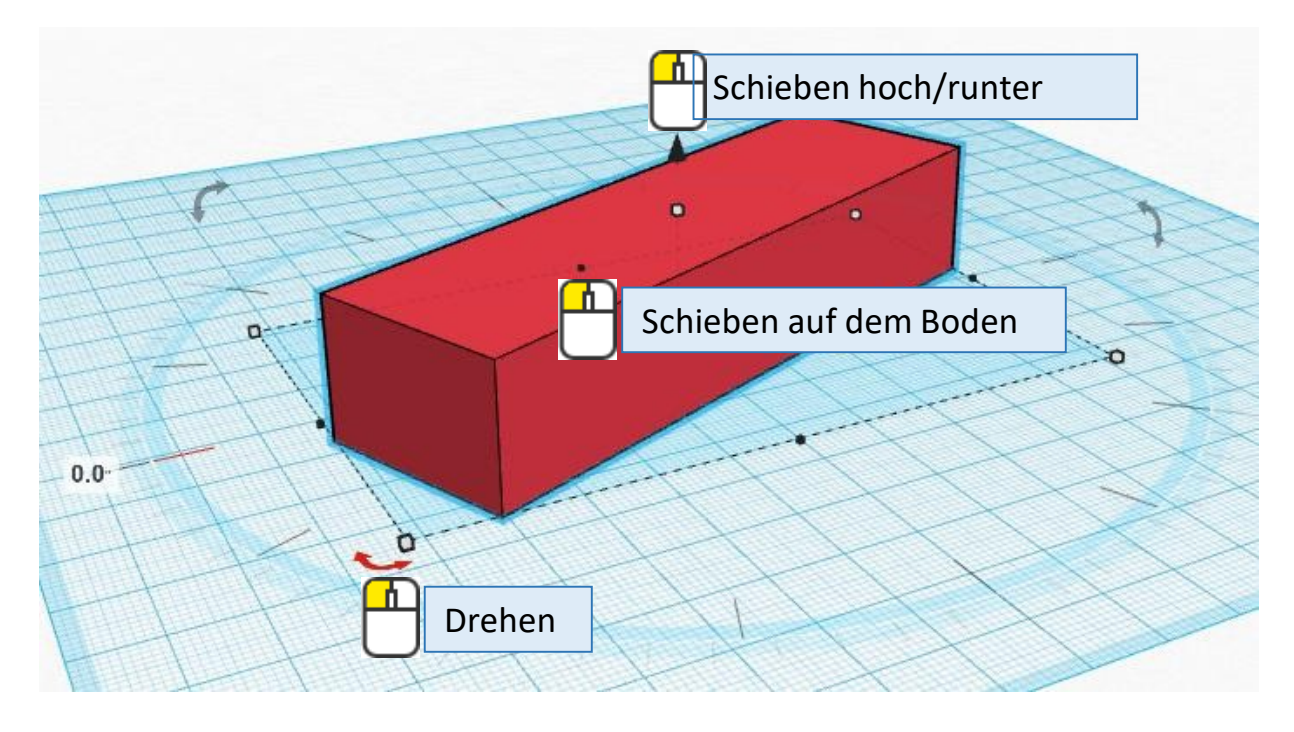

# Die Perspektive wechseln

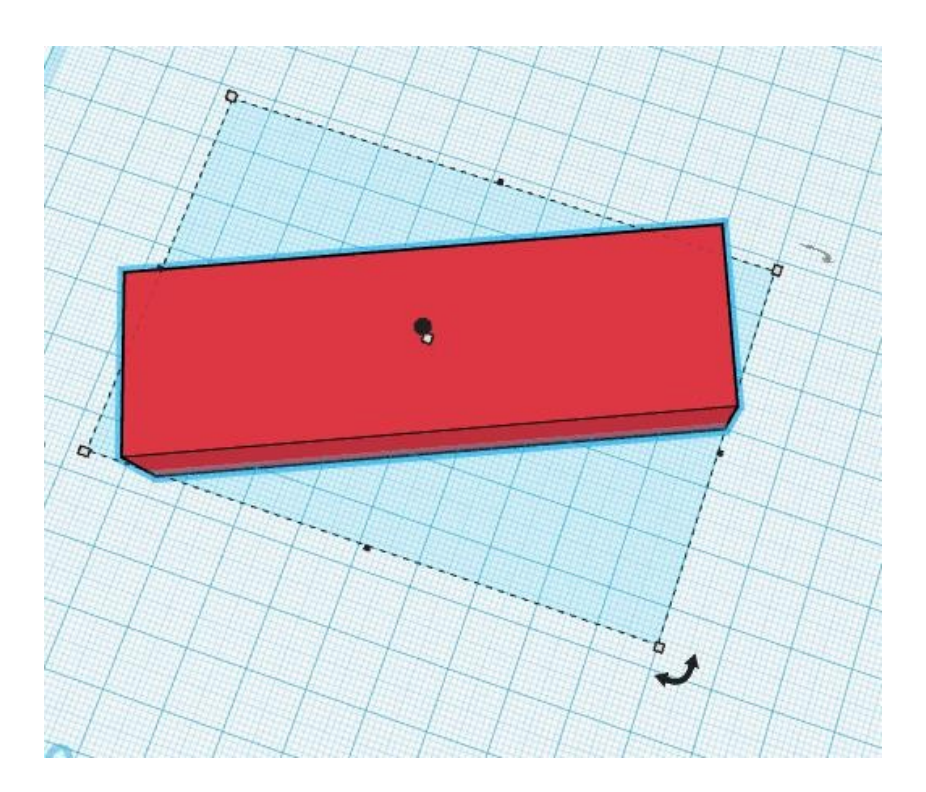

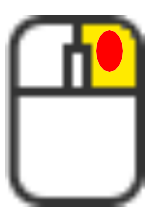

Rechte Maustaste gedrückt halten und die Maus bewegen

# 2 Objekte mittig ineinander platzieren

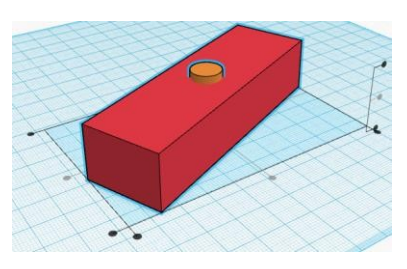

#### Einfach 2 Objekte zeichnen und dann auswählen. Anschliessen die Funkton **Align** wählen und die Mittelpunkte anklicken.

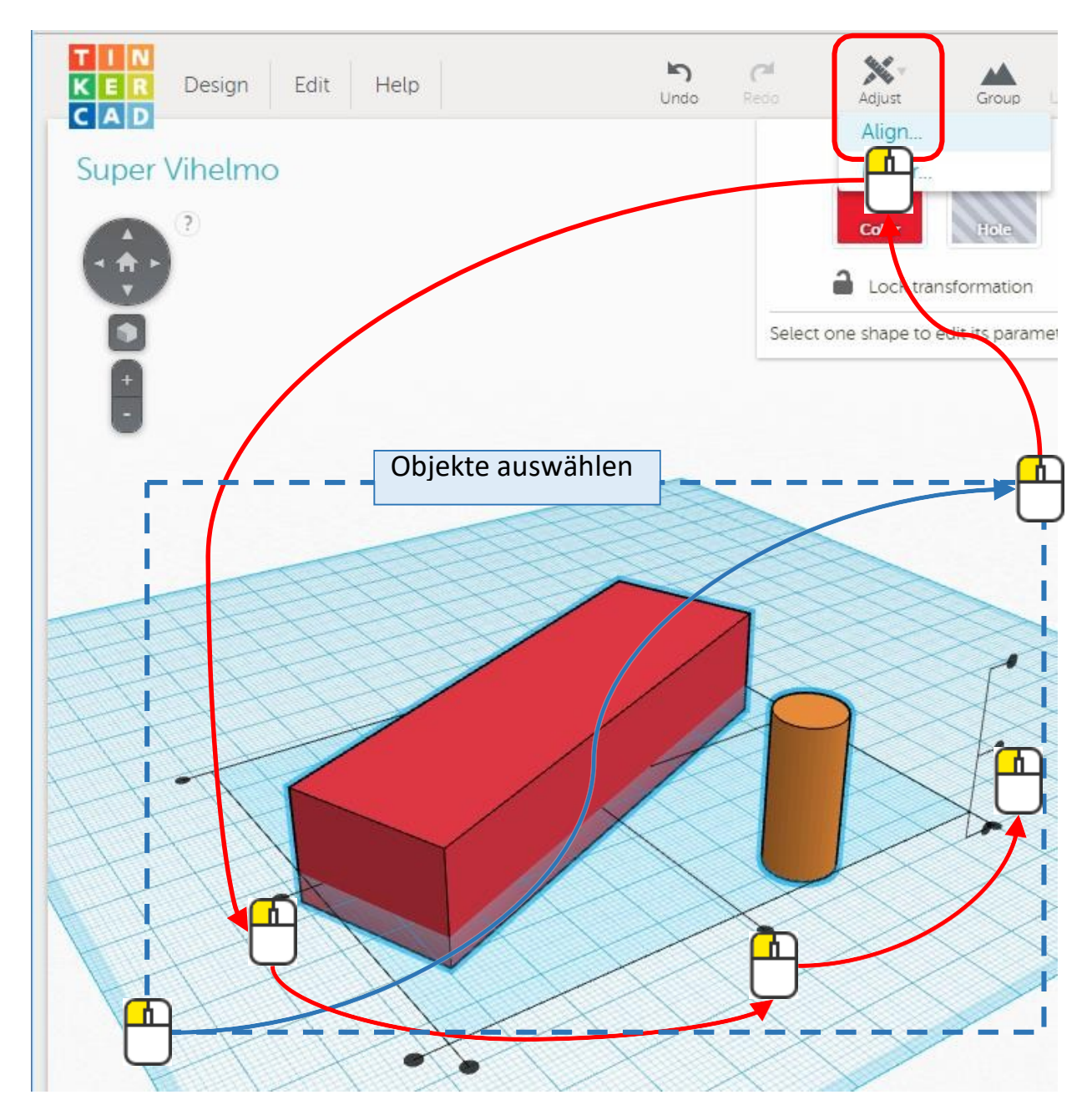

## Ein Objekt vom anderen abziehen

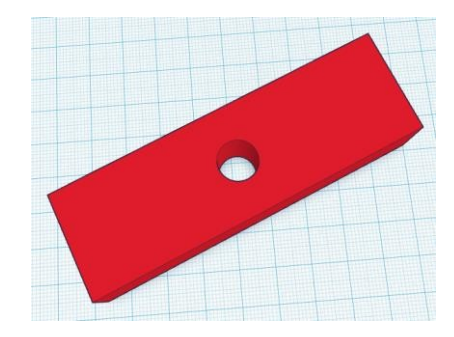

Das abzuziehende Objekt «hohl» machen, geht so: Wähle das Objekt an und wähle **Hole**.

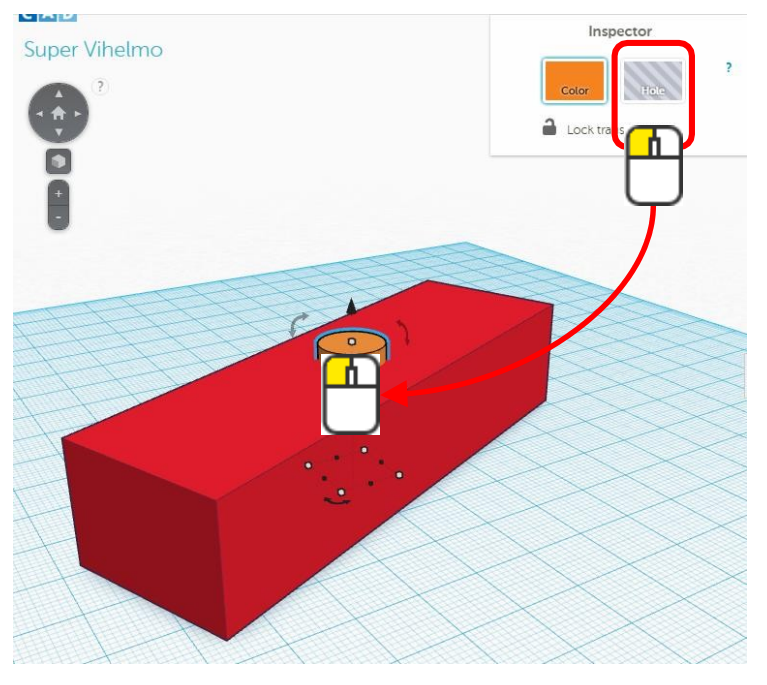

Wenn man jetzt die Objekte gruppiert, entsteht ein Loch.

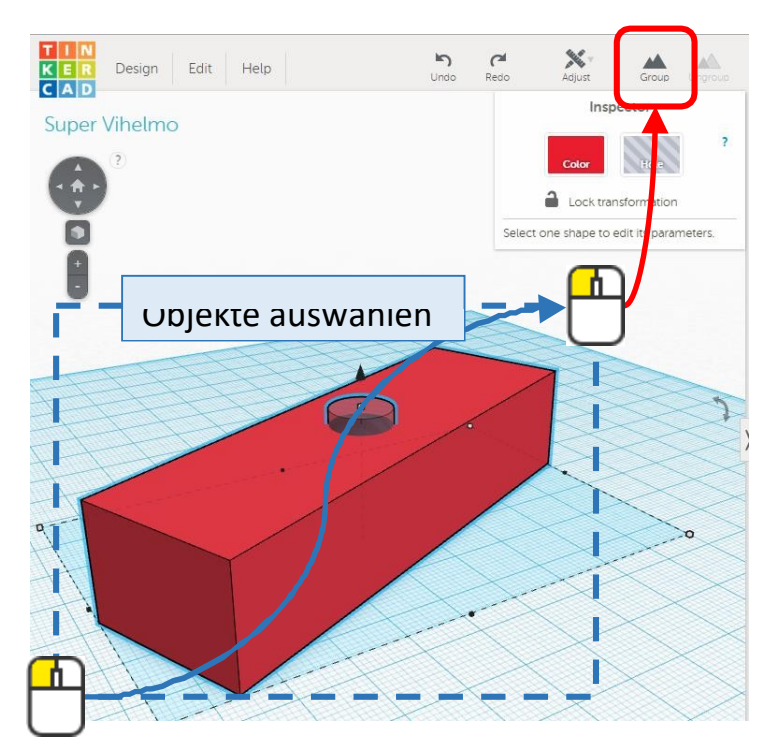

# Objekte miteinander verbinden

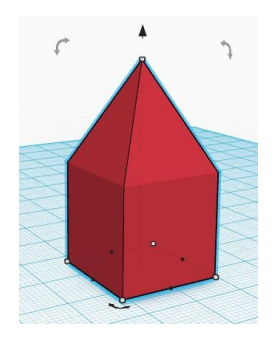

#### Zeichne 2 Objekte und wähle diese wieder aus und wähle dann Group.

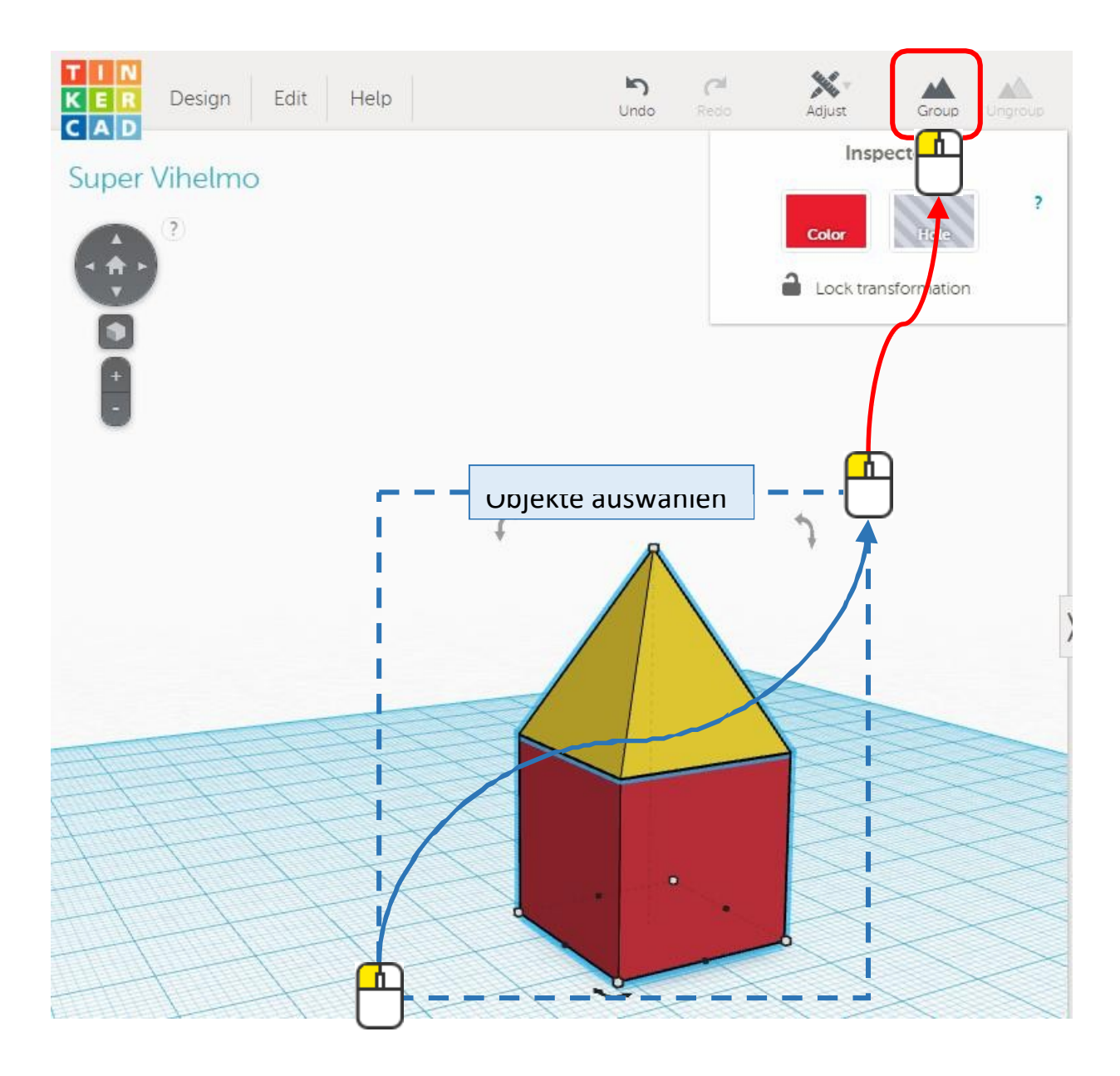

Gruppierungen können wieder gelöst werden, indem man die gruppierten Objekte wählt und **Ungroup** klickt.

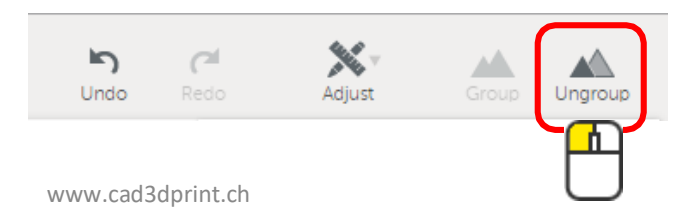

## Hilfefunktionen

Man kann sich zur Hilfe weitere «Fussböden», also Zeichnungsebenen, in den Raum ziehen.

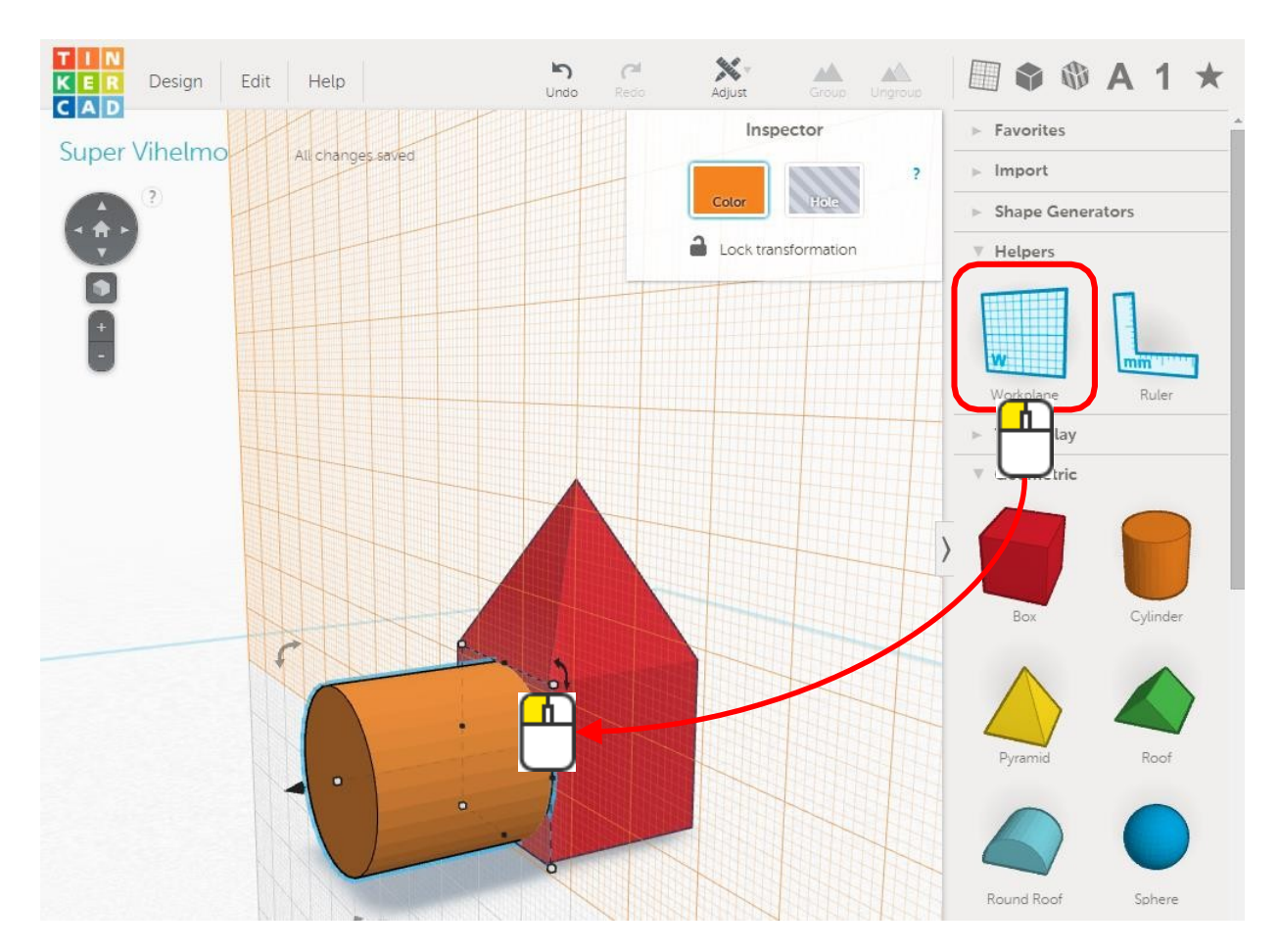

Das ist praktisch, wenn man zum Beispiel wie oben abgebildet den Zylinder auf der Fläche der Wand zeichnen möchte.

Zurück zur Standardfläche gelangt man, indem man die Fläche einfach in den Raum zieht.

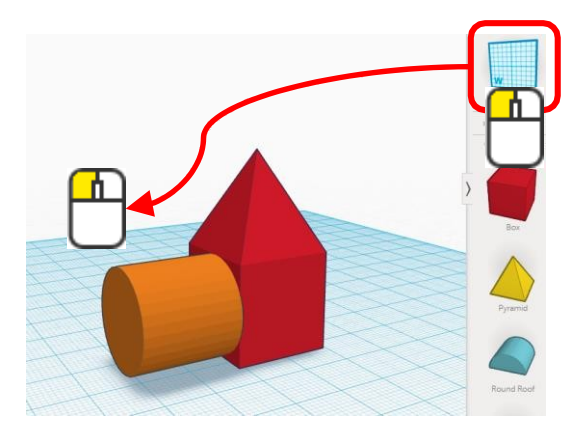

#### Text schreiben

#### Mit TinkerCAD kann man ganz einfach Texte schreiben.

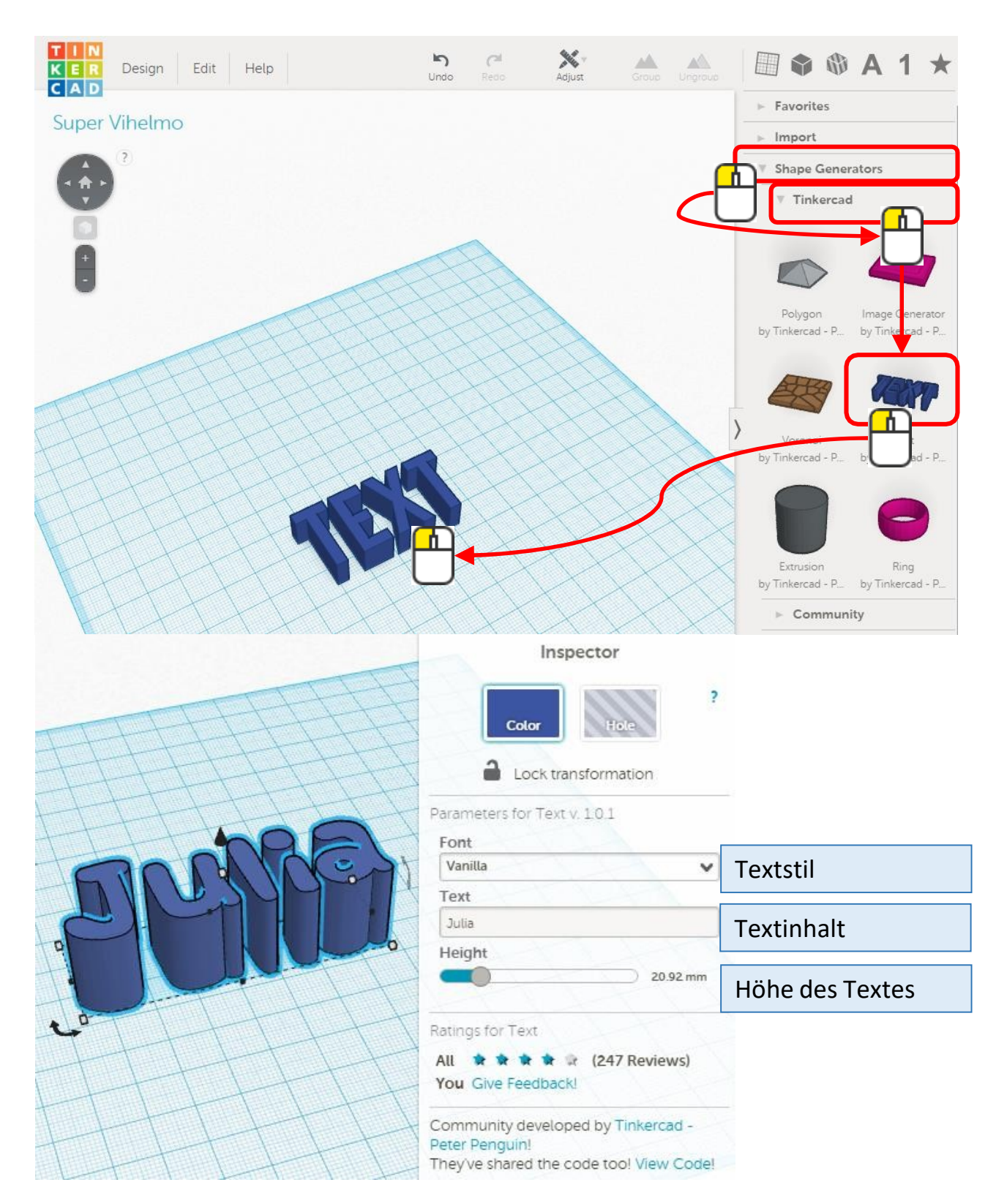

# 2 Aufgaben

Zeichne dir einen Schlüsselanhänger mit Deinem Vornamen oder einem beliebigen Text.

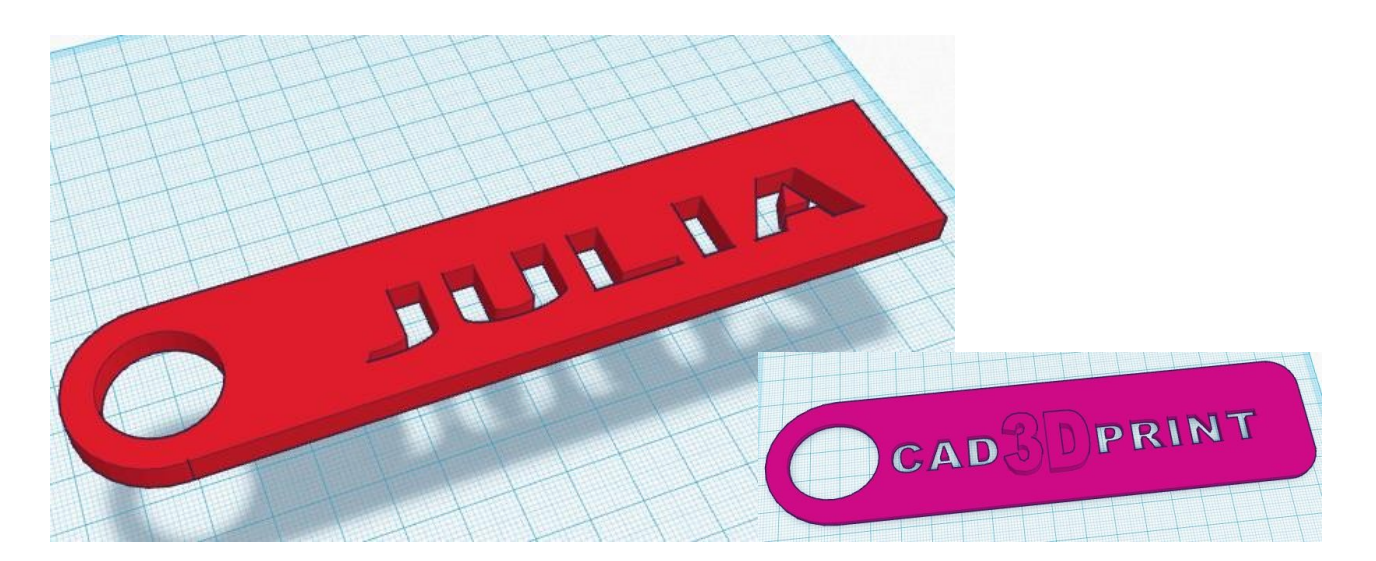

Zeichne ein Dampfschiff oder etwas aus Deiner Fantasie.

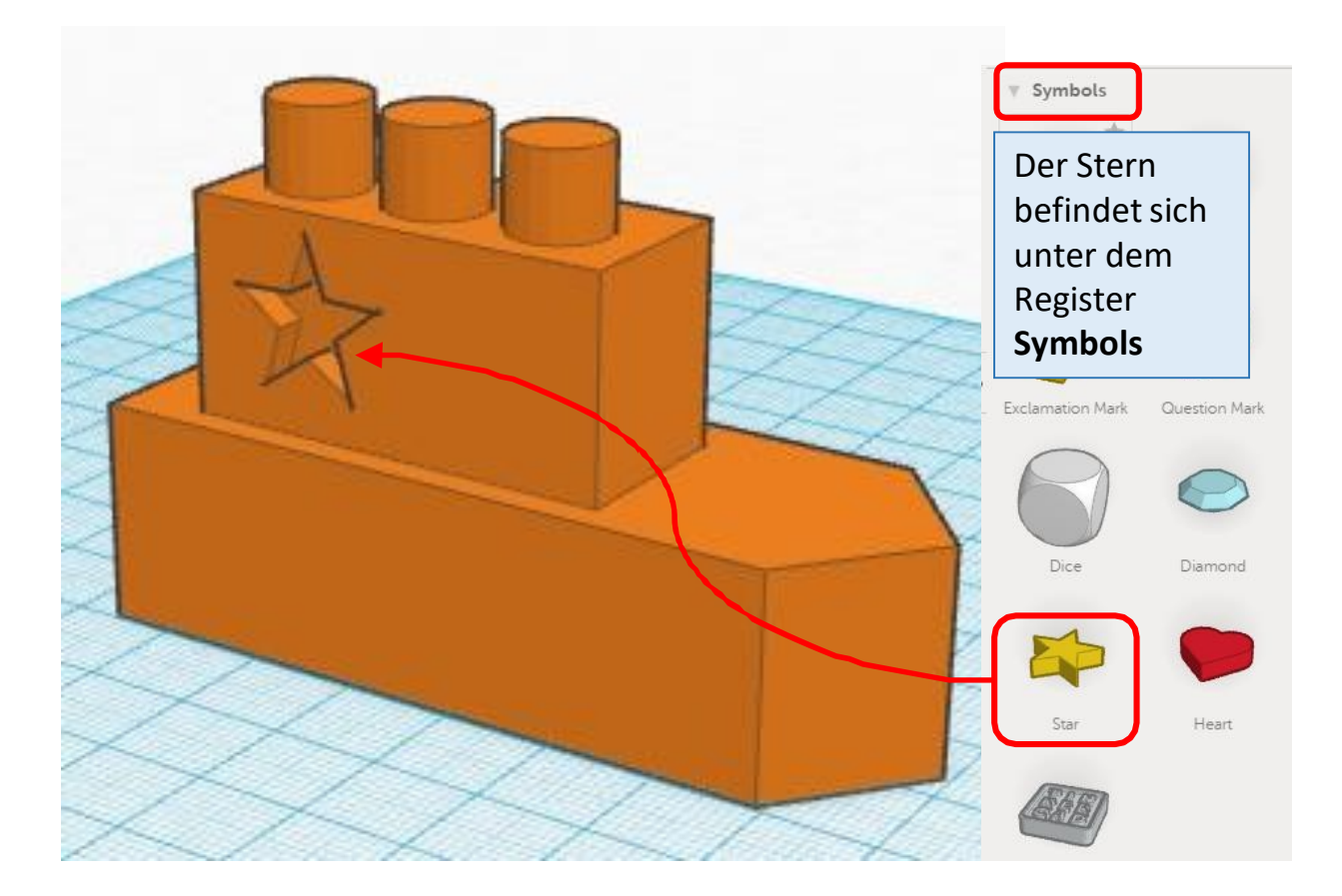

### 3D-Daten aus dem Netz importieren

Beispiel: Ich möchte mir den «Yoda» aus dem Netz in TinkerCAD laden. Dazu benötige ich die Datei.

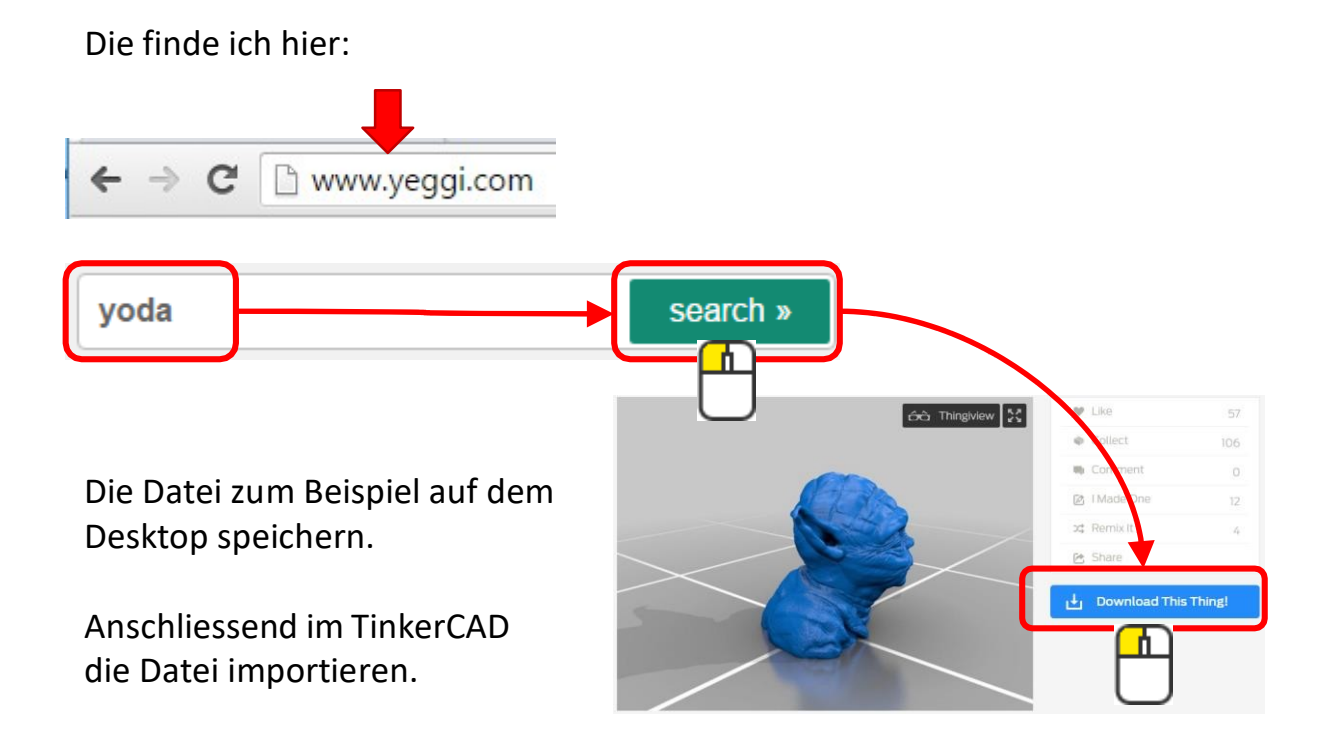

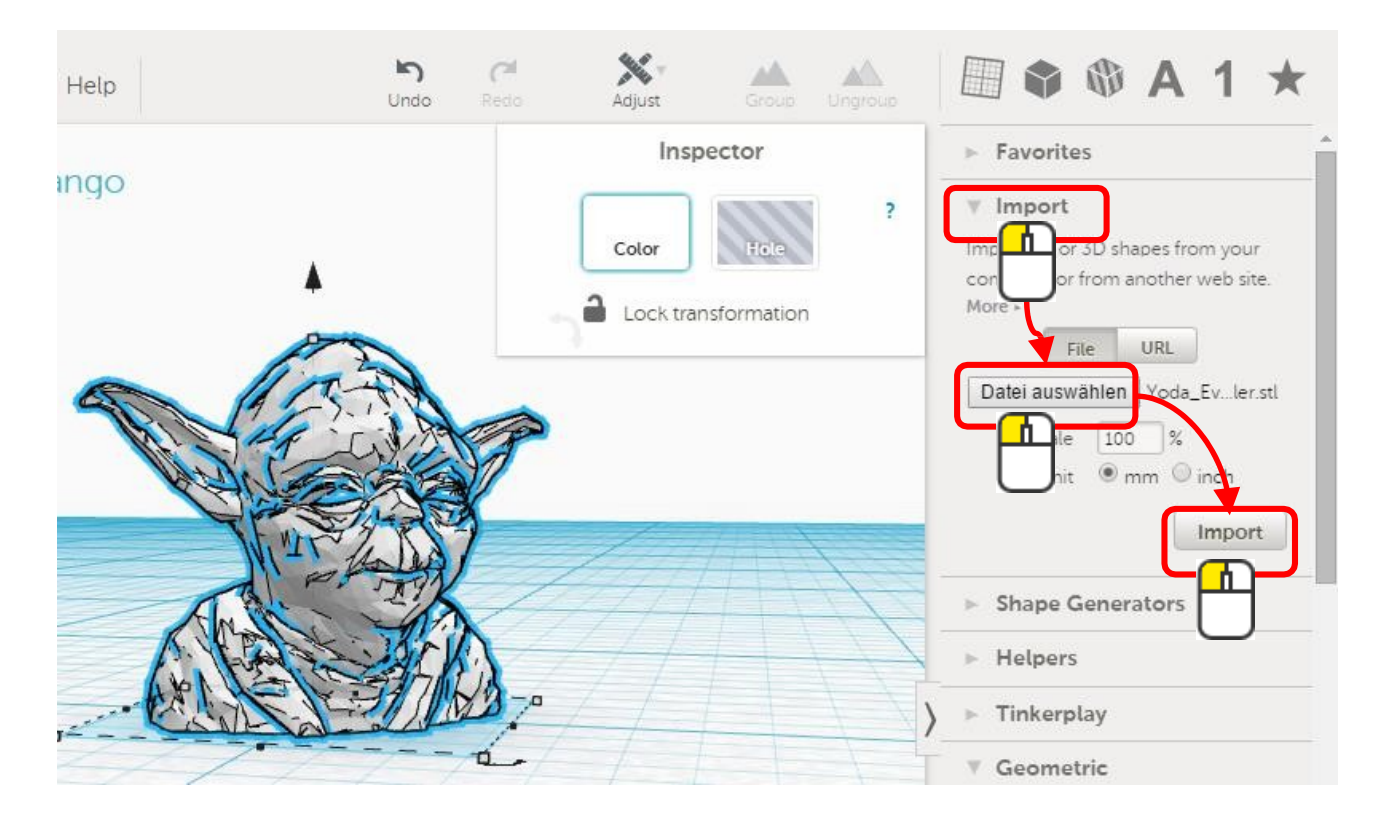

# Aufgabe

Zeichne was Neues und importiere eine Datei. Zum Beispiel eine Keksdose und der Deckelgriff ist der Yodakopf.

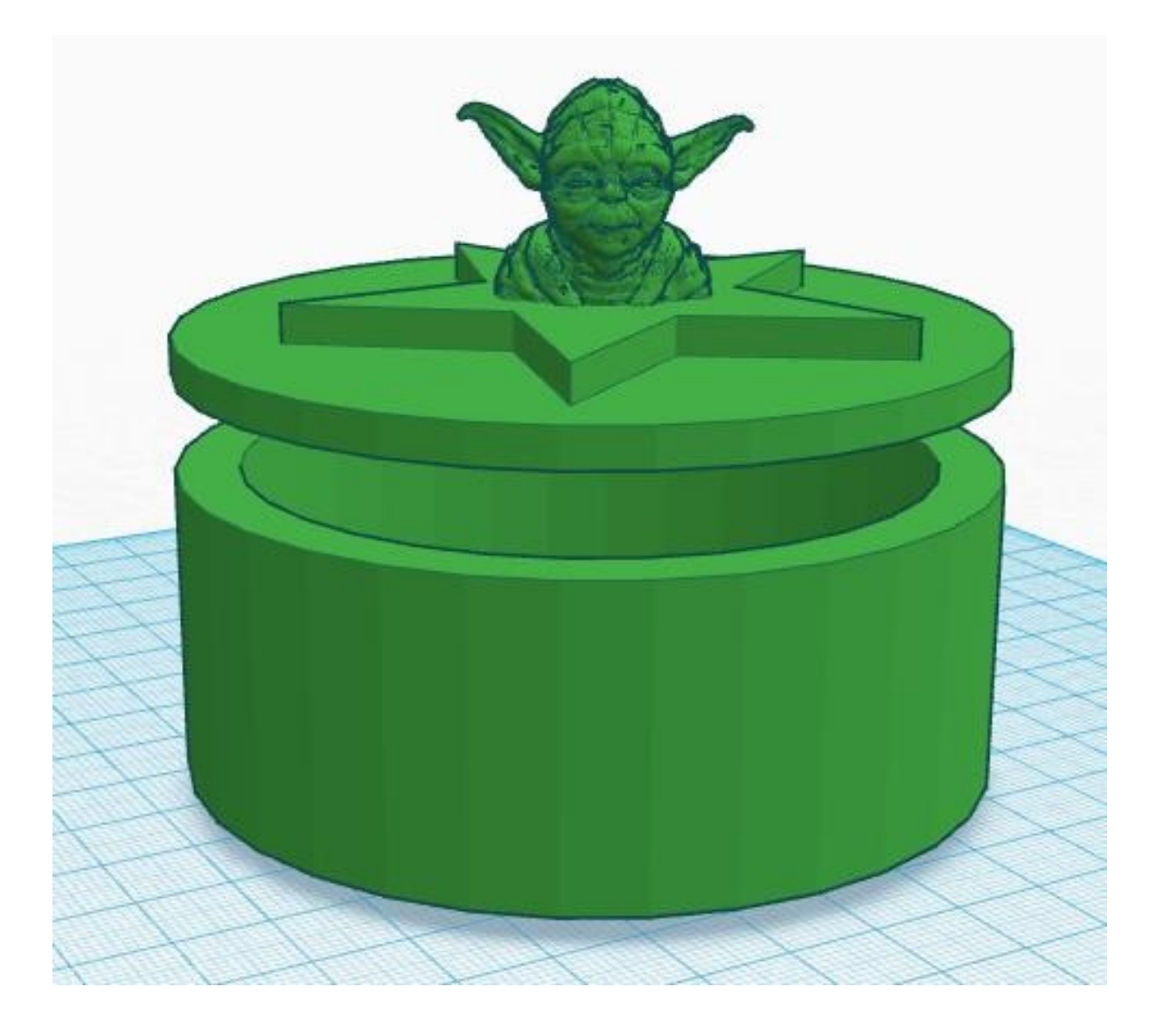

#### Shape Generator

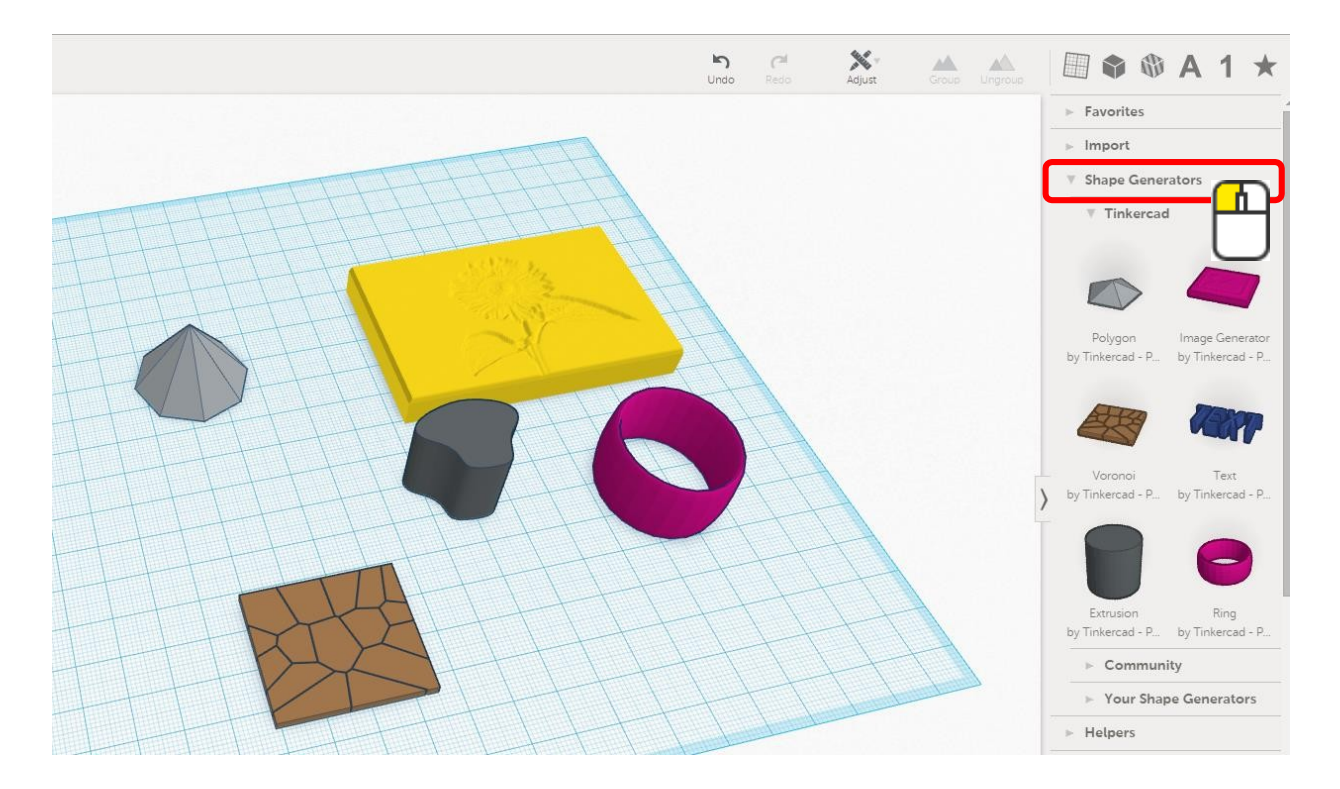

#### Hier findet man Grundformen, die man mit Parametern verändern kann

Unterteilt sind diese in 3 Gruppen:

TinkerCAD

Community

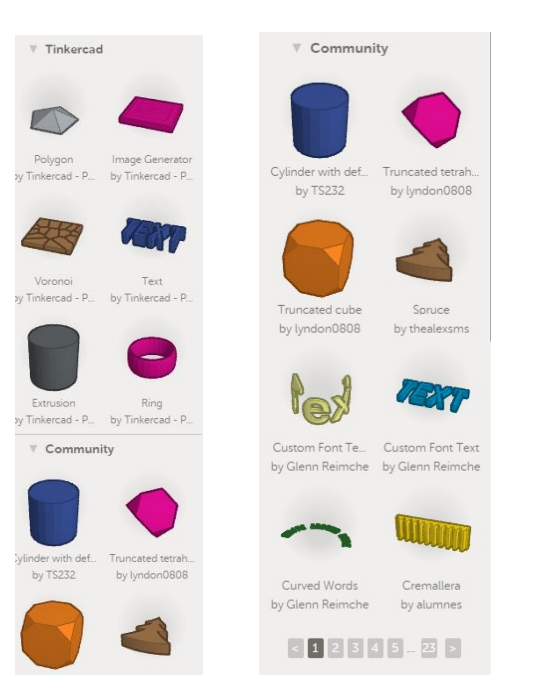

#### Your Shape Generator

V Your Shape Generators Use the Autodesk Creative Platform to create your own shapes using JavaScript. Publish your shapes to he community when you're done!? New Shape Generator Don't fear the blank canvas. Choose one of these examples as a starting point: Empty Extrusion Ring Text Star Cylinder Torus Banana Heart Sphere Polar Sphere Paraboloid lcosahedron

Das empfiehlt sich Mal eine halbe Stunde durchzuspielen. Es sind wirklich interessante Tools vorhanden.

Twisted polygon

## TinkerCAD-Spielzeug

#### Hier gibt es weitere Bauteile für Spielzeuge.

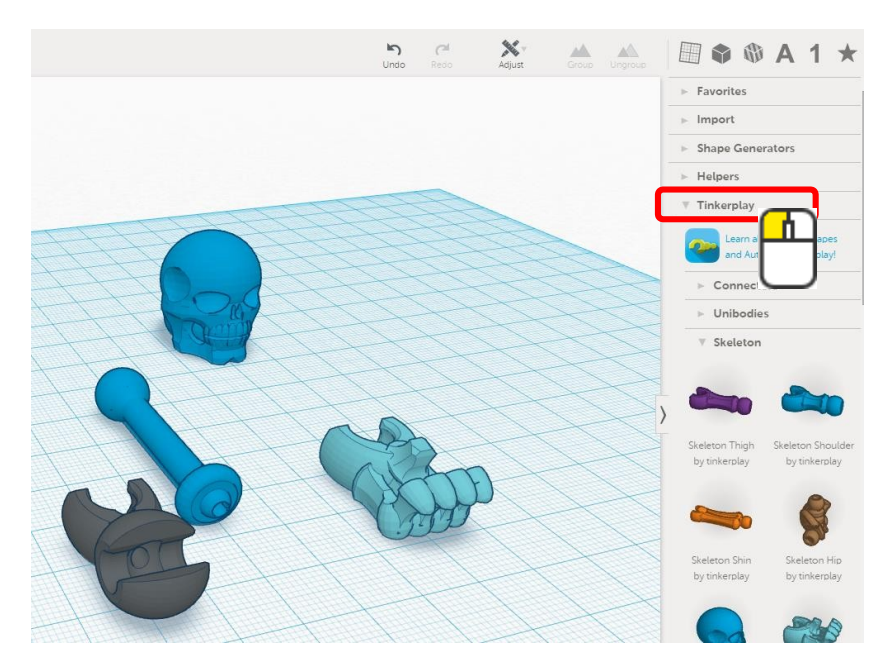

#### Auch wieder in 3 Gruppen aufgeteilt

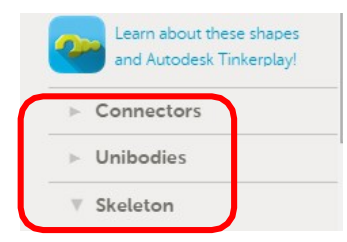

#### Mehr dazu findet manhier:

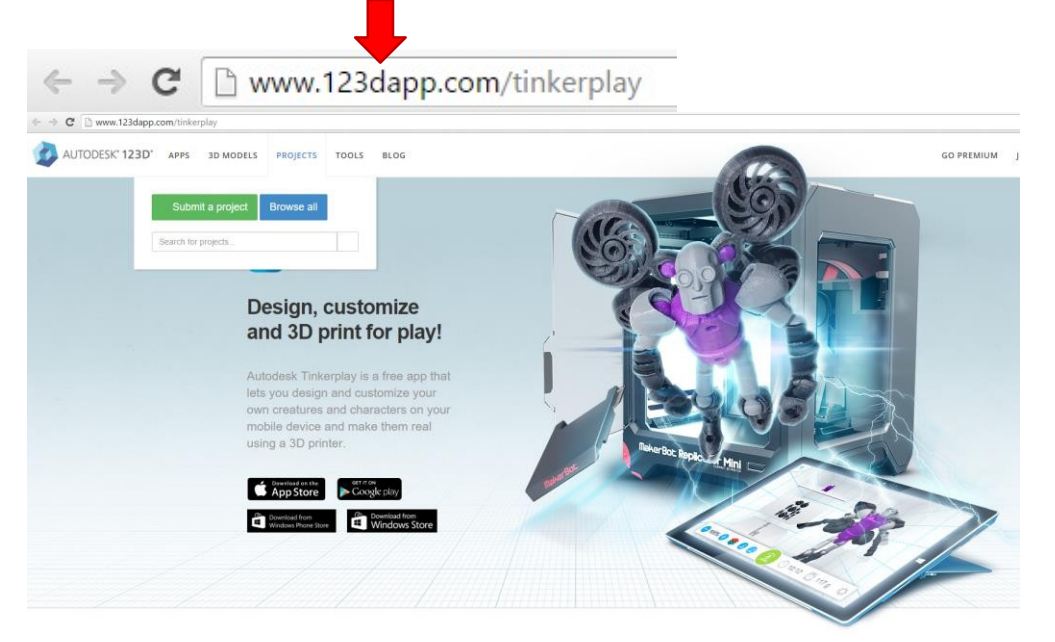

# SketchUP

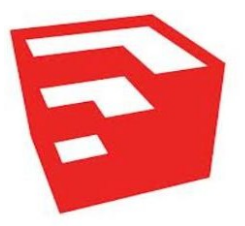

SketchUp ist für den Hobby-CAD-Bedarf ideal.

Es ist schnell lernbar und einfach zu bedienen. Aus den 3D-Modellen kann man Bilder oder auch Animationen erstellen. Konzipiert wurde SketchUp für den Architekturbereich. 2006 wurde die Software von Google übernommen. Modelle können in Google Earth hochgeladen werden. 2012 wurde es an <u>Trimble Navigation</u> verkauft.

Der einzige Nachteil ist, dass nur begrenztes Modellieren möglich ist und somit für komplexere 3D-Objekte nicht geeignet ist.

SketchUp ist wie blender ein Gratisprogramm.

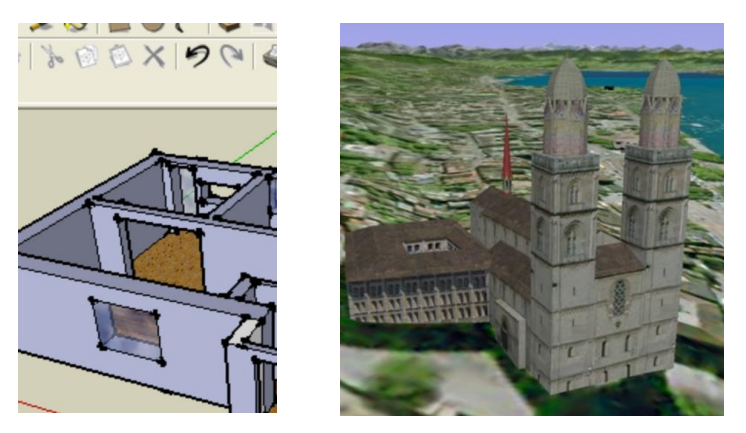

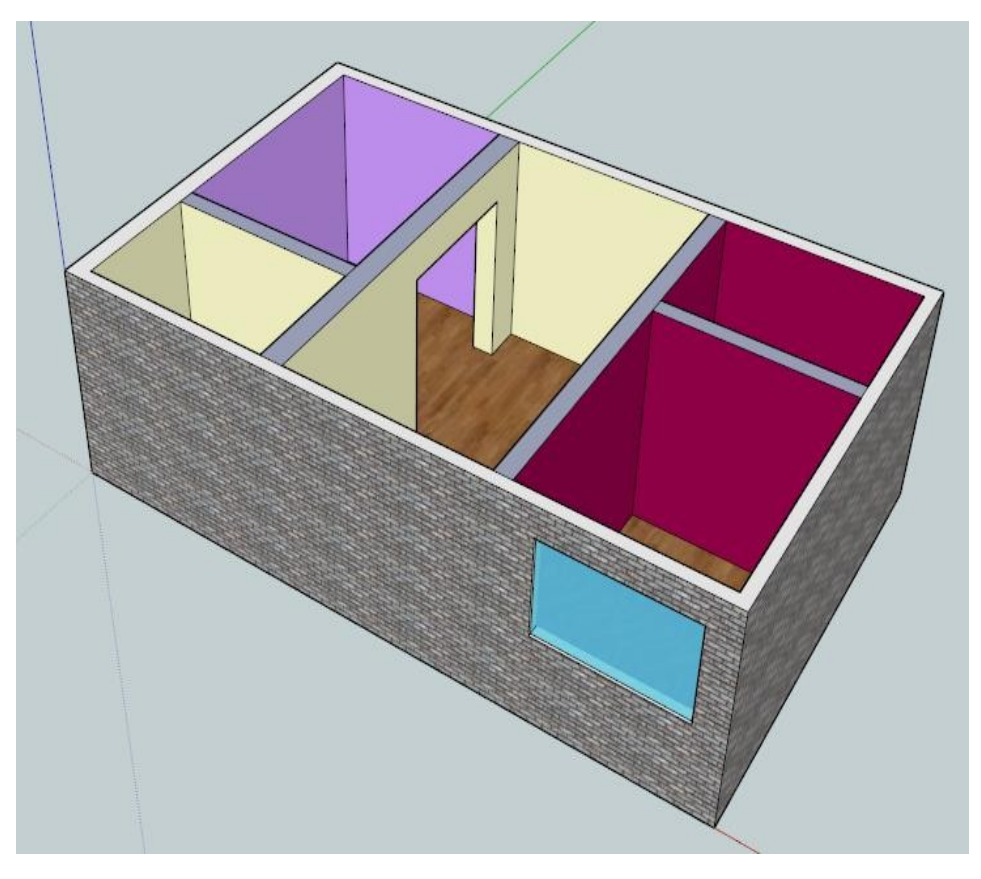

# SketchUP downloaden

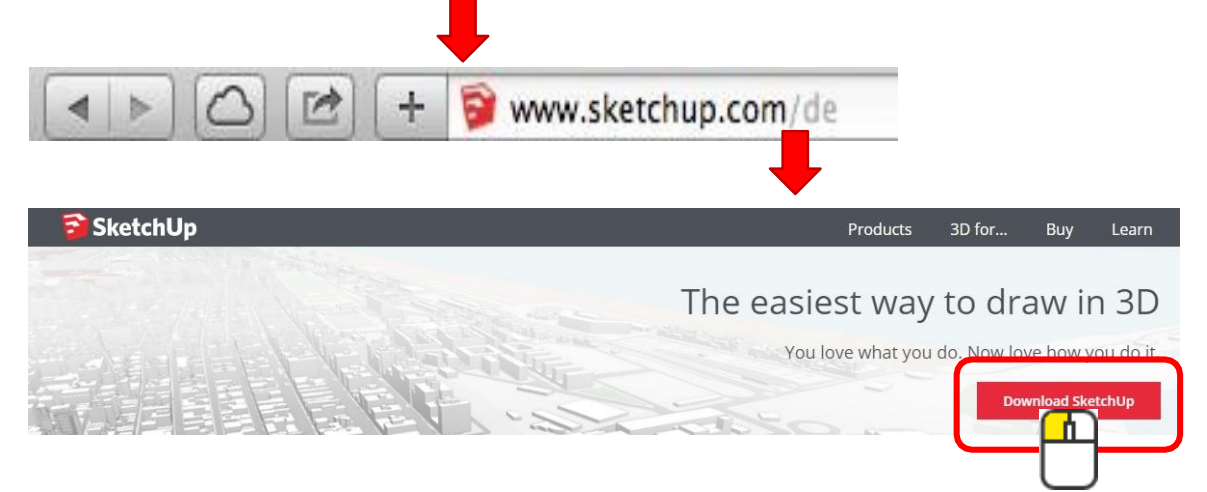

## SketchUp startet mit Vorlagen

| elcome to Sk | etchUp                                                            |                                              |                       |                      |
|--------------|-------------------------------------------------------------------|----------------------------------------------|-----------------------|----------------------|
| Ðs           | ketchU                                                            | <b>p</b> Pro 201                             | 5                     | S:Trimble.           |
|              | Licensed To: Sk                                                   | etchUp Pro 2015 Trial                        | User, 30 days remaini | Add License          |
| Defa         | ault Template: Ar                                                 | chitectural Design - Mil                     | limeters              | Choose Template      |
| ▶ Learn      |                                                                   |                                              |                       |                      |
| License      |                                                                   |                                              |                       |                      |
| remplat      | e                                                                 |                                              |                       |                      |
|              | Architectural Des<br>Units: Inches<br>This template is for c      | ign - Feet and Inch<br>onceptual design deve | <b>l</b> opment.      |                      |
|              | Architectural Des<br>Units: Millimeters<br>This template is for c | ign - Millimeters<br>onceptual design deve   | lopment.              |                      |
|              | Architectural Des<br>Units: Meters<br>This template is for c      | iign - Meter<br>onceptual design deve        | lopment.              | ~                    |
|              |                                                                   |                                              |                       | Start using SketchUp |
|              |                                                                   |                                              |                       |                      |

# Die übersichtliche Benutzeroberfläche

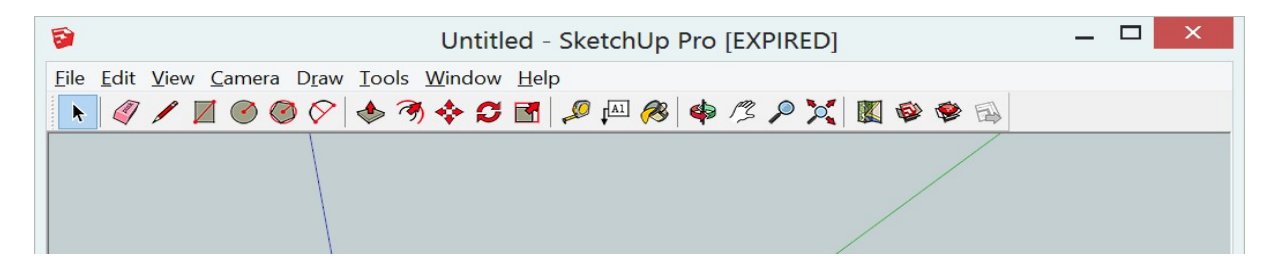

### 3D-Text schreiben

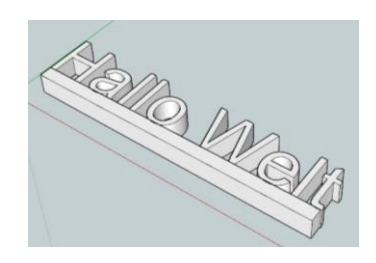

1.) Den gewünschten Text schreiben.

| <b>S</b>                   | Untitled - SketchUp Pro [EX                           |  |  |  |  |
|----------------------------|-------------------------------------------------------|--|--|--|--|
| File Edit View Camera Dray | ls Vindow Help                                        |  |  |  |  |
| 📘 🧳 🖊 🖬 🞯 🎯 🗳 📜            | Plect Space                                           |  |  |  |  |
|                            | aser Place 3D Text                                    |  |  |  |  |
|                            | Paint Bucket                                          |  |  |  |  |
|                            | Hallo Welt                                            |  |  |  |  |
|                            | Rotate                                                |  |  |  |  |
|                            | Scale                                                 |  |  |  |  |
|                            | Push/Pull                                             |  |  |  |  |
|                            | Follow Me                                             |  |  |  |  |
|                            | Offset                                                |  |  |  |  |
|                            | Outer Shell Font Arial Regular                        |  |  |  |  |
|                            | Solid Tools <u>A</u> lign Center <u>Height</u> 50,0mm |  |  |  |  |
|                            | Tape Measure                                          |  |  |  |  |
|                            | Protractor                                            |  |  |  |  |
|                            |                                                       |  |  |  |  |
|                            | Place Cancel                                          |  |  |  |  |
|                            | Dimensions                                            |  |  |  |  |
|                            | 3D Text                                               |  |  |  |  |
|                            |                                                       |  |  |  |  |
|                            | Plane                                                 |  |  |  |  |
|                            | F ted Camera Tools                                    |  |  |  |  |
|                            | Interact<br>Sandhay                                   |  |  |  |  |
|                            | Sandbox                                               |  |  |  |  |

2.) Rechteck zeichnen und nach oben extrudieren.

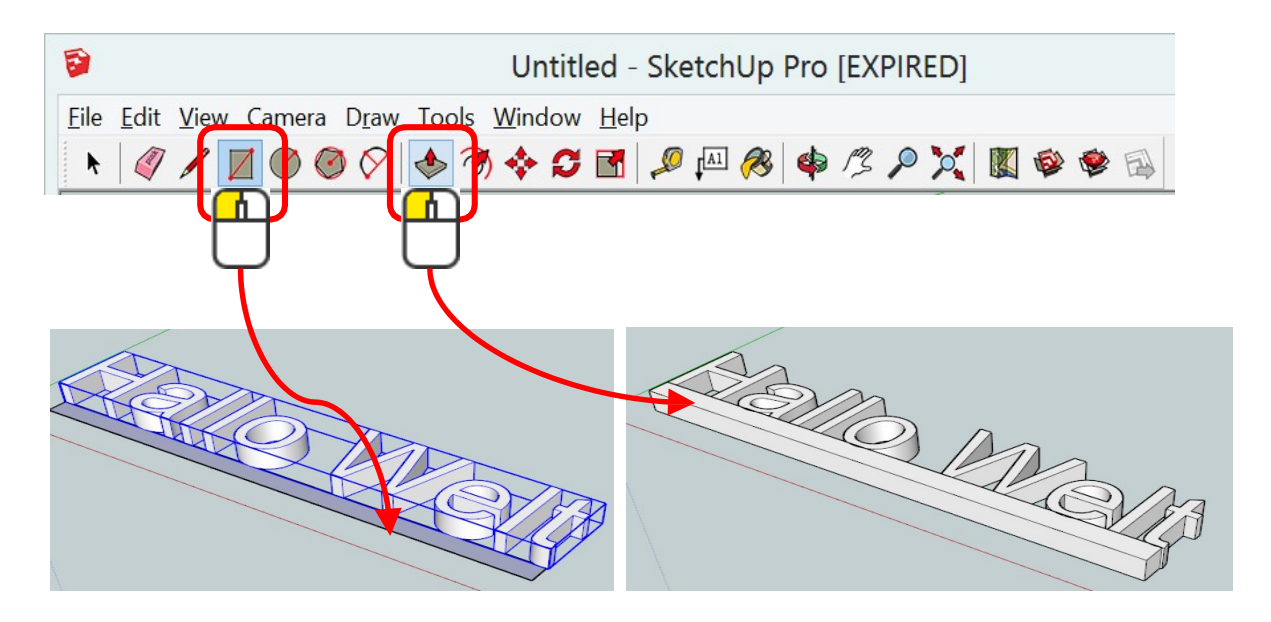

### 3D-Grundriss zeichnen

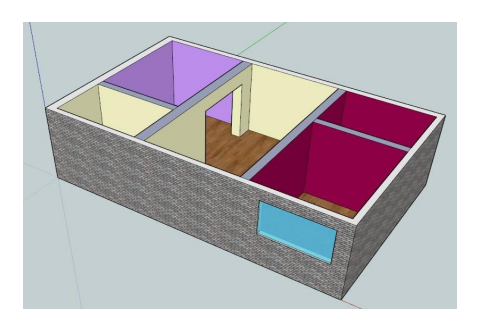

1.) Ein Rechteck zeichnen mit den gewünschten Massen.

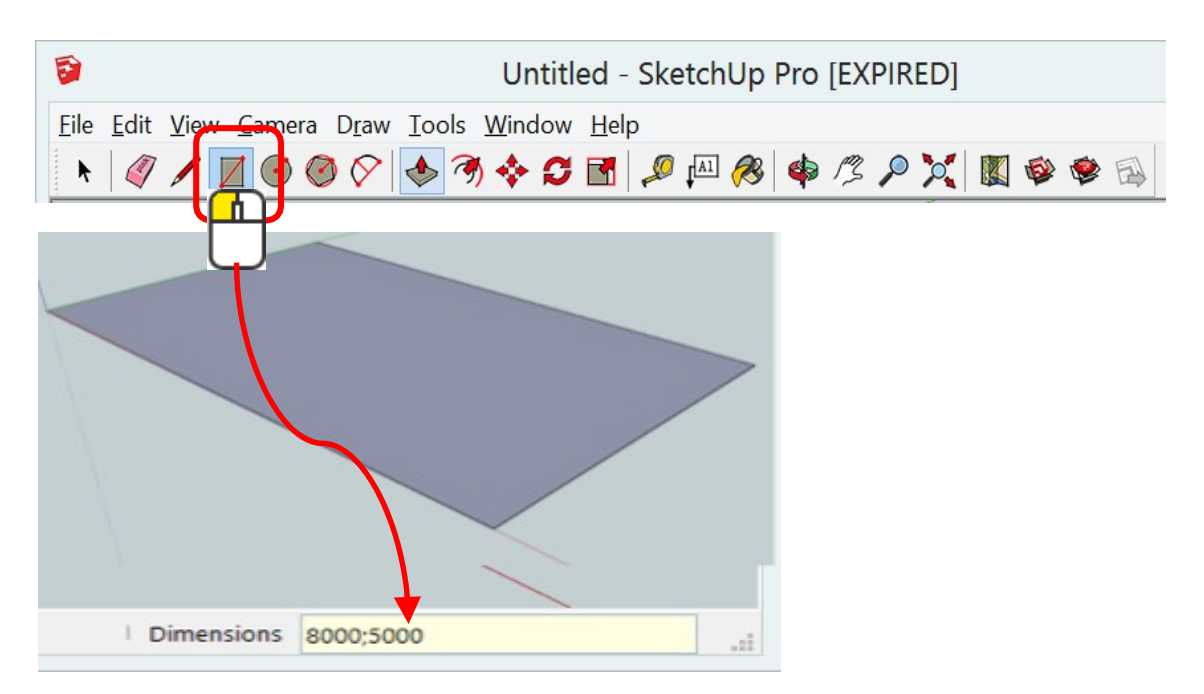

2.) Weitere Rechtecke zeichnen.

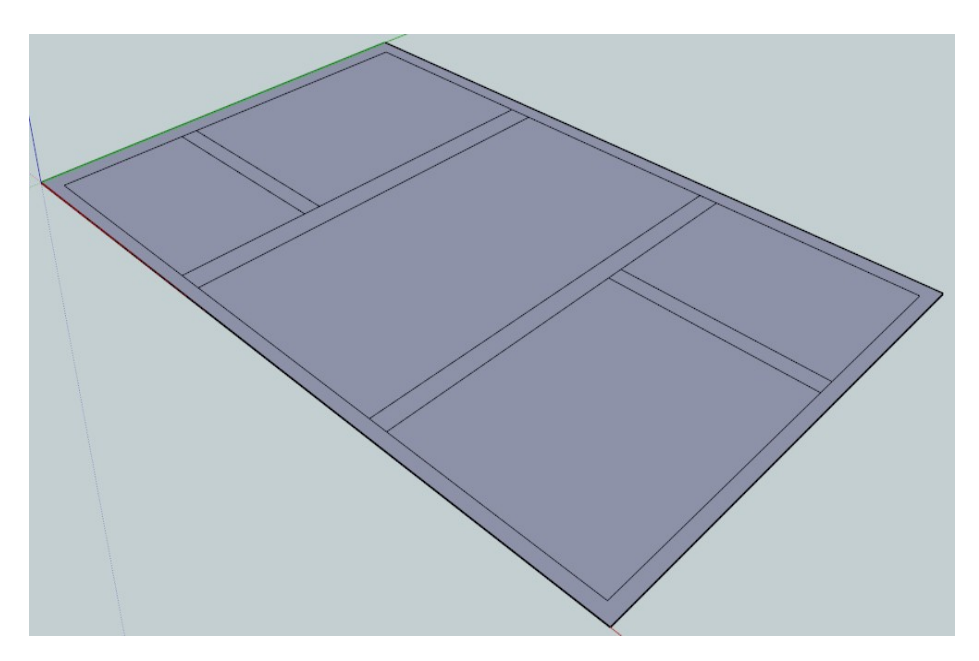

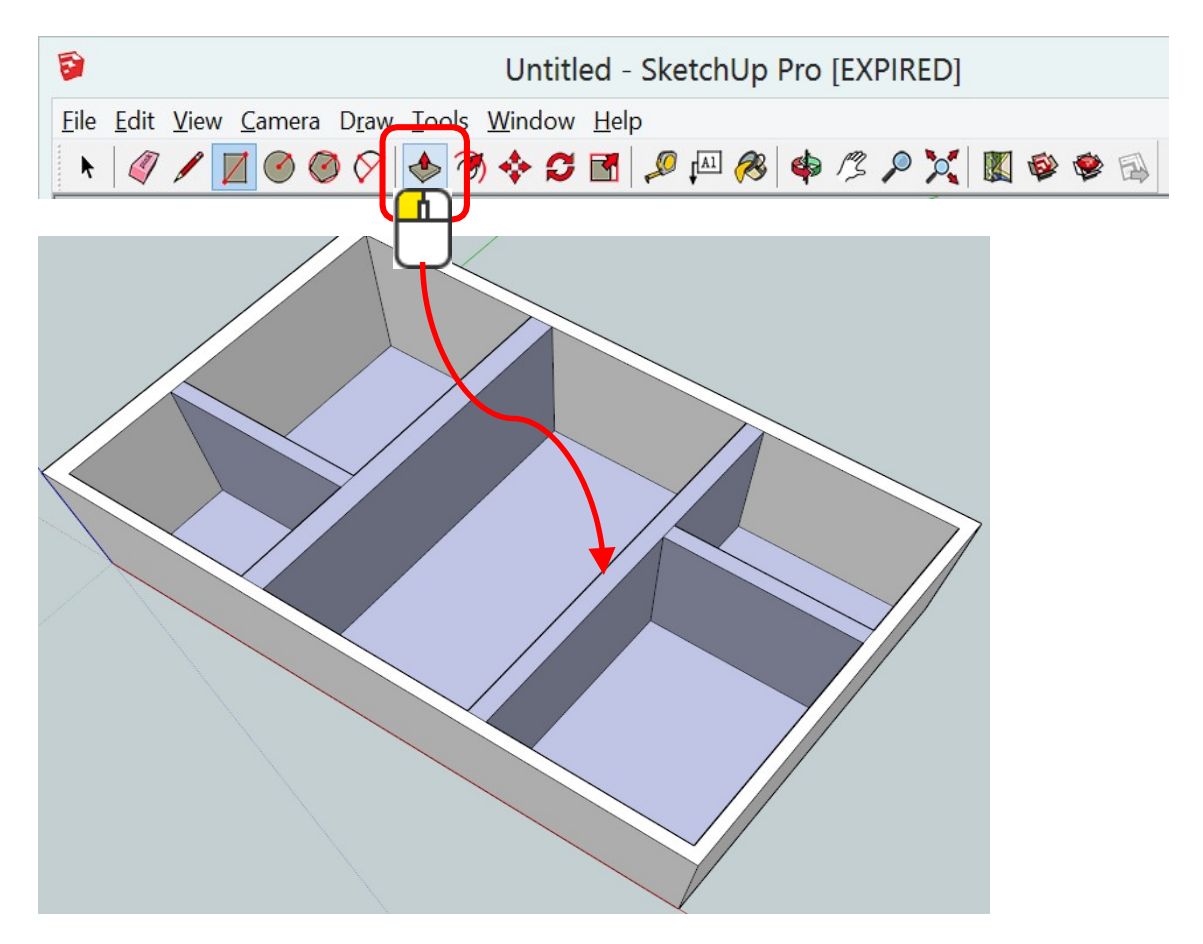

3.) Rechteck nach oben extrudieren.

4.) Fenster auch mit der Funktion Rechtecke zeichnen.

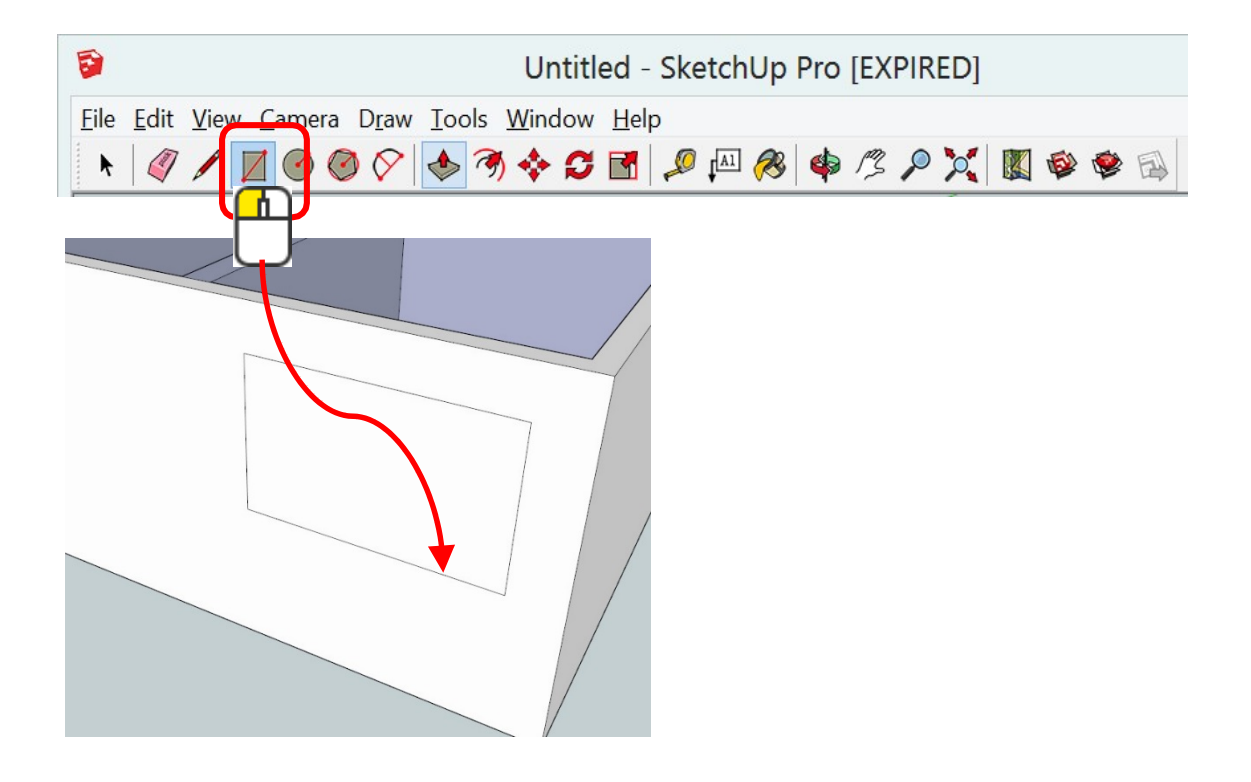

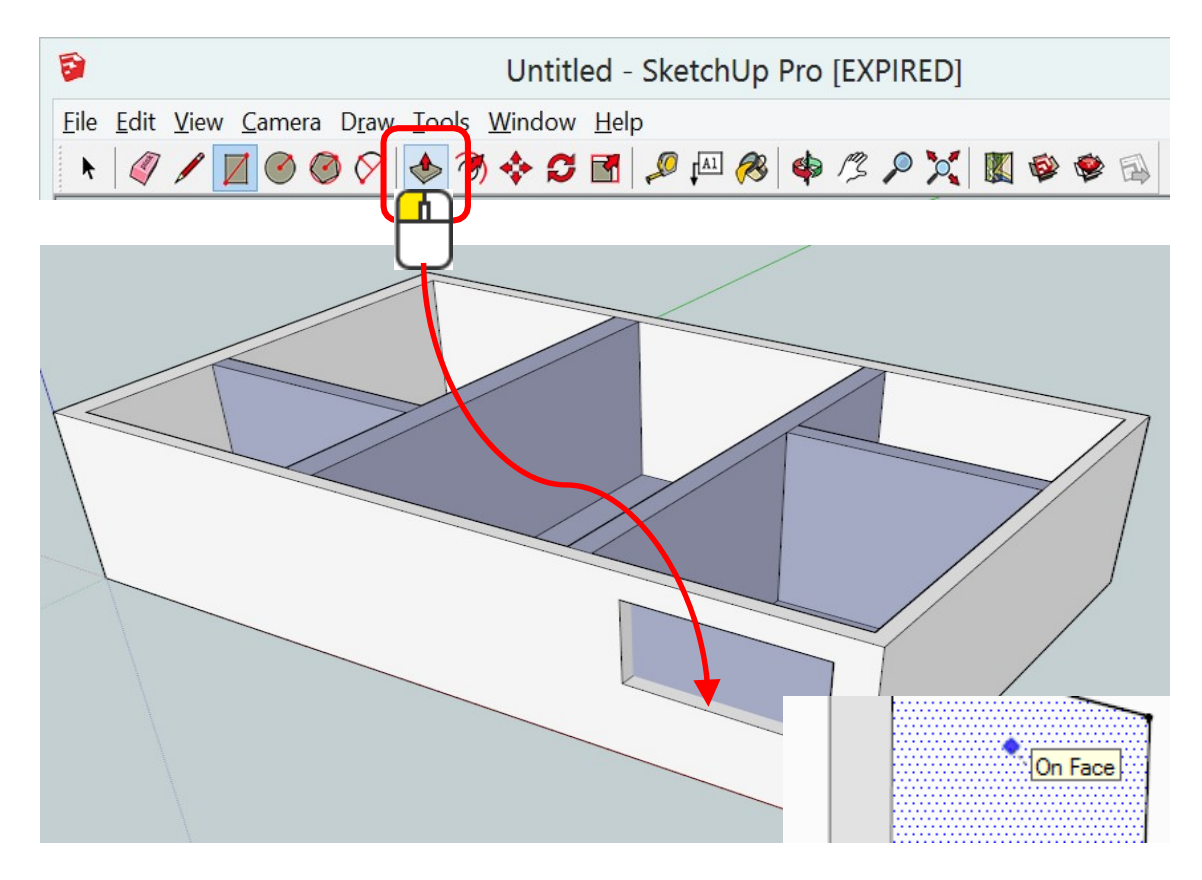

#### 5.) Fenster nach innen extrudieren.

#### 6.) Materialbrowser öffnen

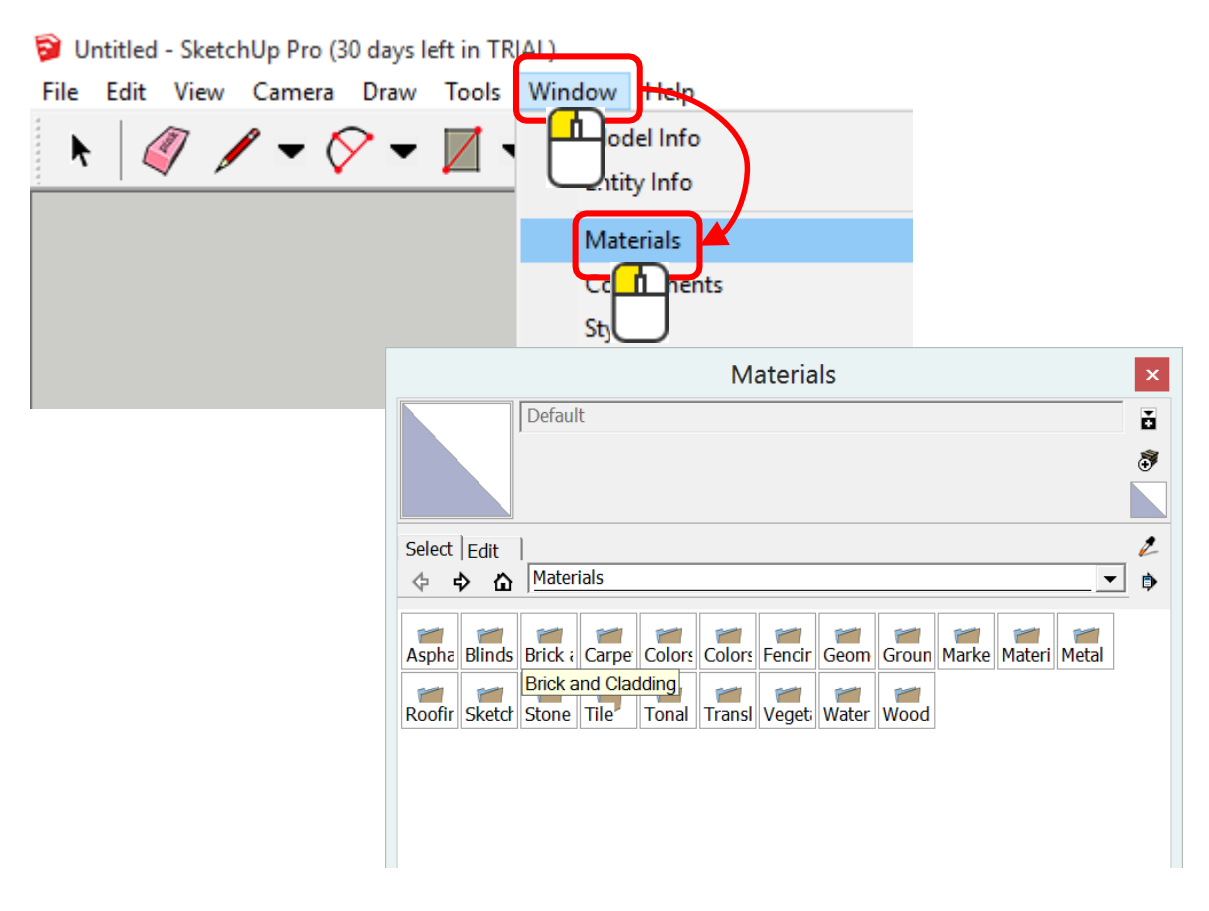

#### 7.) Die gewünschte Textur dem Grundriss zuweisen.

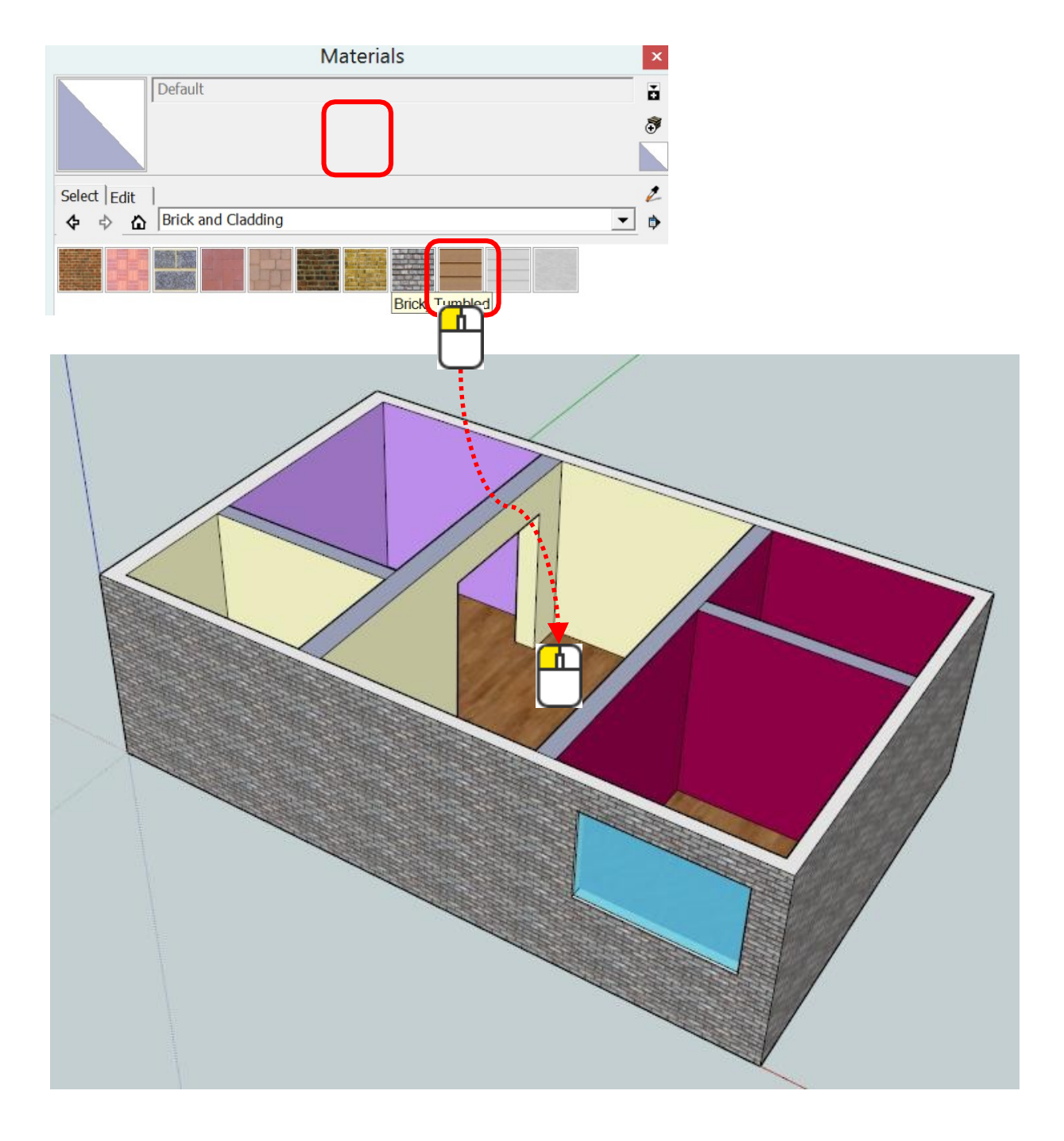

### Vase zeichnen

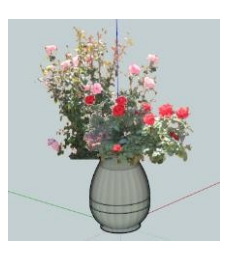

#### 1.) Die Kontur zeichnen

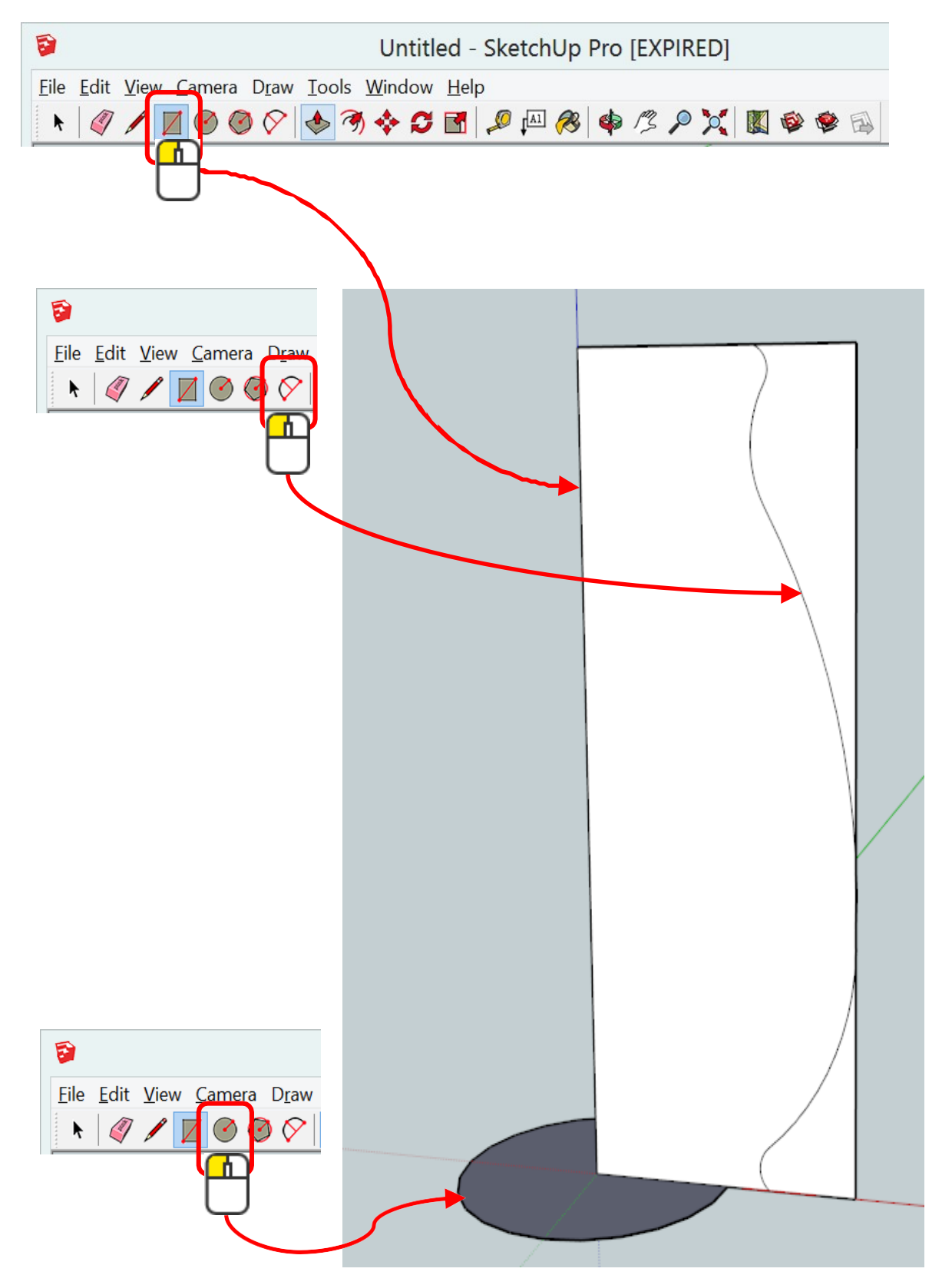
#### 2.) Boden mit Linie zeichnen

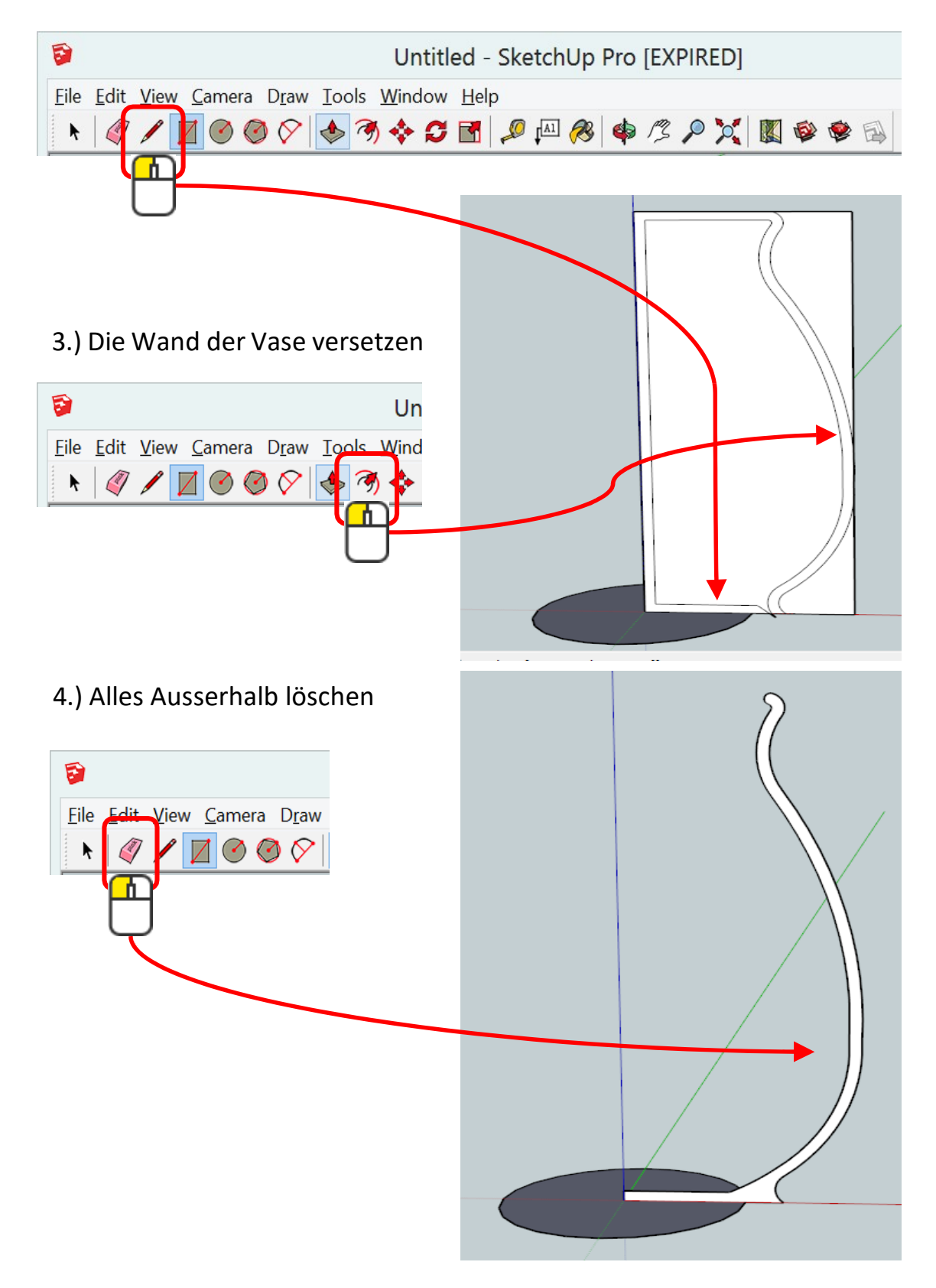

#### 5.) Kreis auswählen

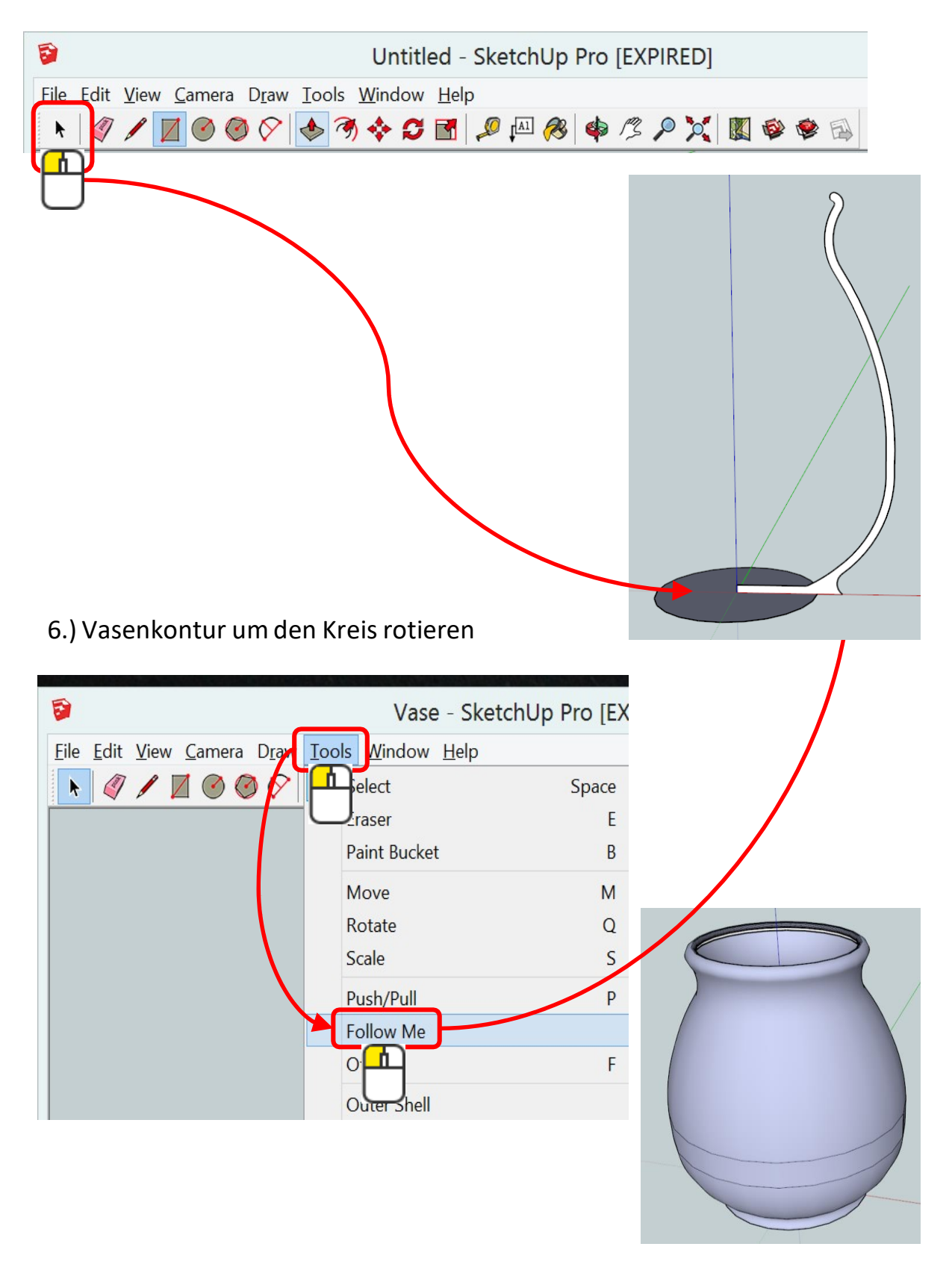

#### 7.) Mit Material belegen

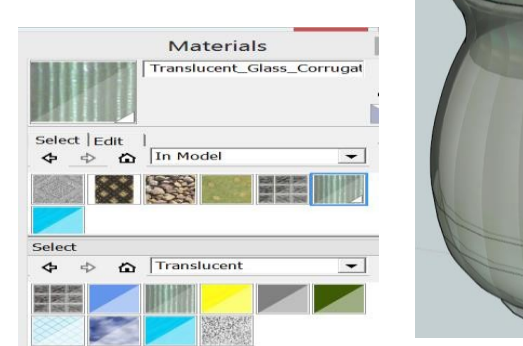

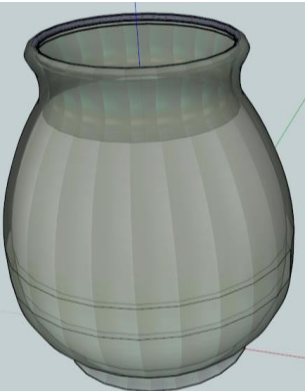

8.) Blumen aus der Model-Galerie holen

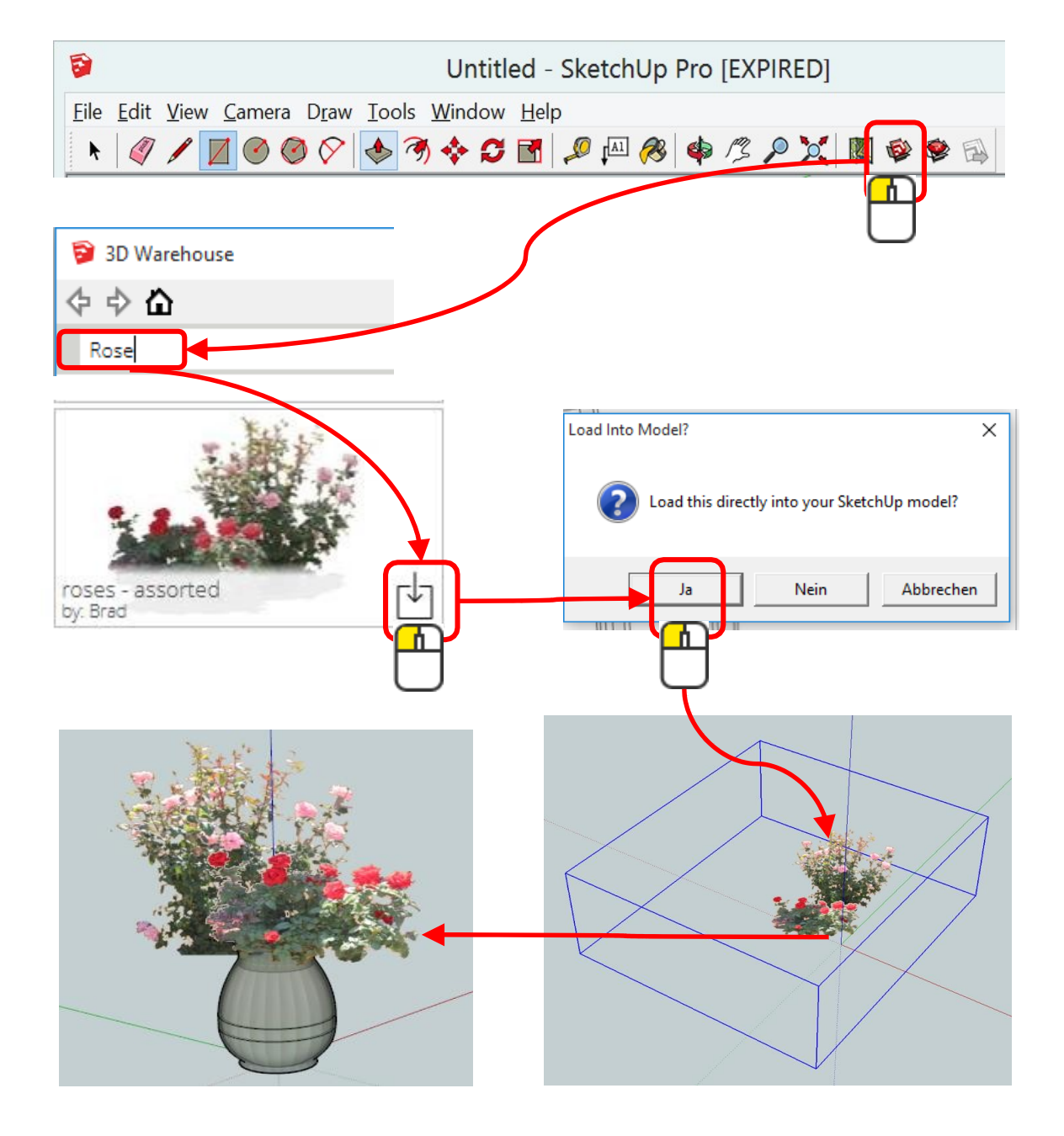

#### 9.) Blumen schieben und skalieren

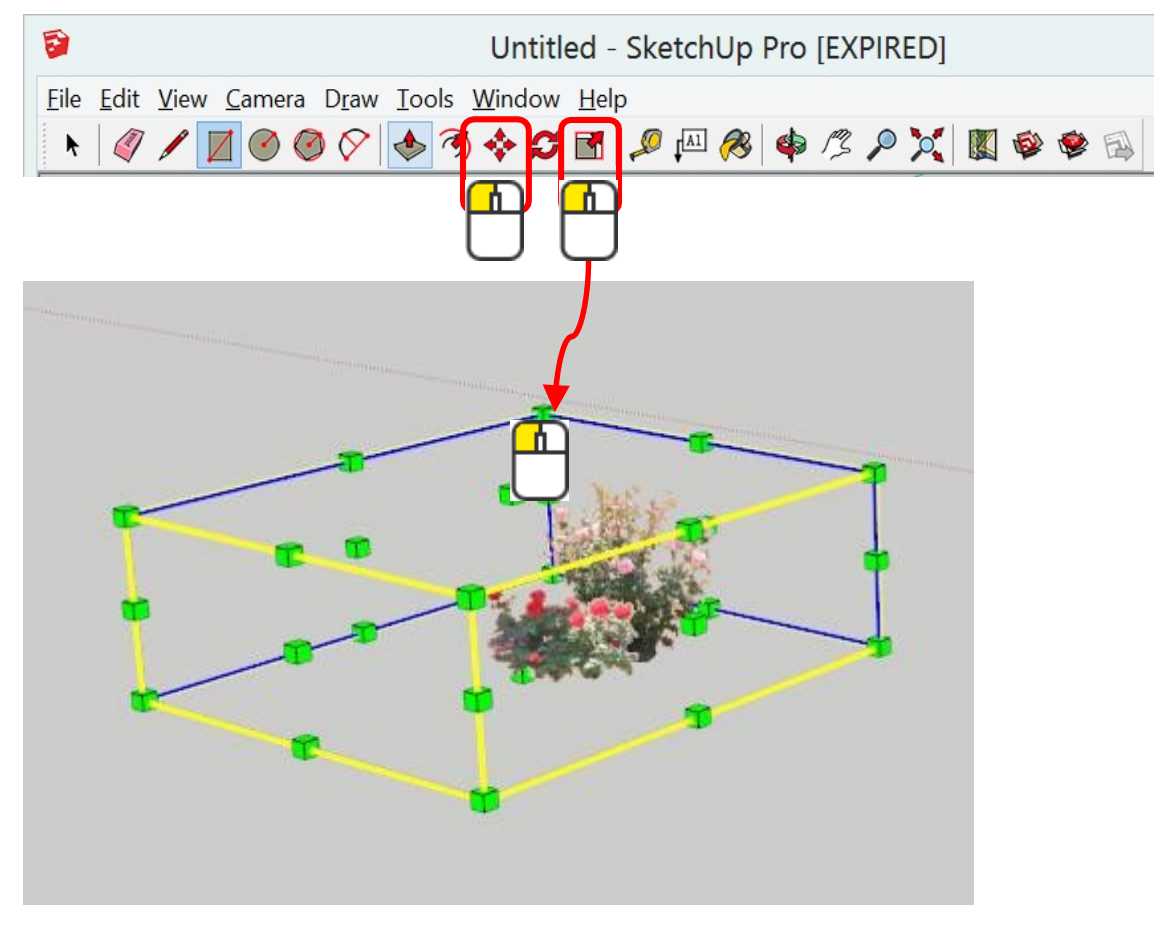

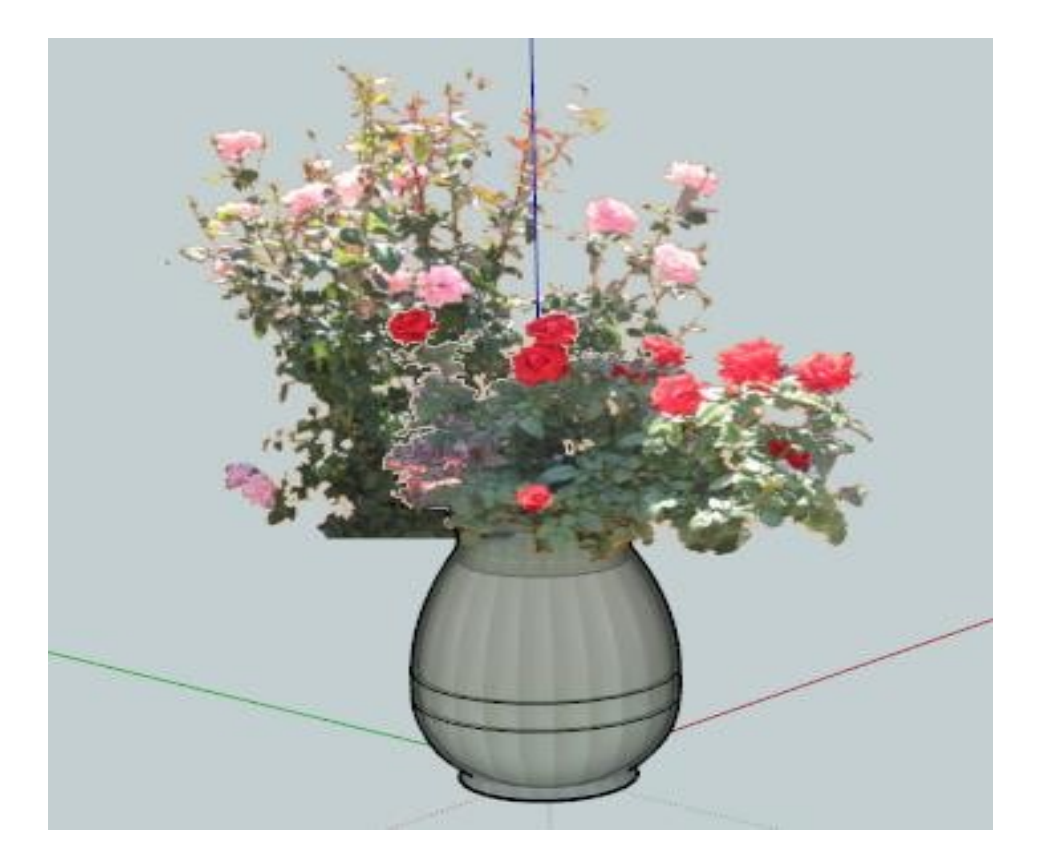

# AutoCAD

AutoCAD ist von der Firma Autodesk. Es ist seit über 20 Jahren marktführend. Das liegt unter anderem daran, dass Datenexport und Verlinkungen möglich sind. AutoCAD ist zu Beginn schwierig zu bedienen, da es eine Vielzahl von Einstellungen gibt. AutoCAD ist im Gegensatz zu blender eher auf der technischen als auf der Designer-Ebene zu Hause.

AutoCAD ist anpassungs- und erweiterungsfähig. Zum Beispiel mit Aufsätzen für verschiede Branchen wie Elektrotechnik, Architektur, Maschinenbau und viele mehr.

AutoCAD ist kostenpflichtig und mit knapp 7'000.- CHF kein Schnäppchen. Die Studentenversion kann man sich unter <u>www.students.autodesk.com</u> herunterladen.

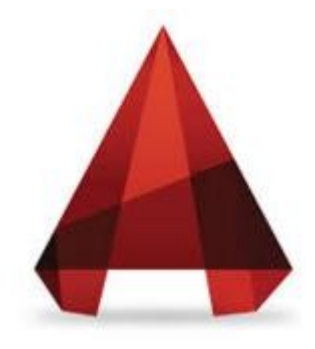

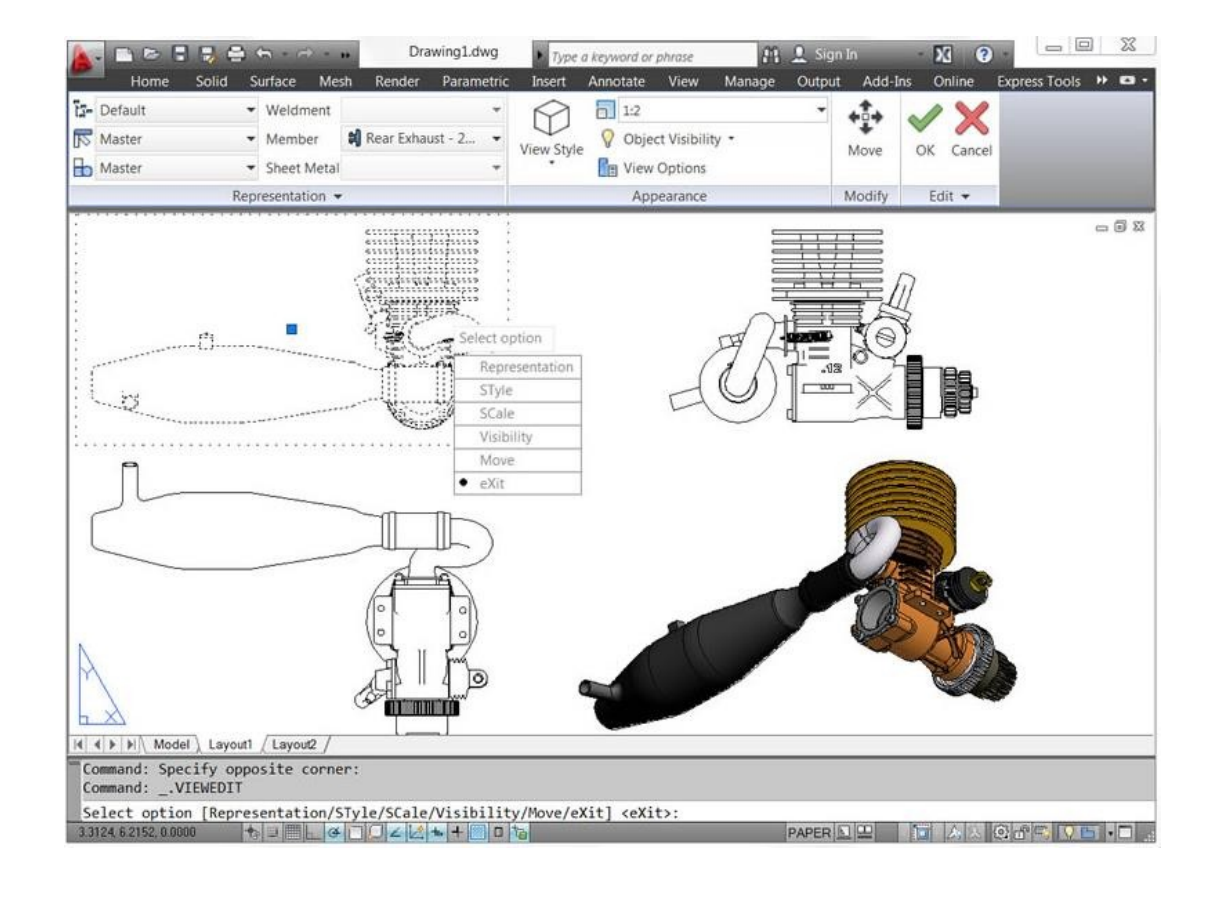

# AutoCAD Studentenversion für 36 Monate

#### 1.) Sich bei AutoCAD360 anmelden

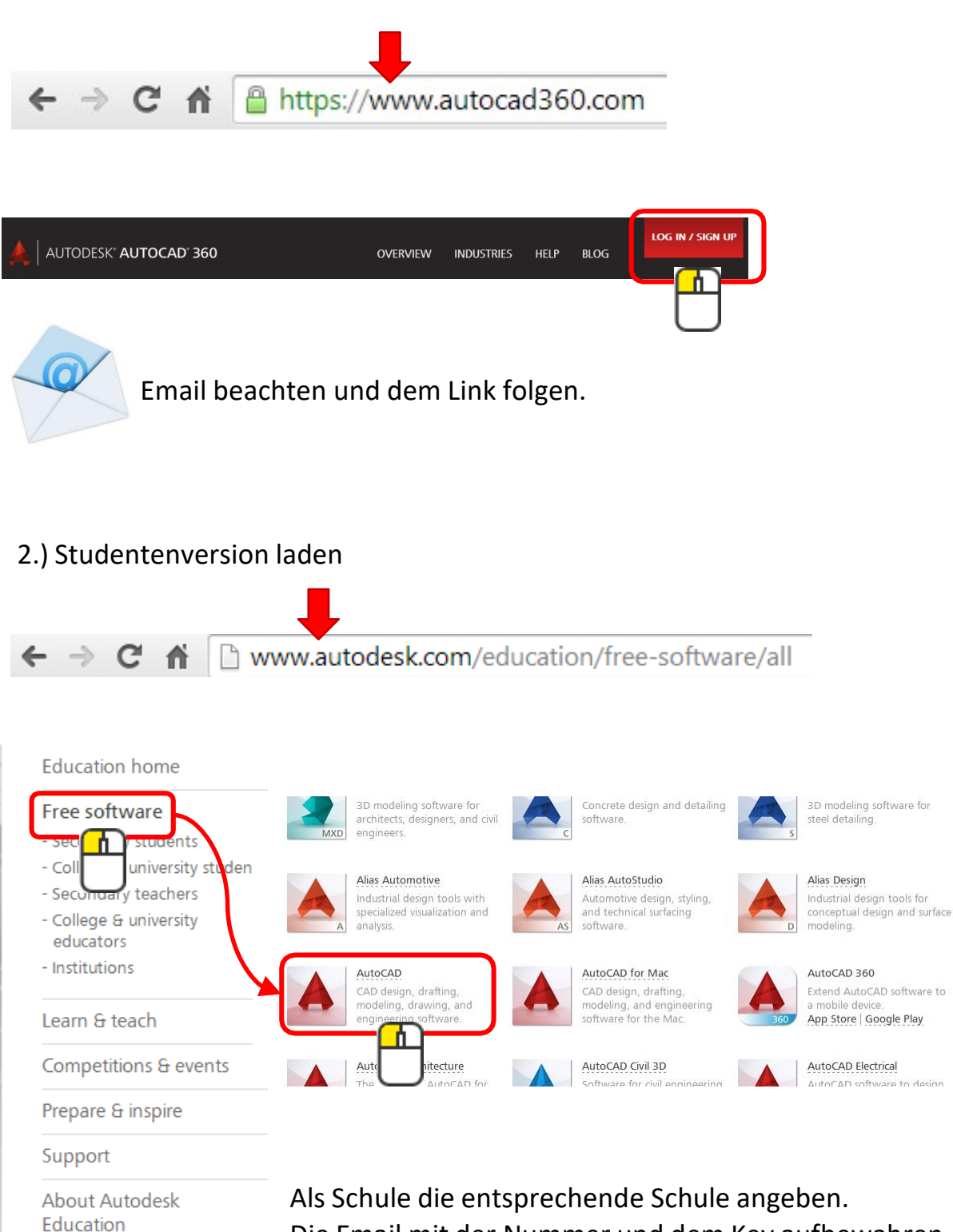

Die Email mit der Nummer und dem Key aufbewahren.

## Benutzeroberfläche

AutoCAD hat mehrere Benutzeroberflächen.

Hier die 2D-Benutzeroberfläche mit weissem Zeichnungshintergrund.

|                                                                                                    | ⟨¬ · ⟨¬ · ∓                                                    | Autodesk AutoCA                                                              | D 2015 - Zeic             | chnungsn                 | ame           | Stichwart oder Frage ein | geben 🕅 🕰 Anmelden         | - X &- ? ×                          |
|----------------------------------------------------------------------------------------------------|----------------------------------------------------------------|------------------------------------------------------------------------------|---------------------------|--------------------------|---------------|--------------------------|----------------------------|-------------------------------------|
| Linie Polylinie Kreis Bog<br>Zeichnen •                                                                                                    | gen III - III Strecken                                         | Ansent verweiten ausge<br>Drehen 7<br>Aspiegeln 4<br>Skalieren 8<br>Andern * | Bruppen<br>Beschriftung + | ann 300 Verugbare Apps C | Einfügen 15 E | igenschaften *           | NLAY -<br>nLa<br>          | gramme v Zwischenablage Ansicht v v |
| Zeichnung1* ŬBU                                                                                                    | BUNGEN KURSUNTERLAGEN*                                         | × 015 Tisch*                                                                 |                           |                          |               |                          |                            |                                     |
| -][Oben][2D-Drahtkörper]                                                                                                    |                                                                |                                                                              | 1700                      |                          | 50            |                          | 750                        | BI OBEN O                           |
|                                                                                                    |                                                                | ~                                                                            | 0-040                     | 100                      | 140           |                          | 20 umlaufend               | S<br>WKS T                          |
| -                                                                                                    | 530                                                            |                                                                              | 600                       | 3                        |               |                          |                            |                                     |
| Y 70                                                                                                    |                                                                |                                                                              |                           | Zeichenk                 |               | 70                       |                            | 70.                                 |
| Befehl: "Abbruch"<br>Befehl: "Abbruch"<br>Befehl: "Abbruch"<br>Befehl:<br>Speichert automatisch<br>Befehl: Entgegengeset<br>Befehl:erase 1 gef | h in C:\Users\CAD\appdat<br>tzte Ecke angeben oder [<br>funden | a\local\temp\ÜBUNGEN KUF<br>[Zaun/FPolygon/KPolygon]:                        | SUNTERLAGEN_1_1_6203.sv\$ | Dial                     | ogfeld        |                          |                            |                                     |
| Modeli Layout1 Layo                                                                                                    | out2                                                           | Statu                                                                        | szeile                    | . Ⅲ Ⅲ • ₽ ┶ ⊾ ↔          | ・┼・∠ध・睅・■     | <b>`</b> ∎ ♥ • ½ © • & • | <u> 犬 犬</u> ↓ 1:10 • ☆ • + | 🛿 Dezimal 🔻 🗟 🧶 🖗 🖉 📰 🚍             |
|                                                                                                    |                                                                |                                                                              |                           |                          |               |                          |                            |                                     |
| •                                                                                                    | £ +                                                            | L ( <b>4</b> • )                                                             | k • 🗹 🗖                   | • = • 🛛                  | 1 1 9 .       | · 🖄 🗘 •                  | 😞 🕶 🧏 ,                    | 🇶 🙏 1:10 🕶 🌣                        |

Unter den Optionen kann man viele Einstellungen vornehmen. Zum Beispiel die Bildschirmhintergrundfarbe zum zeichnen.

|             | ٩                                      |
|-------------|----------------------------------------|
|             | E Letzte Dokumente                     |
| Neu +       |                                        |
| program     |                                        |
| Schließen 🔸 |                                        |
|             | Optionen Autodesk AutoCAD 2015 beenden |
|             |                                        |

## Linie

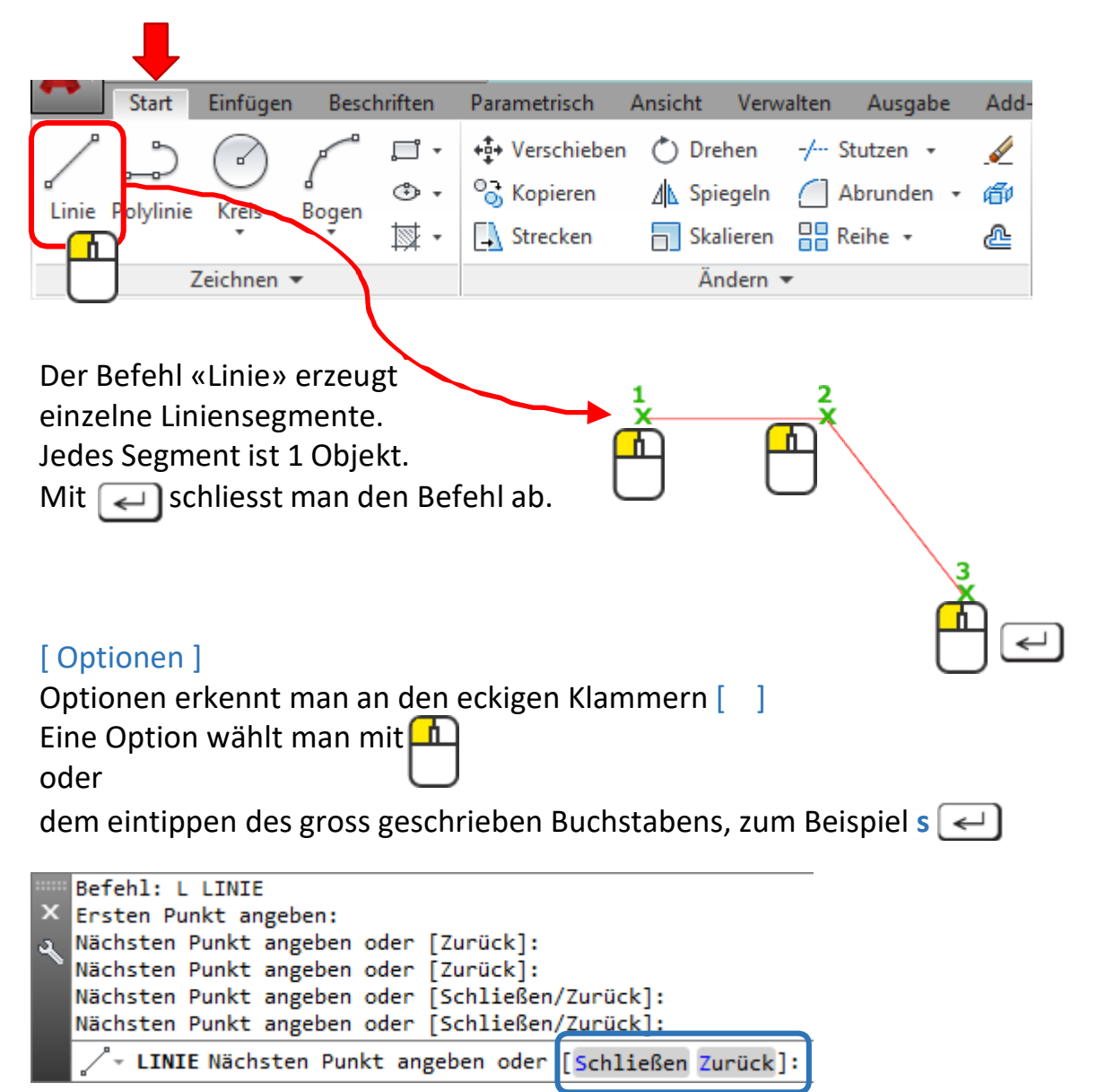

#### Schliessen

Beendet den Befehl und verbindet den letzten Linienpunkt mit dem Startpunkt, sodass ein geschlossener Linienzug entsteht.

#### Zurück

Springt um ein Segment zurück. Sehr praktisch bei Fehlern.

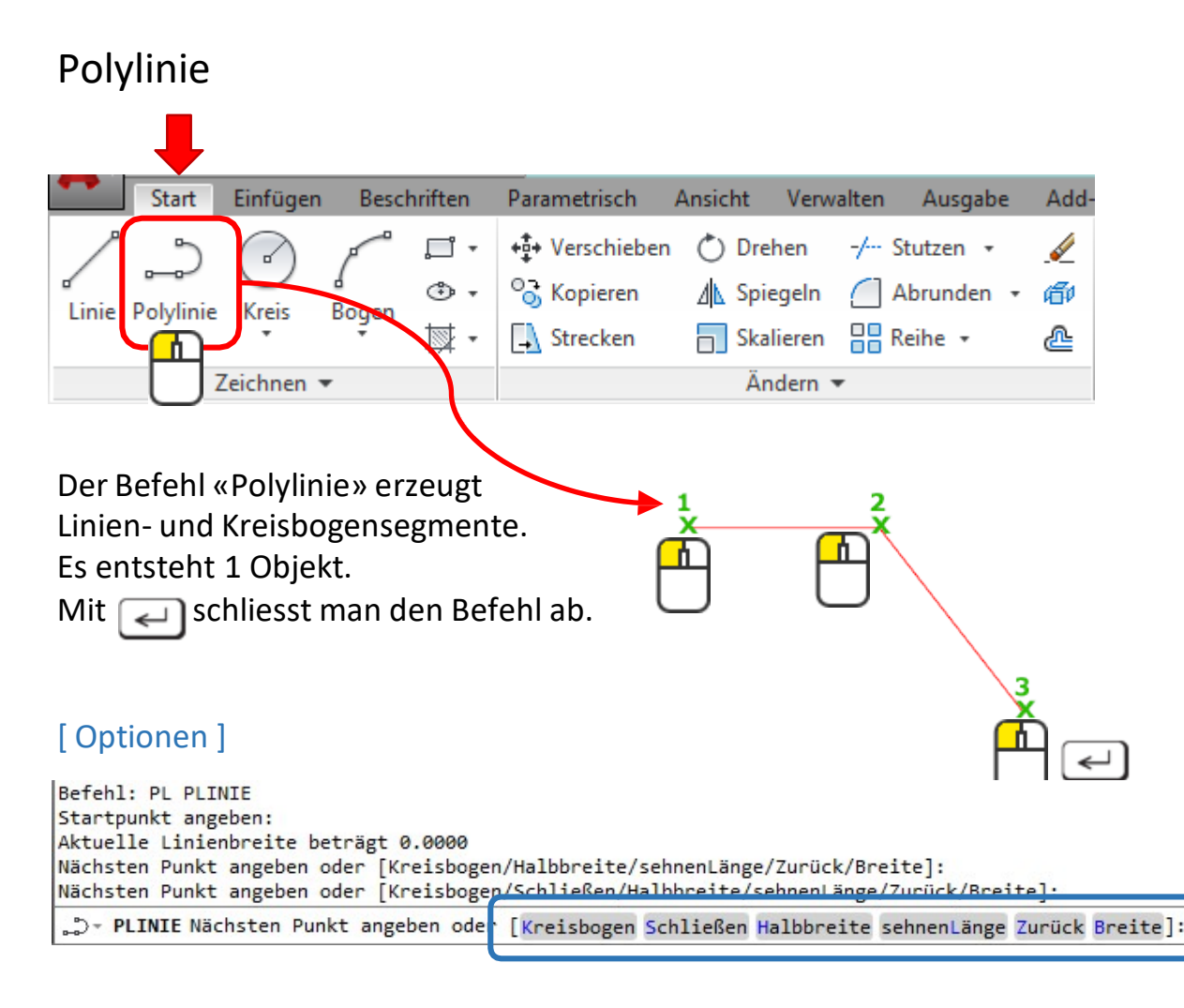

#### Kreisbogen

Wechselt ins Bogenzeichnen.

#### Schliessen

Beendet den Befehl und schliesst den Polylinienzug.

#### Zurück

Springt um 1 Segment zurück.

#### Breite

Ordnet dem Polylinienzug unabhängig von der Linienstärke eine Breite zu.

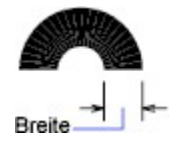

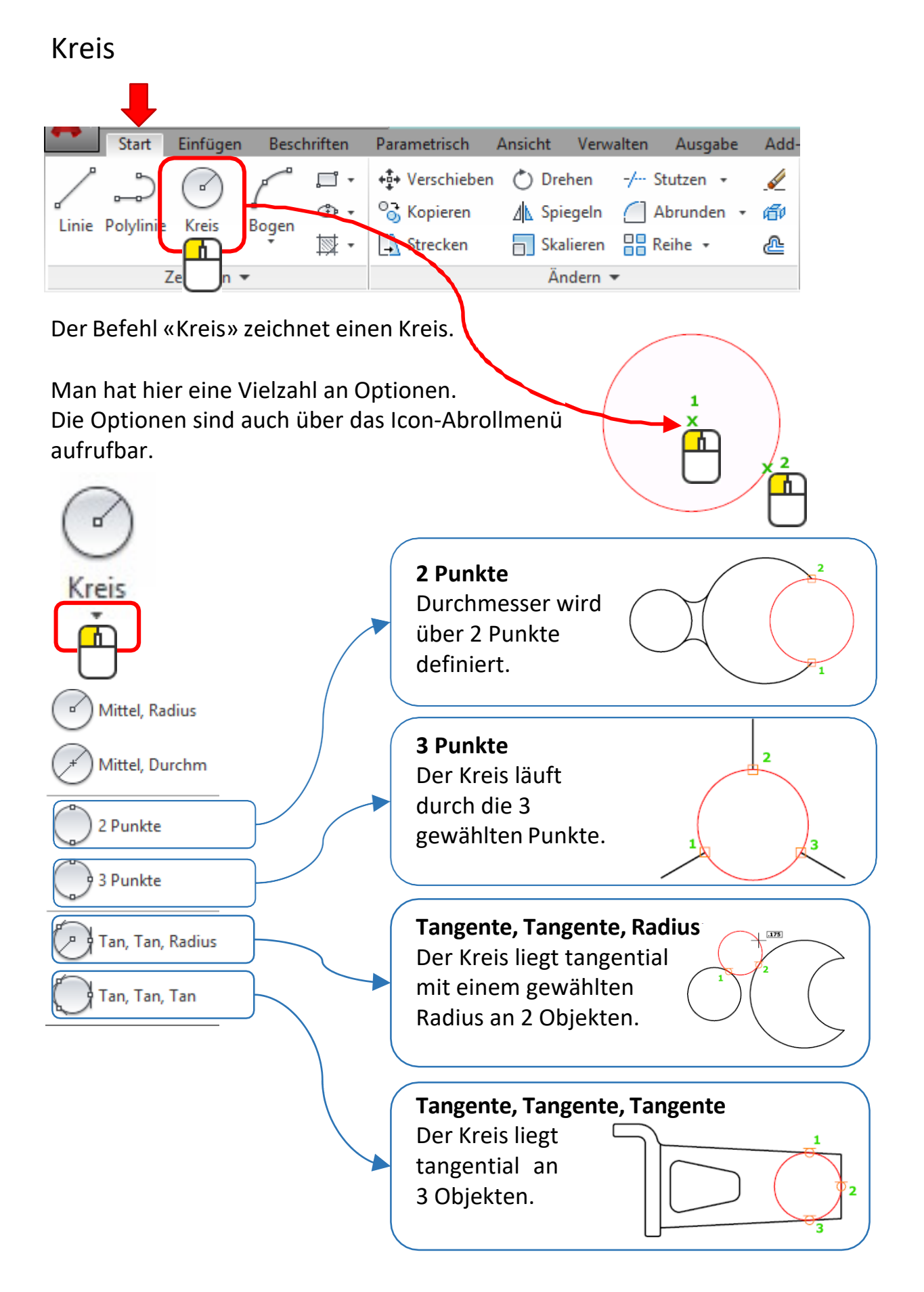

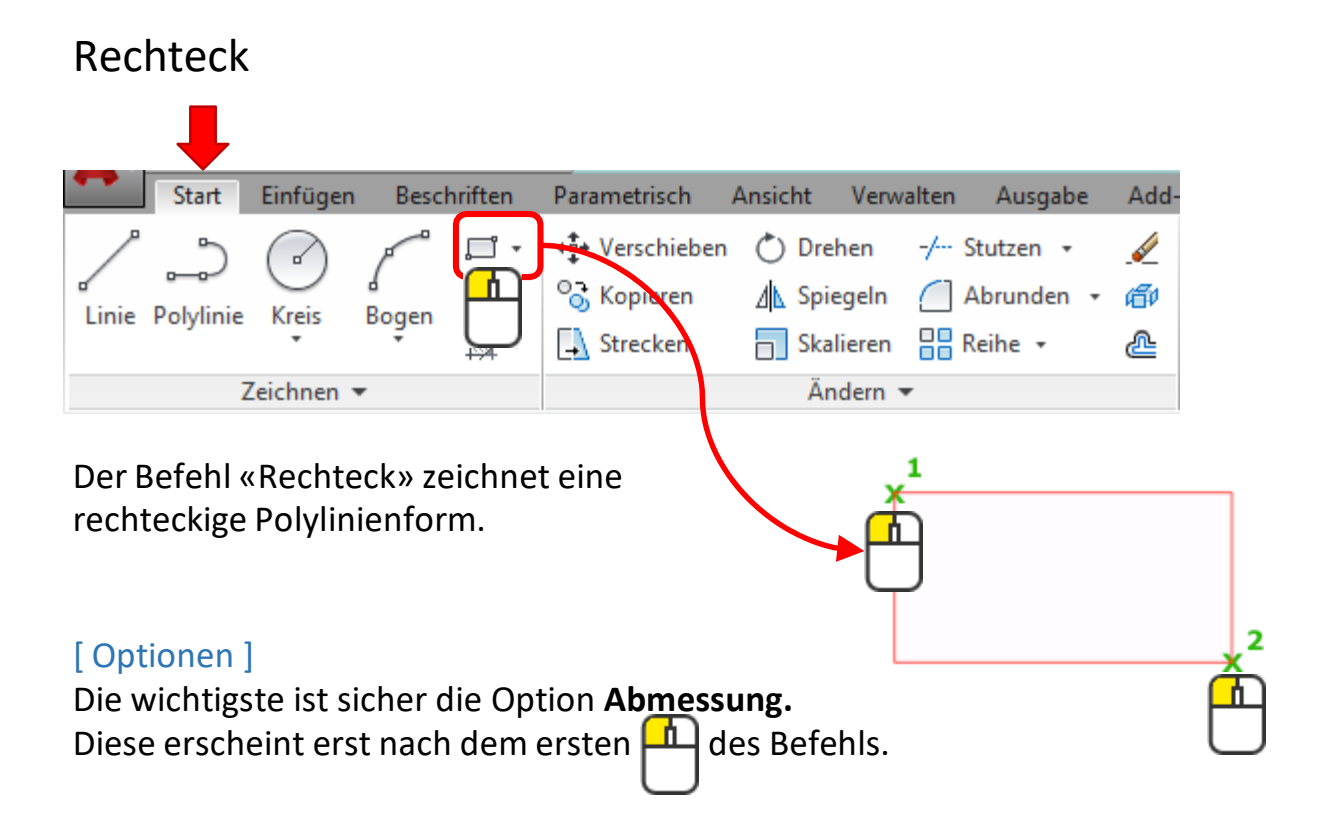

# Rechteck Übung

#### Übung 1

Zeichne ein Rechteck mit den Massen 80x50mm.

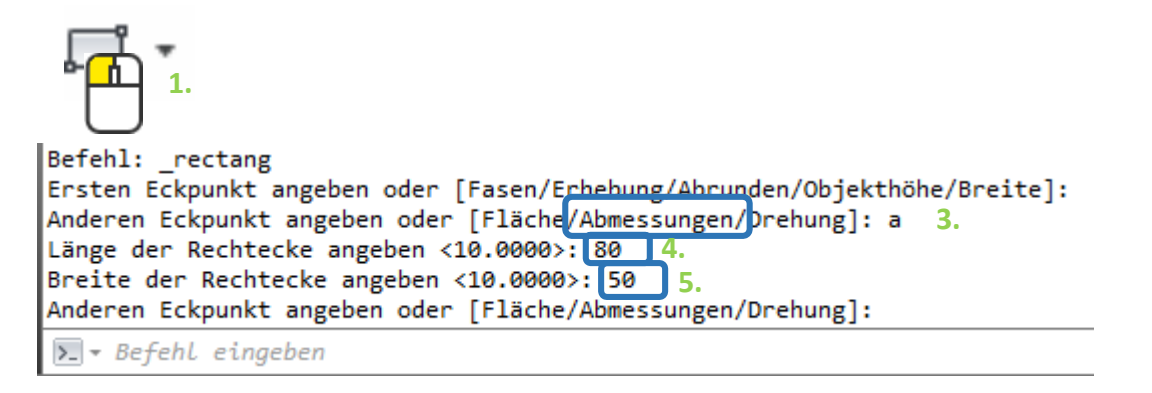

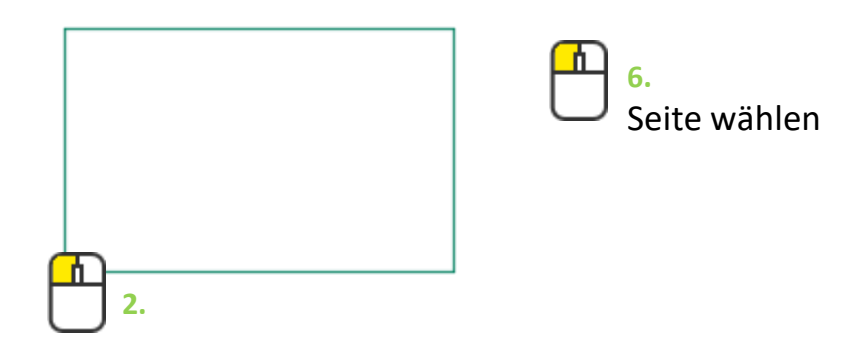

| Stutzen      |           |            | <br>           | **                      |             |               |    |          |
|--------------|-----------|------------|----------------|-------------------------|-------------|---------------|----|----------|
| Star         | Einfüger  | n Bescl    | hriften        | Parametrisch            | Ansicht Ver | walten Ausgał | )e | Add-     |
| /° ~         |           | P          | <b>, - i</b> - | +‡+ Verschieben         | 💍 Drehen    | -/ Stutzen    | ,  | <b>.</b> |
| Jinia Dakdir |           | d<br>Regen | ۰ پ            | <sup>0</sup> ∂ Kopieren | / Spiegeln  | Abrunden      | *  | ø        |
| Linie Polyin | THE KIELS | *          | ₩ •            | 🔔 Strecken              | Skalierer   | n 🔡 Reihe 🔹   |    | <u></u>  |
|              | Zeichnen  | •          |                |                         | Ändern      | •             |    |          |

Objekt an Linie stutzen.

# Beispiel:

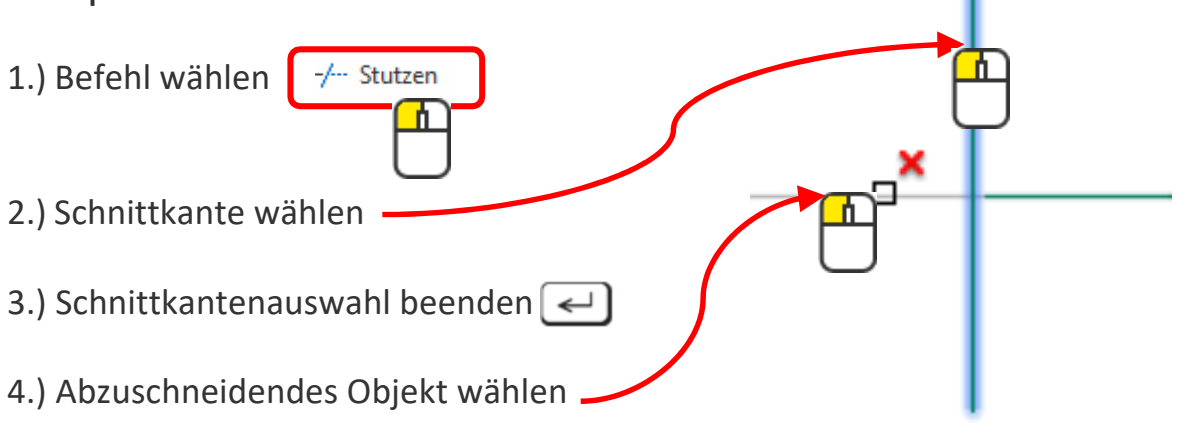

5.) Befehl abschliessen <

| vorher | nachher |
|--------|---------|
|        |         |
|        |         |
|        |         |
|        |         |
|        |         |

# Тірр

Man kann, statt eine Schnittkante zu wählen, mit 🛃 den Vorschlag <Alle wählen> bestätigen. So werden alle Objekte zur Schnittkante. Bei kleinen Zeichnungen ist das sehr effizient und praktisch.

# Weitere Änderungsbefehle

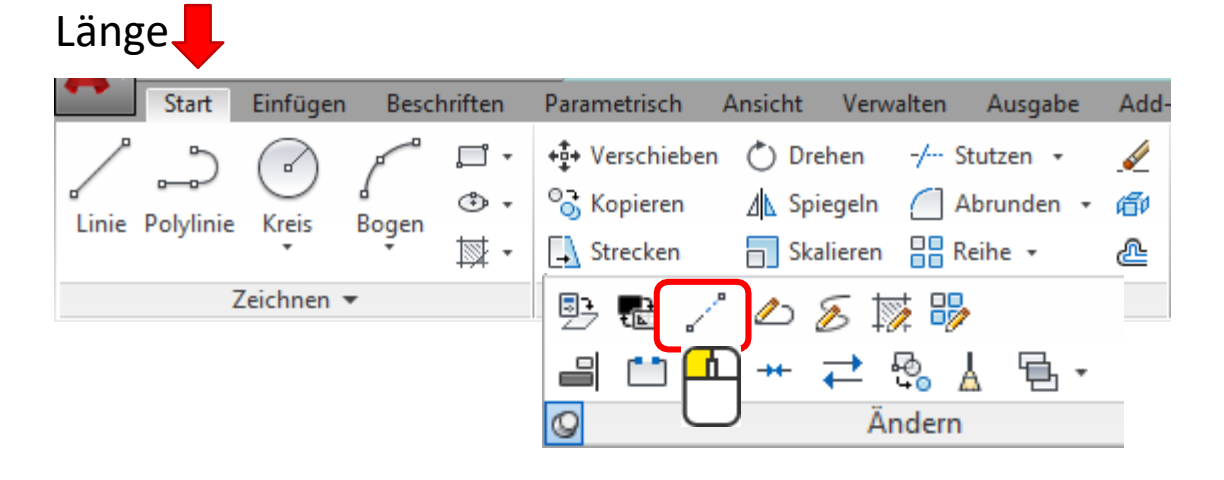

Mit der Option [Delta] 3 🛹 wird ein Objekt um 3mm verlängert.

Pedit

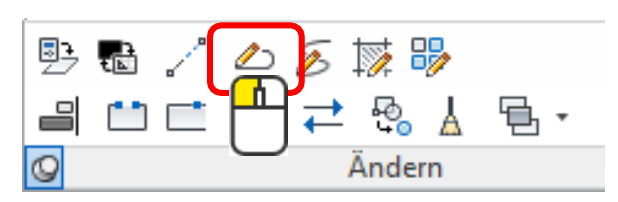

Linien in eine Polylinie verwandeln und mit der Option [Verbinden] zu einem Objekt verbinden.

# Verbinden

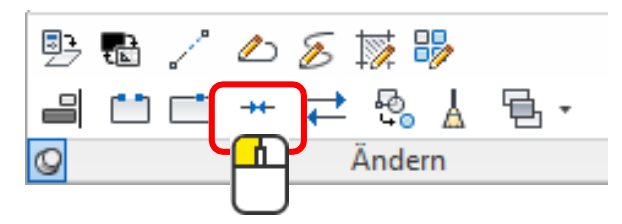

Auch der Befehl «Verbinden» wandelt Linien in eine Polylinie um.

## AutoCAD 3D

### Arbeitsbereich 3D einstellen

Unten in der Statuszeile beim Zahnrad «Zeichnen und Beschriften» (2D) kann man «3D-Modellieren» (3D) auswählen

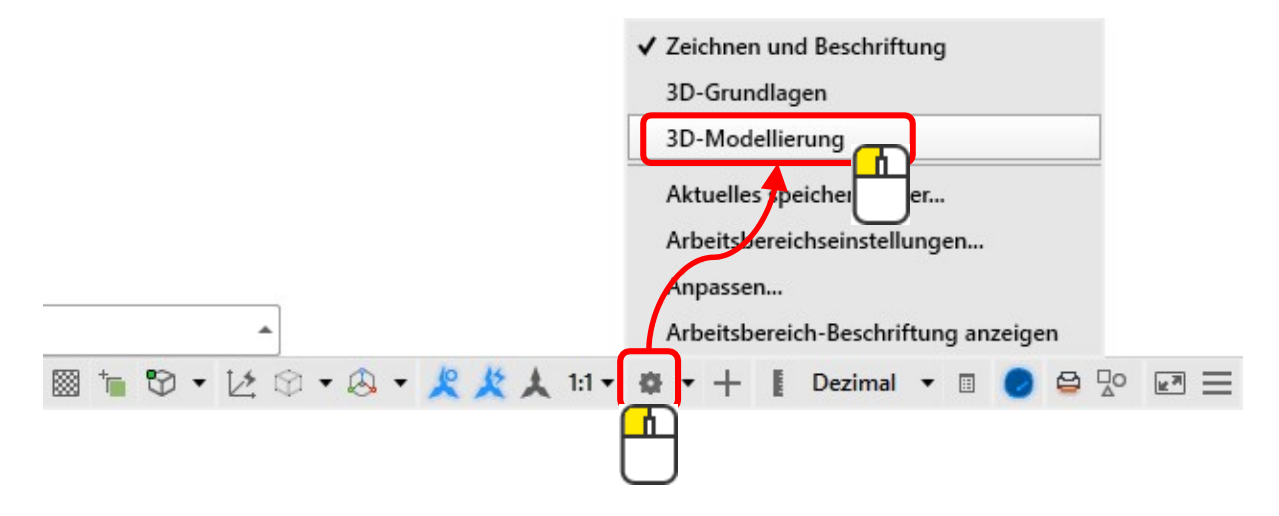

Die Benutzeroberfläche verändert sich wie abgebildet

|   | Start Volun      | enkörper Fläch | e Netz Visualisieren I                        | Parametrisch Einfügen                | Beschriften An                      | sicht Venvalten   | Ausgabe Add-ins                                                                                                   | Autodesk 360 BIM 360 | Verfügbare Apps 💿 🔹                                  |          |           |         |
|---|------------------|----------------|-----------------------------------------------|--------------------------------------|-------------------------------------|-------------------|----------------------------------------------------------------------------------------------------|----------------------|------------------------------------------------------|----------|-----------|---------|
|   | Quader Extrusion | Dbjekt         | © <b>∂ f</b><br>© <u>&gt;</u> € •<br>© ◊ () • | .> ≧ / · %<br>~ / @ · ₽<br>@ □ @ · & | ⊕ ∲ % ≁ •<br>@ ○ ⊾ _ ·<br>▲ 副 & ∷ • | Schnitt-<br>ebene | <mark>№</mark> - Ш <u>L</u> <u></u><br><u>K</u> - <u>L</u> <u>L</u> <u>L</u> <u>L</u><br><u>U</u> - <u>Q</u> Weit | 2D-Drahtkörper       | Ausschlussverfahren Kein Filter Verschieber<br>Gizmo | n- Layer | Sruppen 8 | Ansicht |
|   | Modellieren 💌    | Netz a         | Volumenkörper bearbeiten                      | <ul> <li>Zeichnen •</li> </ul>       | Ändern 💌                            | Querschnitt 🕶 🖬   | Koordinaten                                                                                                    | Ansicht •            | Auswahl                                              | -        | -         | -       |
| 1 | Modemeren +      | IVELZ 3        | volumenkorper bearbeiten                      | * Zeichnen *                         | Anuem *                             | Queischnitt + a   | Koordinaten                                                                                                    | Ansicht *            | Auswalli                                             |          |           | i       |

| Start Volumenk   | örper Fläche        | e Netz      | Visualisieren                   | Para | metrisch                 | Einf              | ügen        | Besch | riften A |
|------------------|---------------------|-------------|---------------------------------|------|--------------------------|-------------------|-------------|-------|----------|
| Quader Extrusion | Objekt<br>glätten Ø | 0<br>0<br>0 | <b>₽ 0</b> •<br>≫ ∎ •<br>⊘ 00 • |      | ン <u>ふ</u><br>イ /<br>つ ロ | € •<br>⊗ •<br>⊕ • | %<br>₿<br>↓ |       |          |
| Modellieren 💌    | Netz 🛛              | Volumenki   | örper bearbeite                 | n 🔻  | Zeichn                   | en 🔻              |             | Änder | n 🕶      |

| ·>         | ·>         |
|------------|------------|
| 3D-Befehle | 2D-Befehle |

# 3D-Grundkörper

## Erstellen von Grundkörpern

Die 3D-Körper sind sehr einfach und selbsterklärend zu zeichnen.

Am einfachsten schnell ausprobieren.

Manche Befehle haben noch [Optionen].

Im 3D-Alltag arbeitet man eher mit Modellierfunktionen als mit fertigen Körpern.

Die Modellierfunktionen werden auf den nachfolgenden Seiten beschrieben

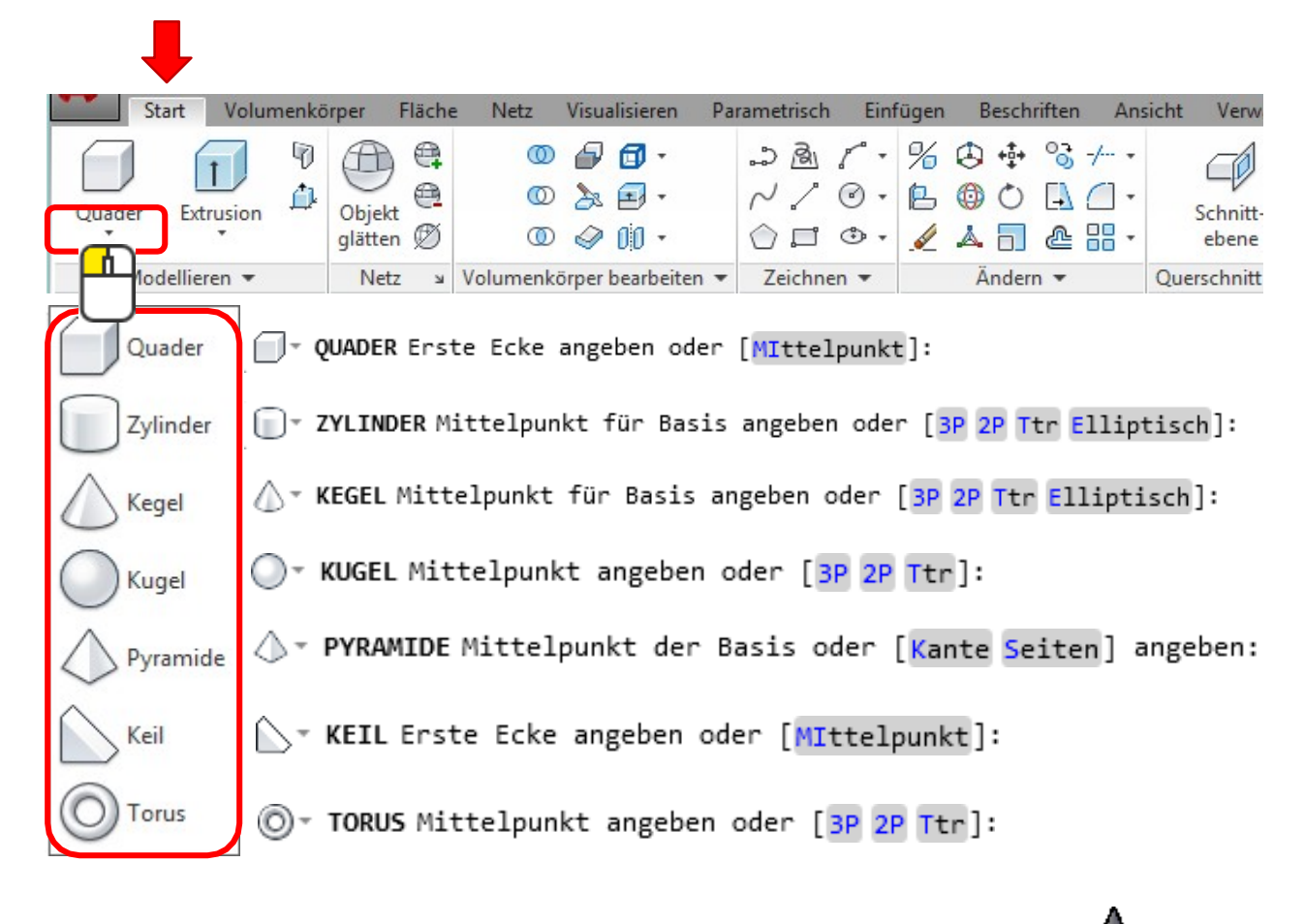

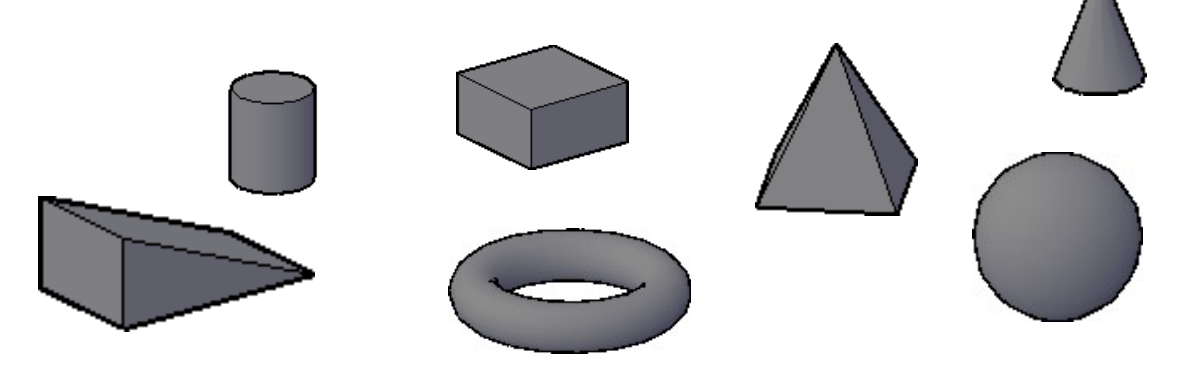

www.cad3dprint.ch

## Extrudieren

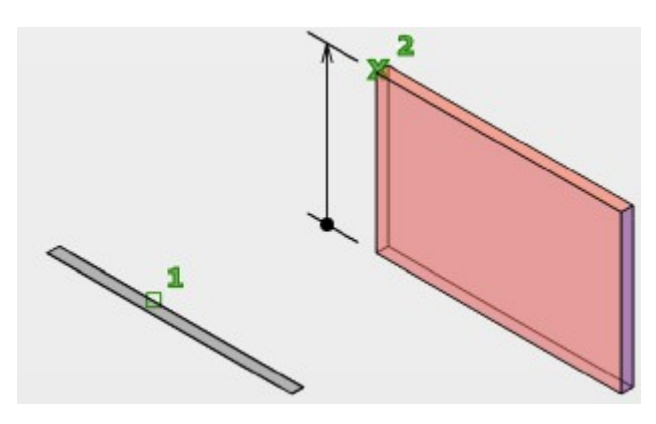

## Beispiel:

1.) Wähle den Befehl «Extrusion» aus

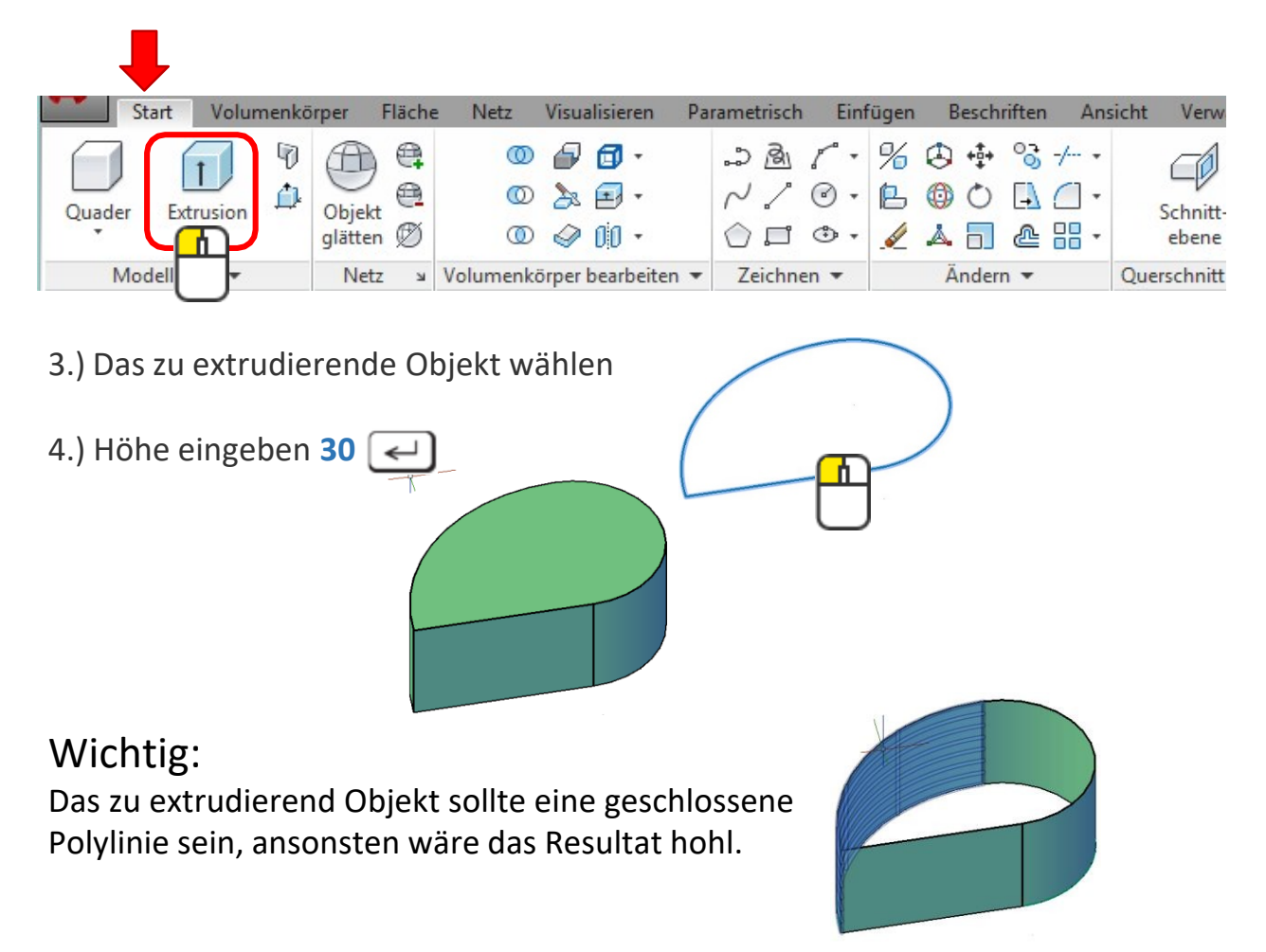

## Anheben

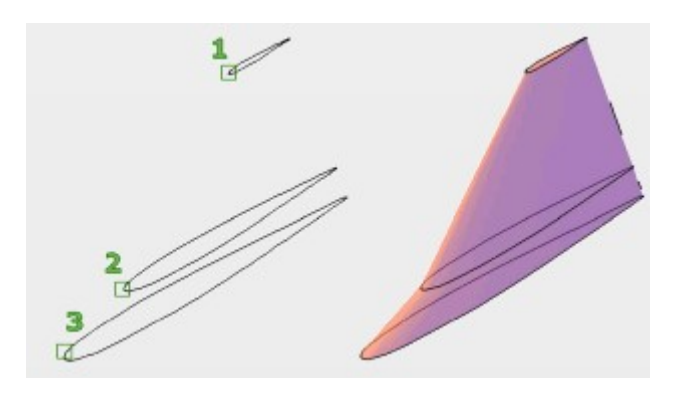

## Beispiel:

#### 1.) Wähle den Befehl «Anheben» aus

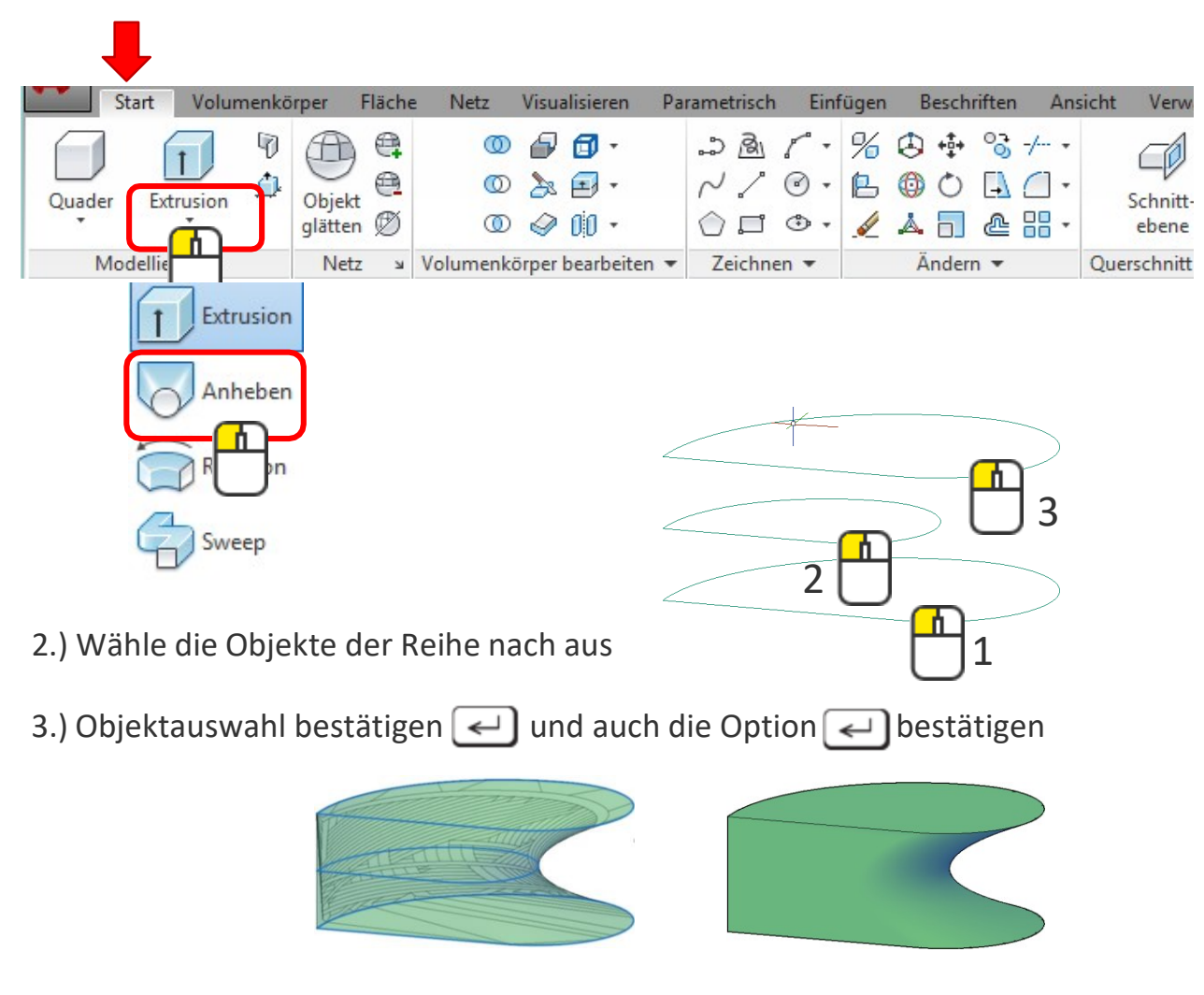

www.cad3dprint.ch

## Rotation

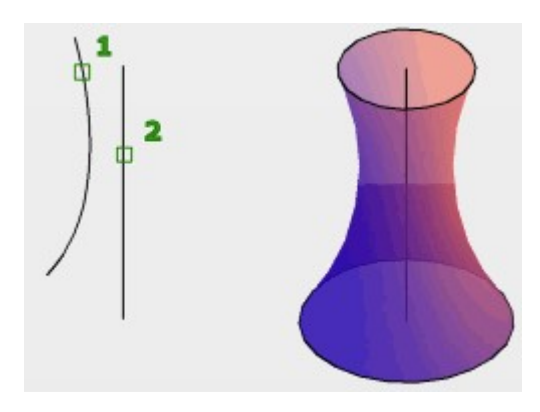

## Beispiel:

#### 1.) Wähle den Befehl «Rotation» aus

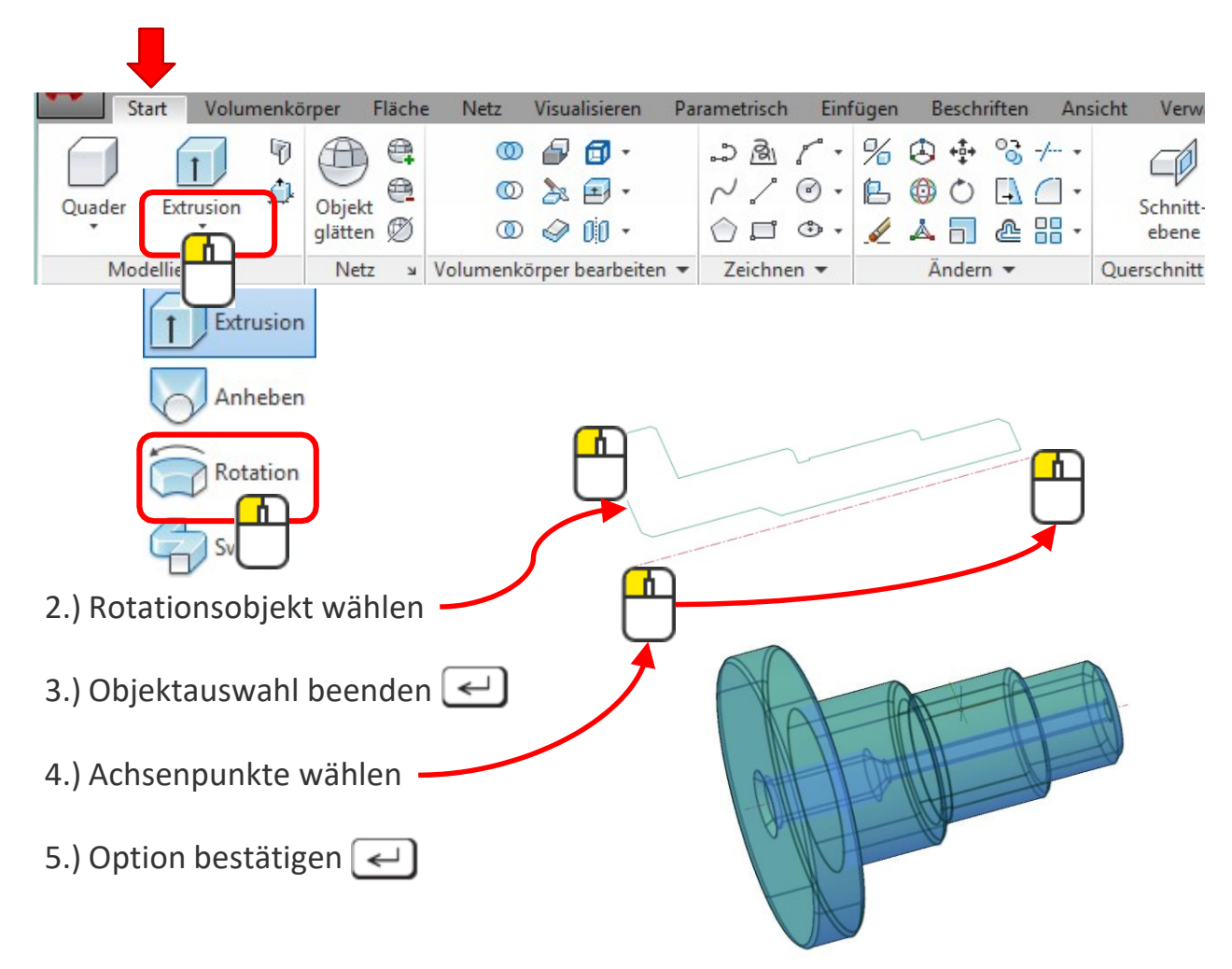

## Sweep

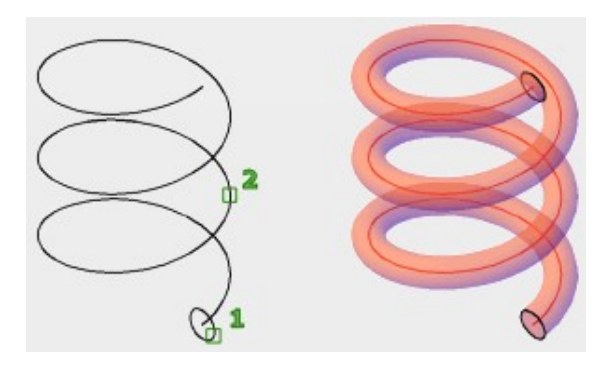

## Beispiel:

#### 1.) Befehl «Sweep» auswählen

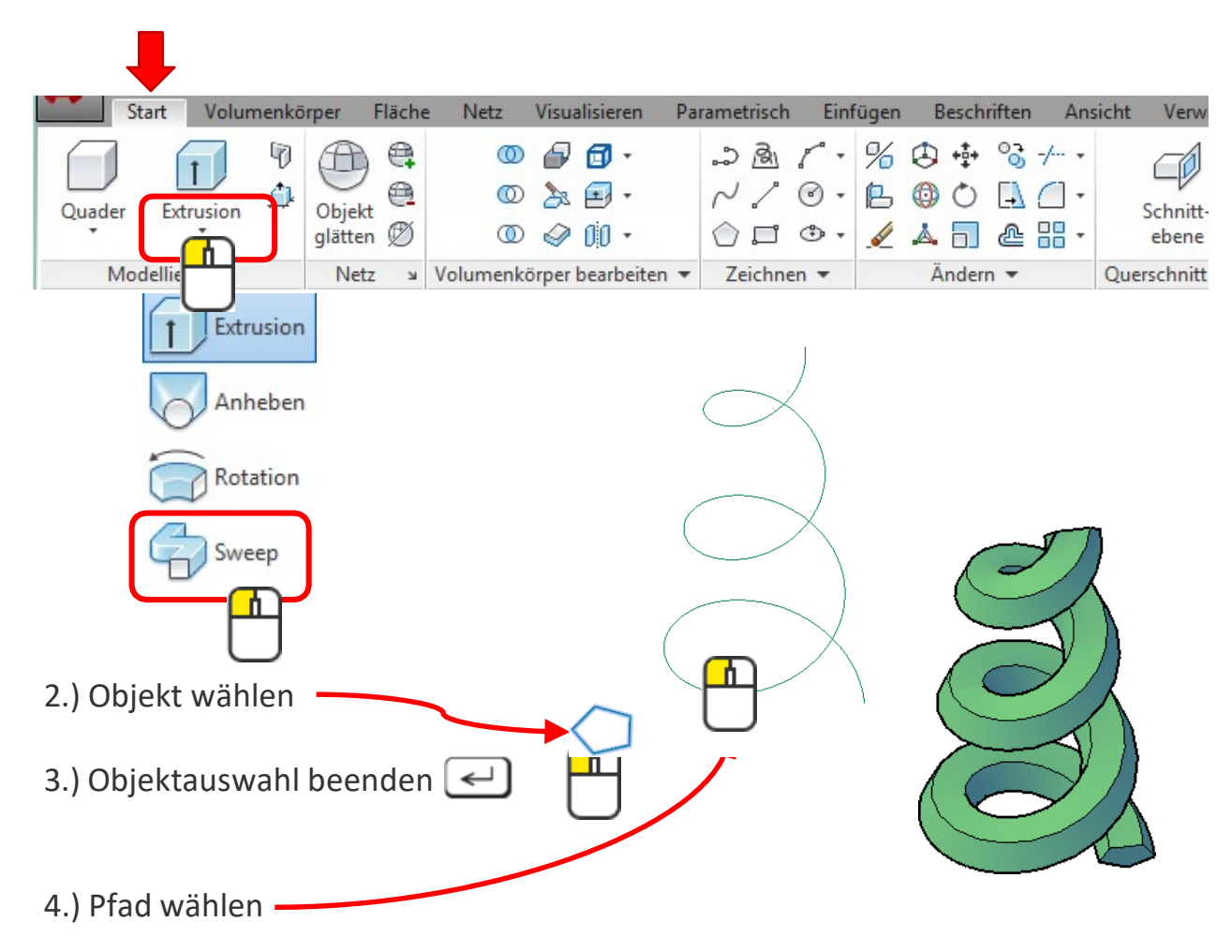

## Klicken und Ziehen

Ist eine einfache Methode für rasches Extrudieren. Der Vorteil ist, dass man keine Polylinien benötigt, um Volumenkörper zu erhalten.

#### **Beispiel:**

1.) Befehl wählen

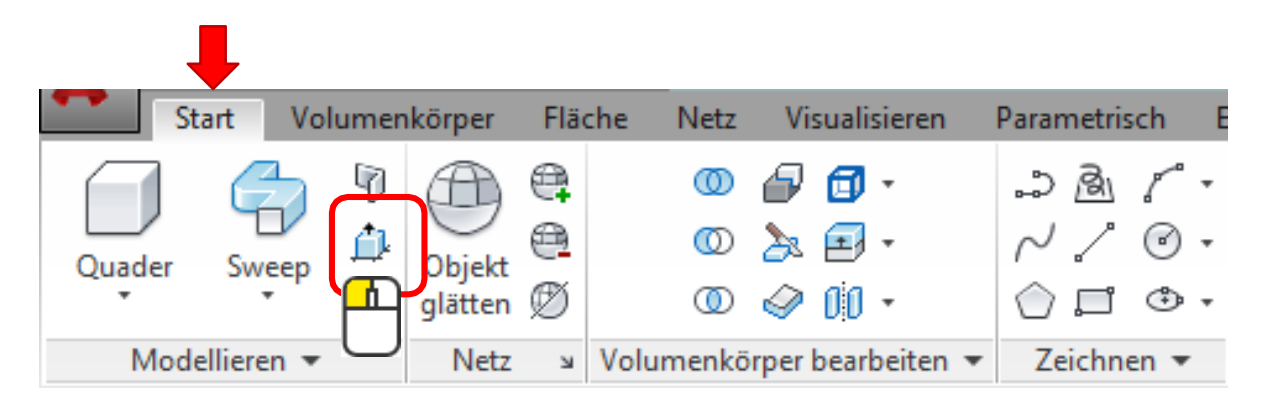

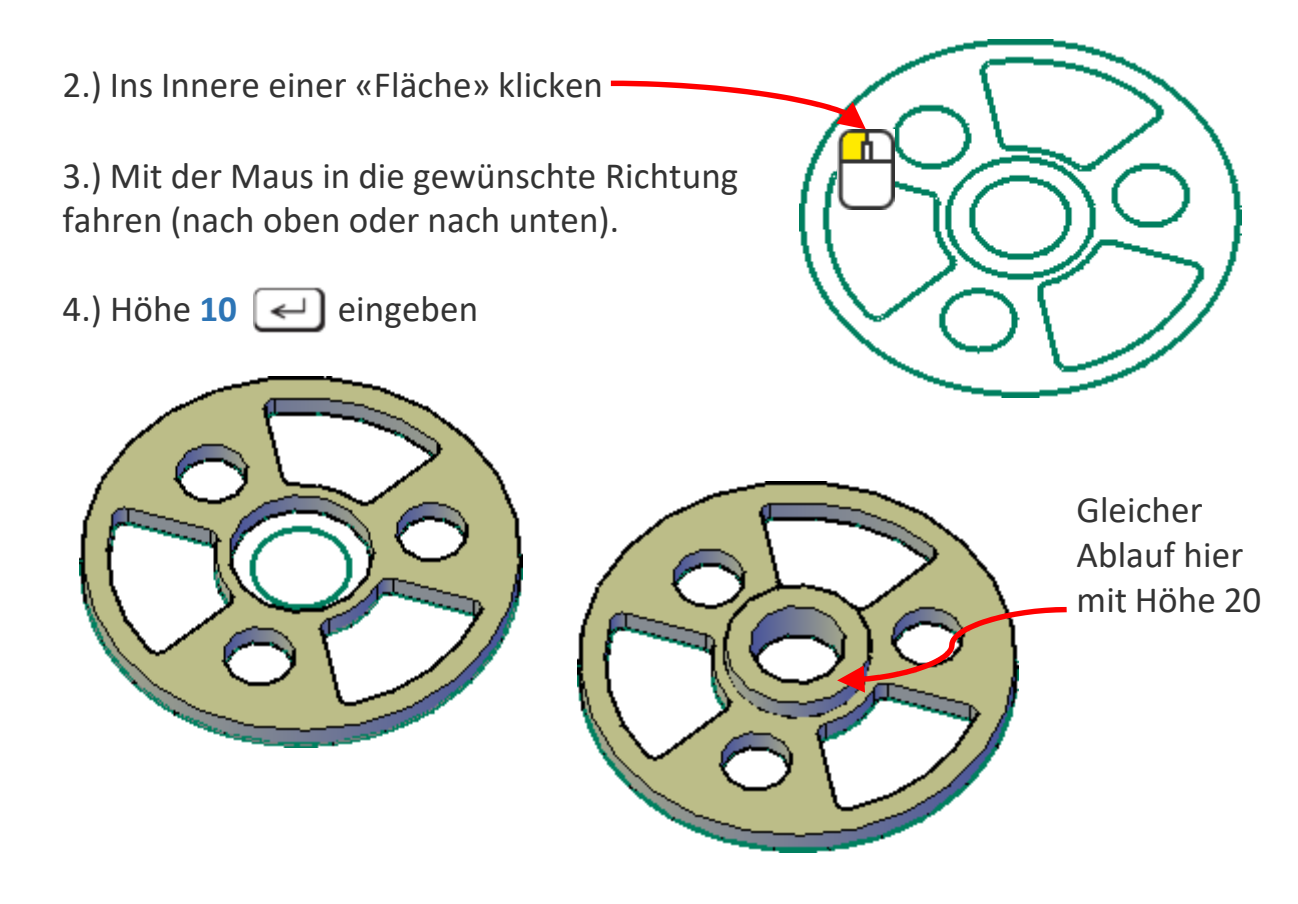

# **Boolesche Funktionen**

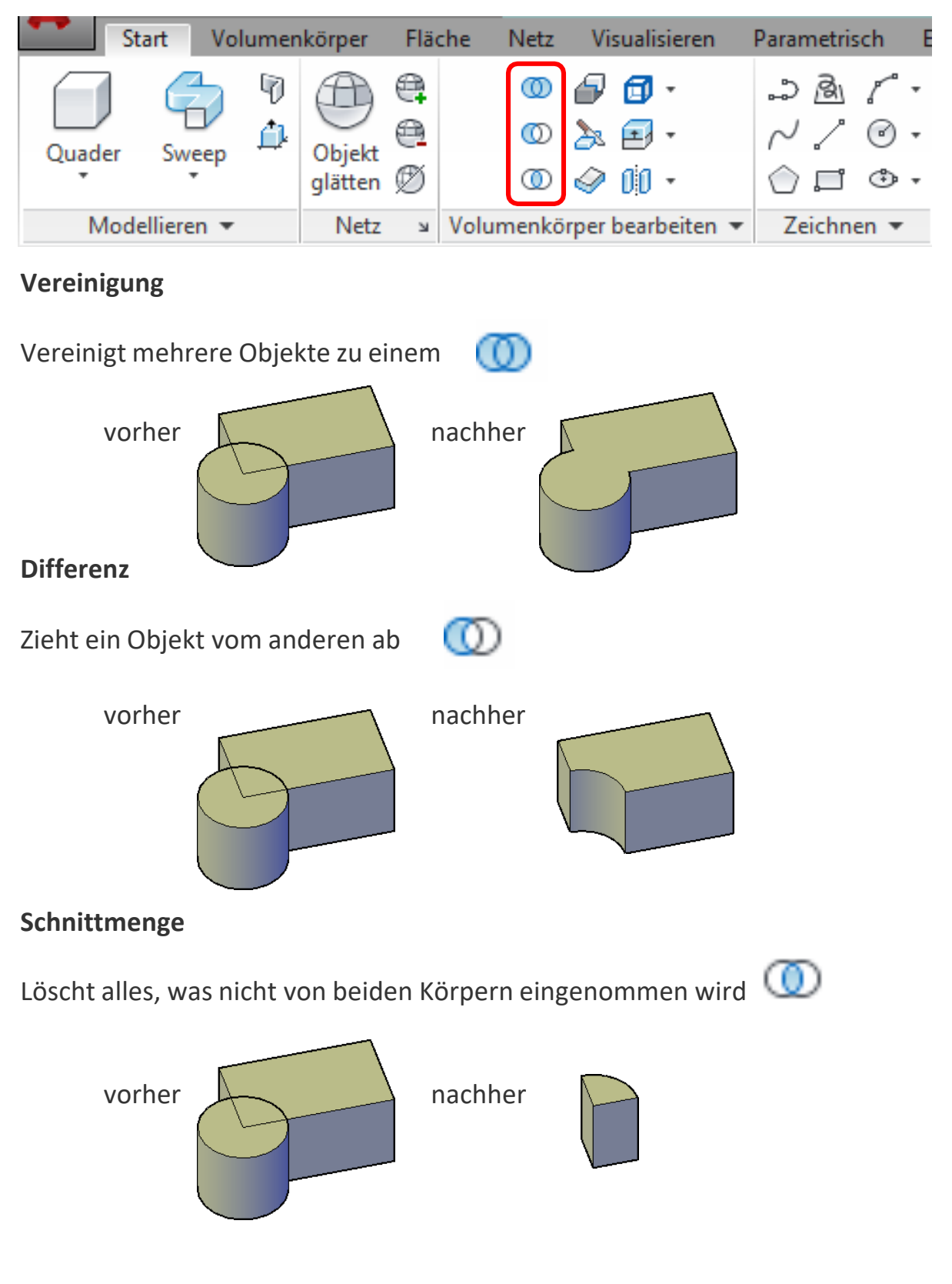

Die 3 booleschen Funktionen sind Vereinigung, Differenz und Schnittmenge

# 3D-Drehen

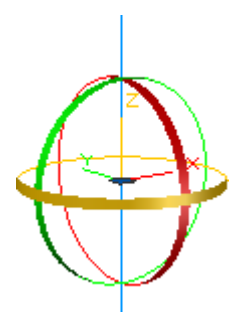

# Beispiel:

#### 1.) Wähle den Befehl «3D-Drehen» aus

| Start Volumenkö   | rper Fläche Netz                       | Visualisieren Pa                                                                                                    | rametrisch Einfüg | en Beschriften A | Ansicht Verw                      |
|-------------------|----------------------------------------|----------------------------------------------------------------------------------------------------|-------------------|------------------|-----------------------------------|
| Quader Extrusion  | Objekt<br>glätten Ø<br>Netz ¥ Volumenk | <ul> <li>Image: Provide the second second s</li></ul> |                   |                  | Schnitt<br>Schnitt<br>Querschnitt |
| 2.) Objekt wählen |                                        |                                                                                                    |                   |                  |                                   |
| 3.) Objektauswah  | bestätigen 🛹                           | ) (                                                                                                    |                   |                  |                                   |
| 4.) Drehpunkt wäl | nlen —                                 |                                                                                                    |                   |                  |                                   |
| 5.) Drehachse wäł | ılen                                   |                                                                                                    | PL                |                  | 5                                 |
| 6.) Winkel eingeb | en 90 🚽                                |                                                                                                    |                   |                  |                                   |
|                   |                                        |                                                                                                    |                   |                  |                                   |

# 3D-Objekte: Übung

## Übung 1

Zeichne wie abgebildet einen Becher

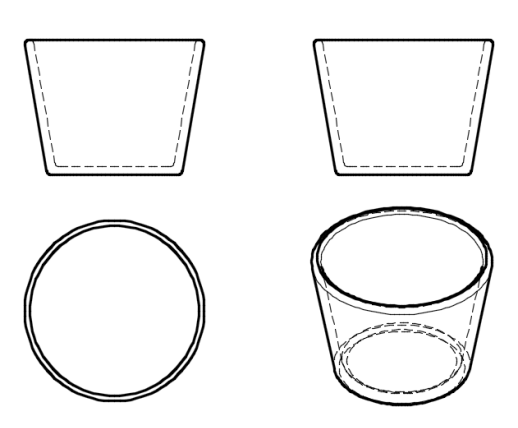

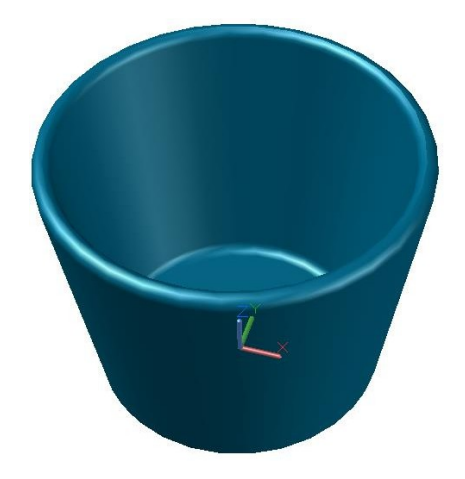

## Übung 2

Zeichne wie abgebildet eine Tasse mit Untertasse

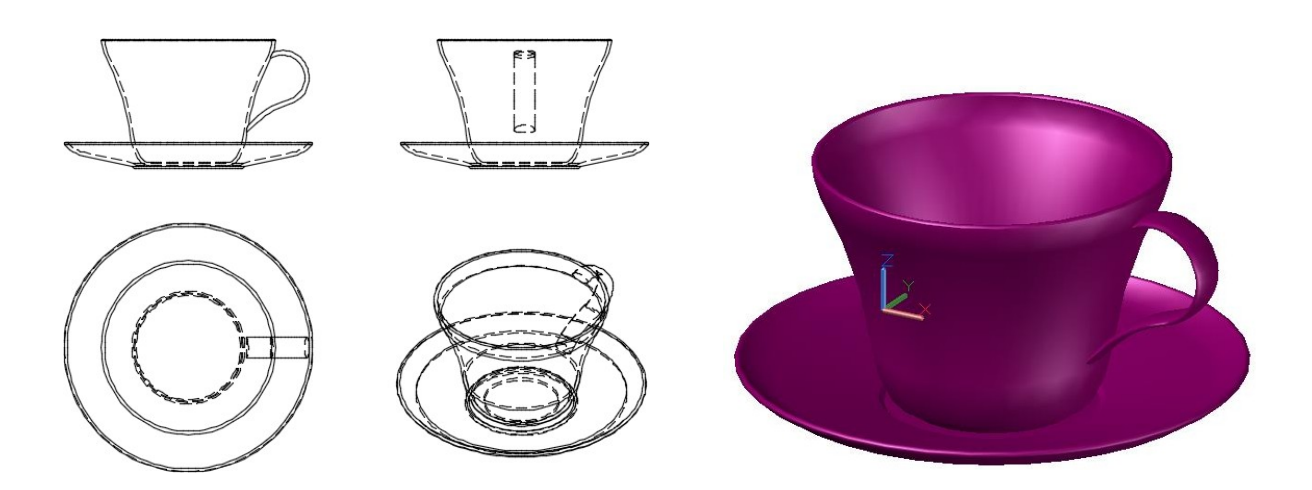

Alle Masse bitte frei erfinden nach eigenem Designwunsch

# 3D-Objekte: Übung

# Übung 3

Zeichne die Halterung wie abgebildet

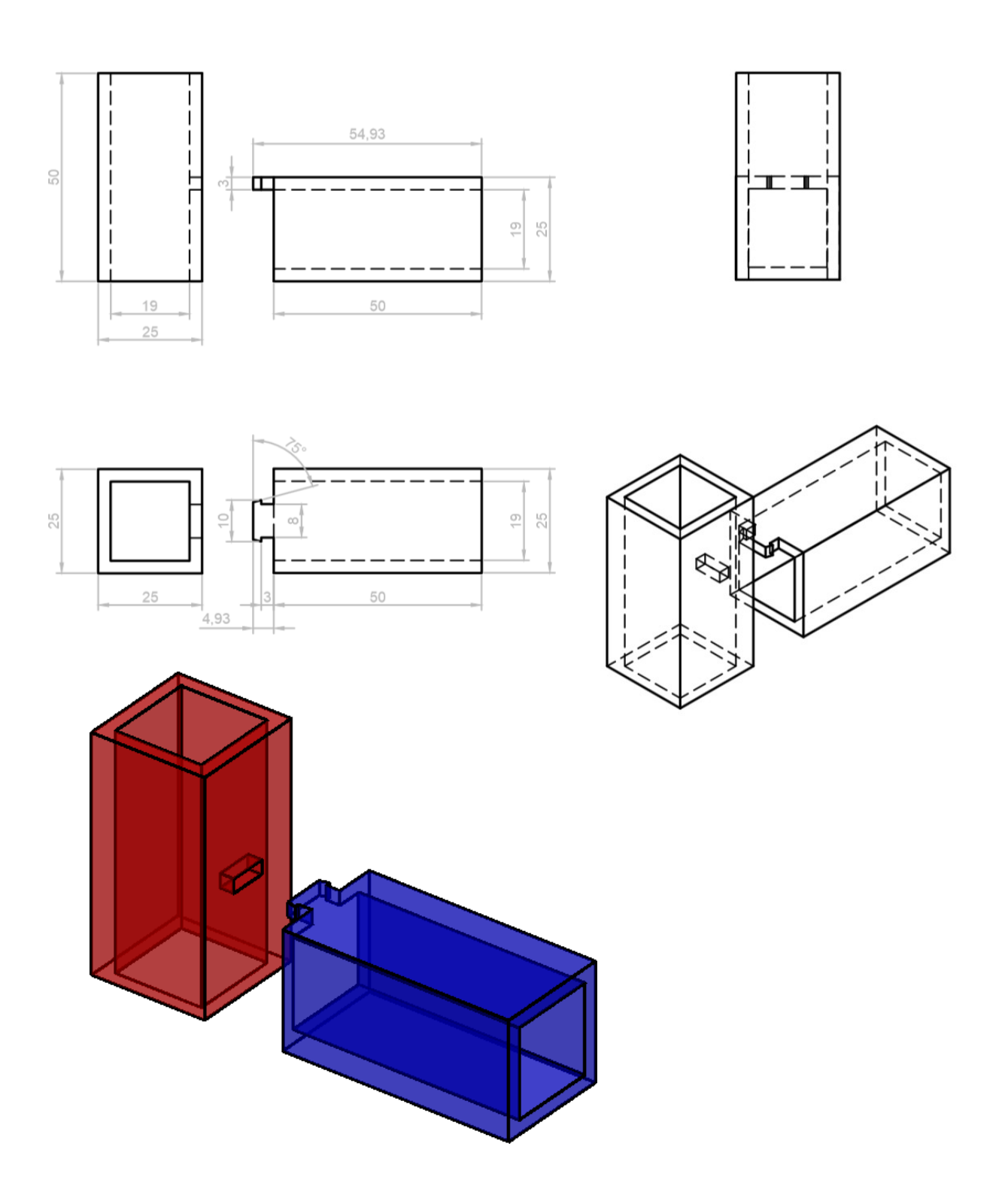

# 3D-Objekte: Übung

# Übung 4

Zeichne die Halterung wie abgebildet

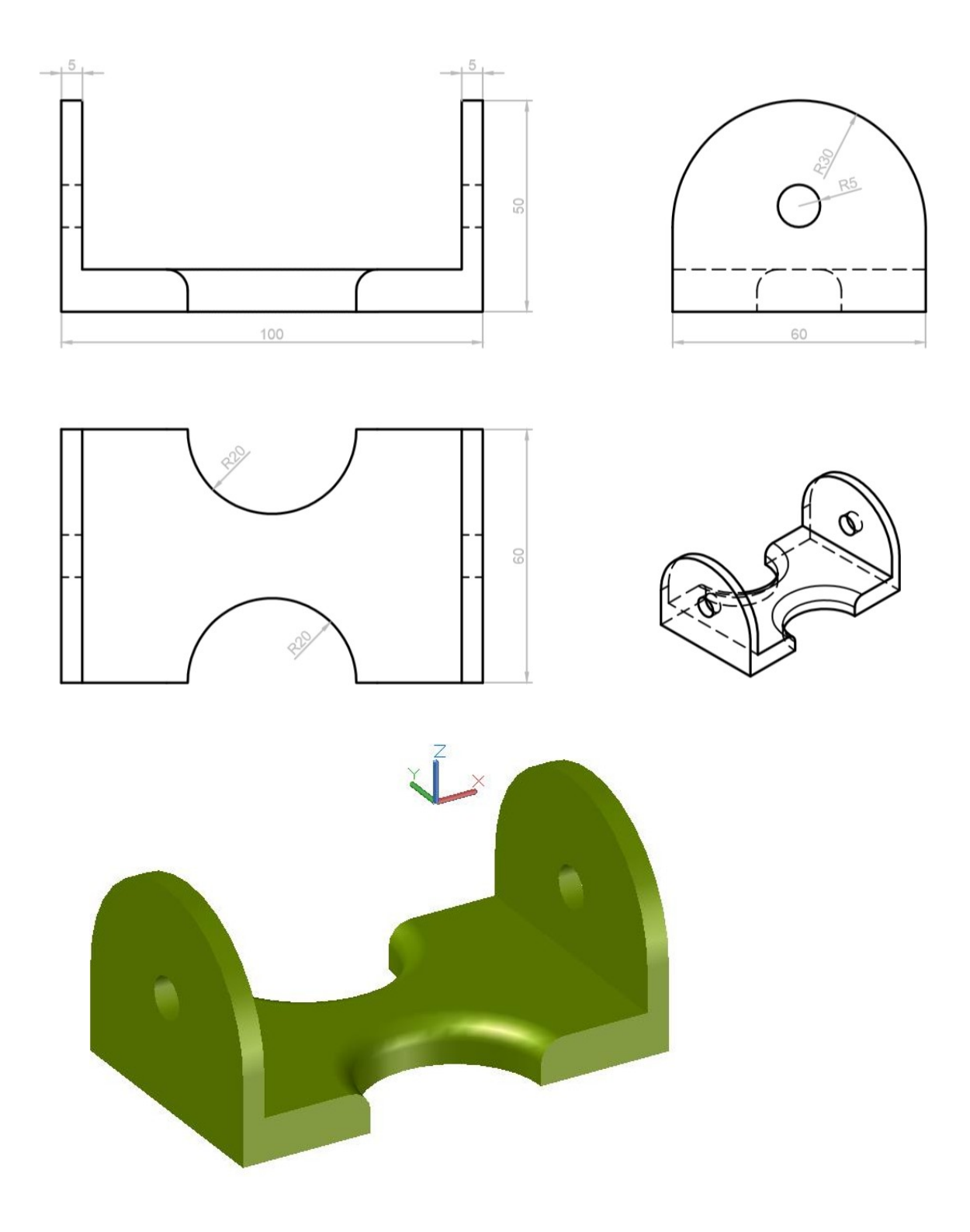

## 3D-Druck

3D-Modelle können in AutoCAD als STL-Dateien exportiert werden. Mit eigenem 3D-Druckprogramm kann man anschliessend die Datei für den Drucker bearbeiten.

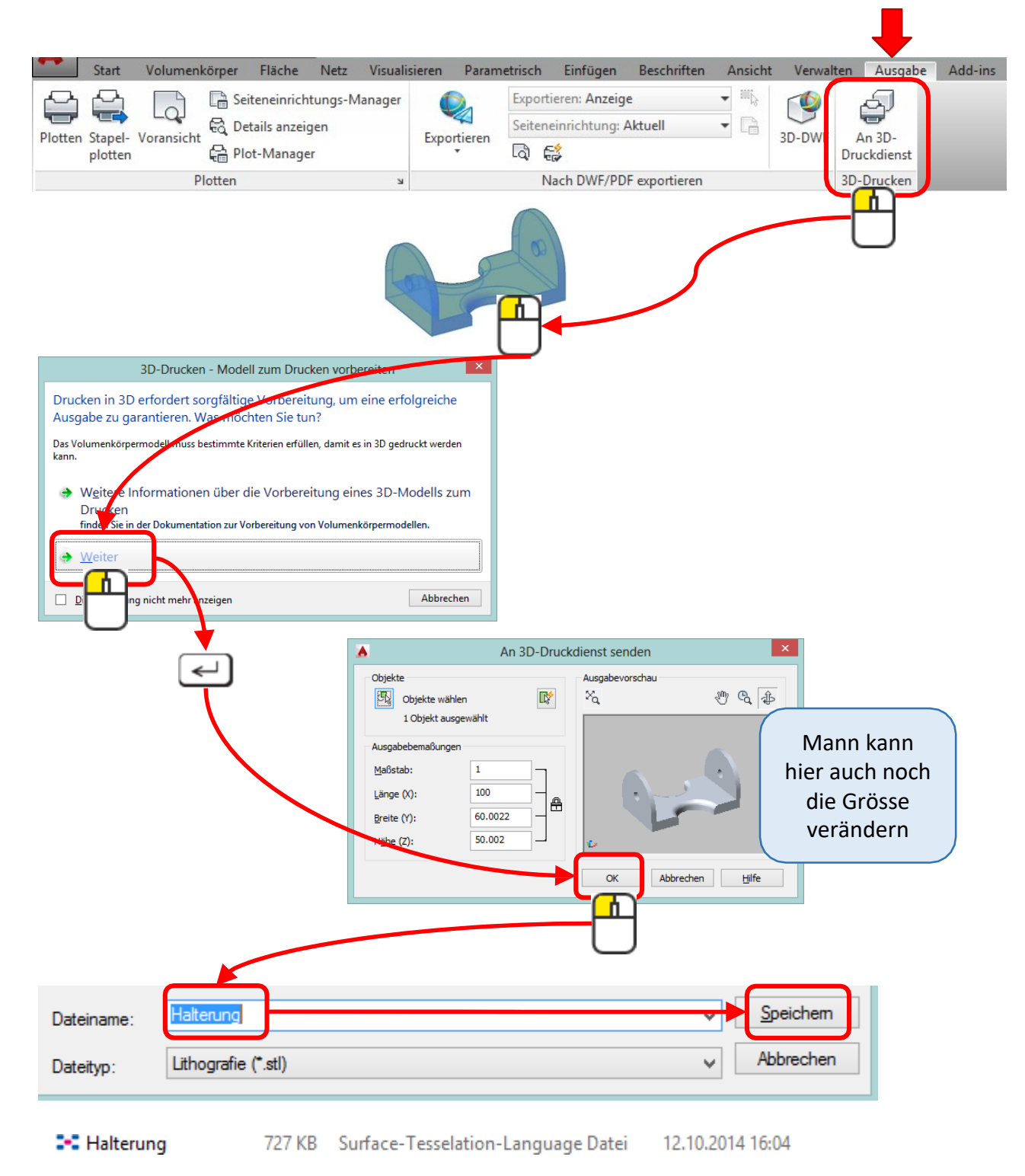

## AutoCAD Kursunterlagen

Wer mag kann sich die kompletten AutoCAD-Kursunterlagen von meiner Hompage laden.

Das PDF-Dokument umfasst 170 Seiten und beinhalten AutoCAD 2D und 3D mit vielen bebilderten Anleitungen und Übungsaufgaben.

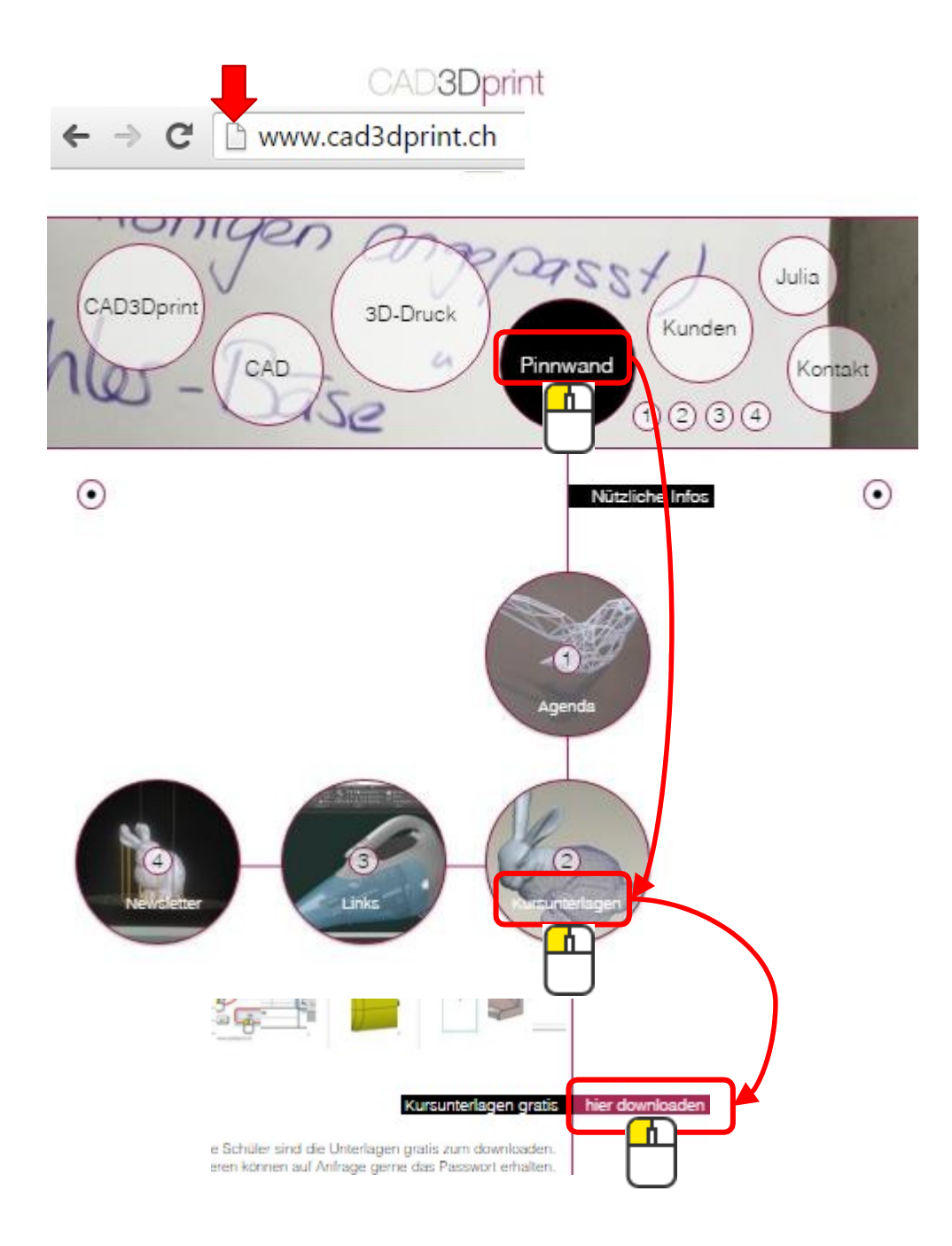

#### Das Passwort lautet: CAD3DprintPDFs Beachte bitte die Gross- und Kleinschreibung.

# blender

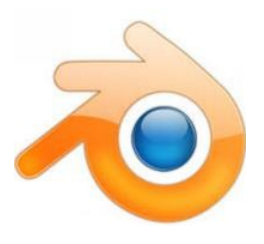

Blender ist sehr umfangreich und durch die vielen Einstellungsmöglichkeiten sehr vielseitig. Dadurch aber auch nicht von Anfang an bedienerfreundlich.

Blender arbeitet mit sehr vielen Kurzbefehlen, was zu Beginn schwierig ist, sich aber mit der Zeit als sehr praktisch erweist.

Blender verfügt über eine extrem leistungsfähige 3D-Visualisierung und 3D-Animation.

Man kann nicht nur modellieren, sondern auch Animationen erzeugen. Im Film "Life of Pi" wurde der Tiger mit blender animiert.

Blender ist ein "OpenSource-Programm" und somit gratis zu downloaden.

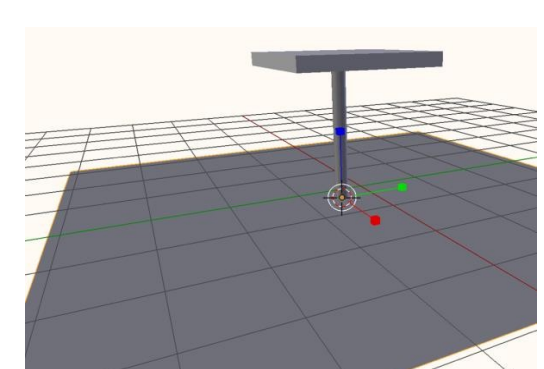

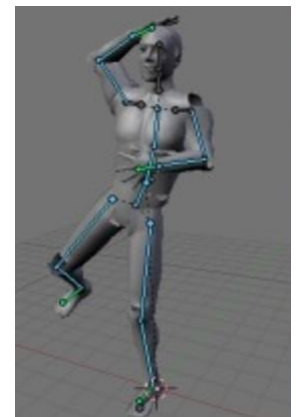

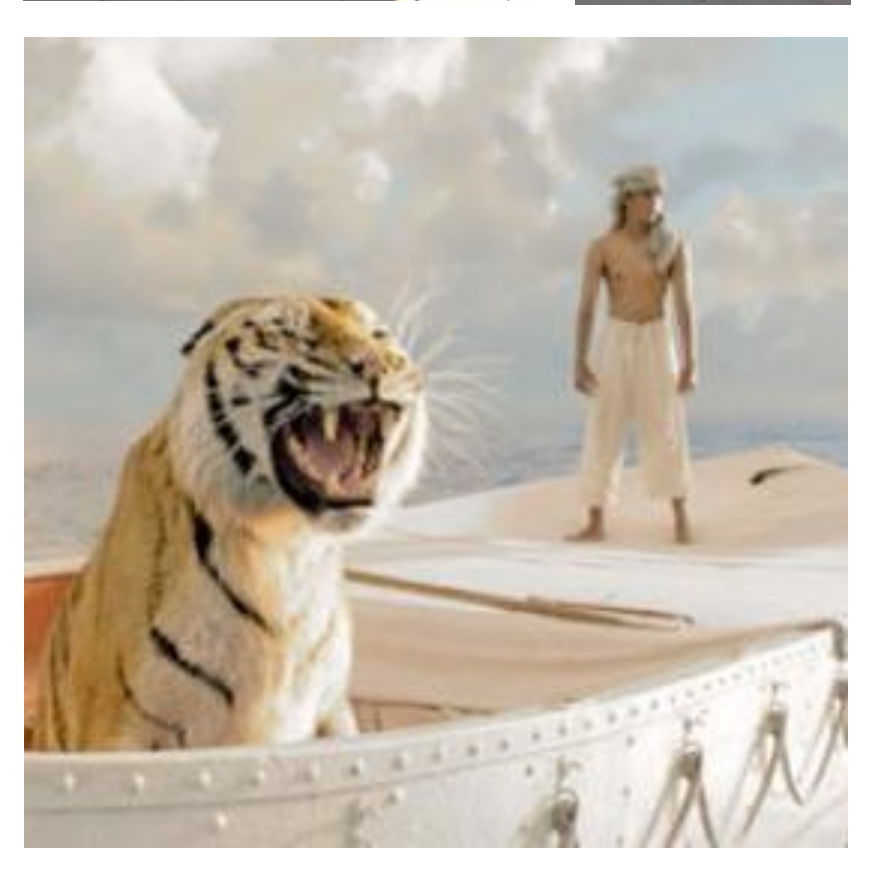

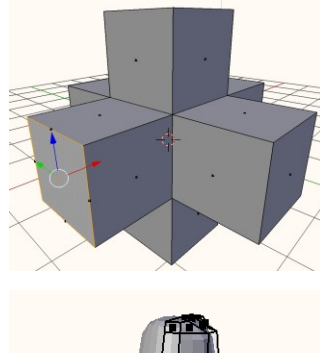

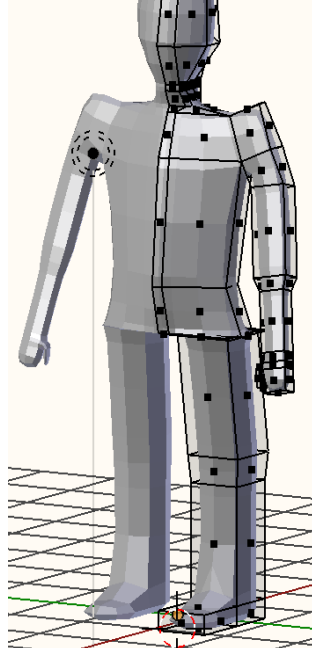

## Blender gratis installieren

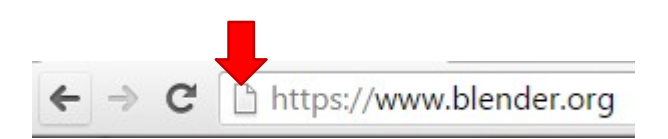

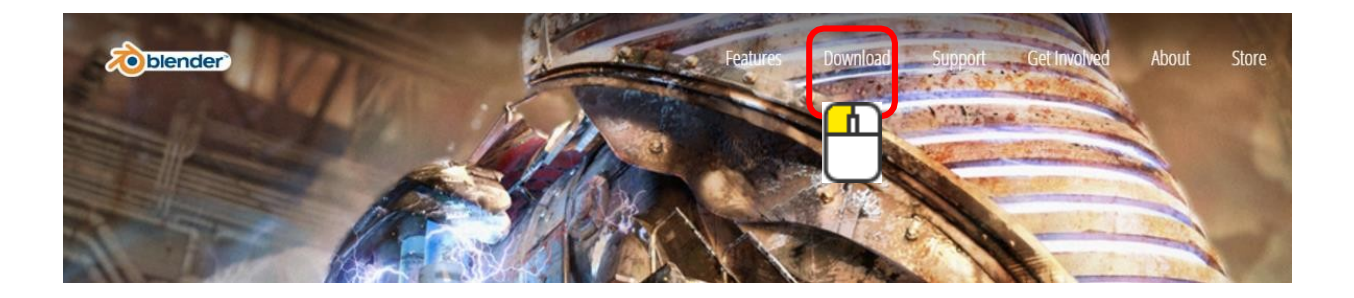

Erste Einstellungen nach dem installieren von blender:

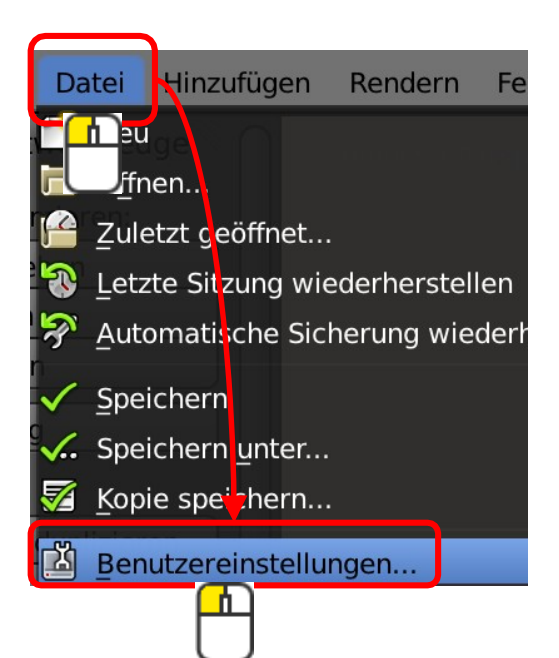

Spracheinstellung

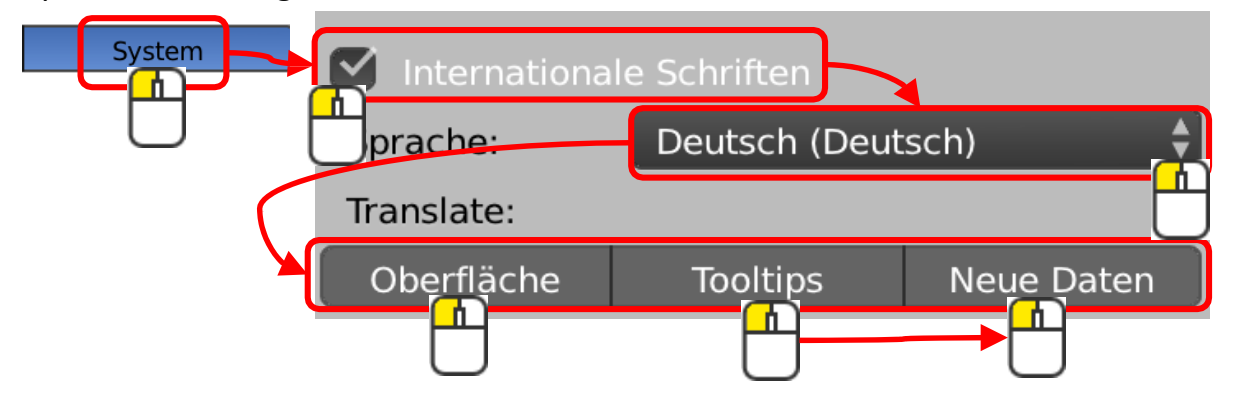

Einstellungen für die 3D-Ansichten:

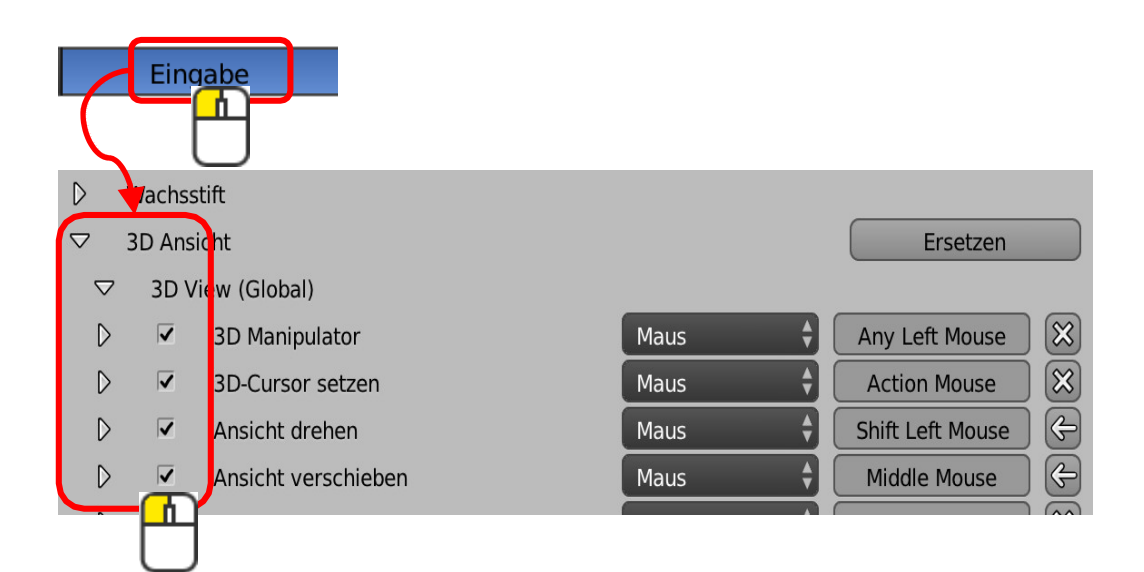

#### Mauseinstellungen:

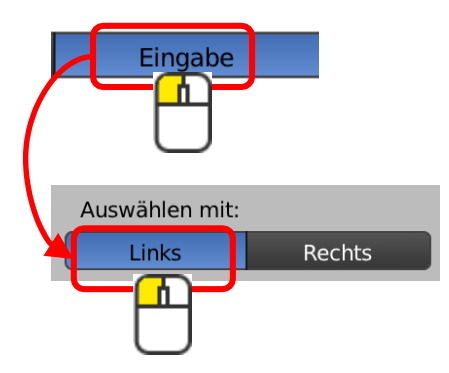

#### Grösse der Benutzerikons:

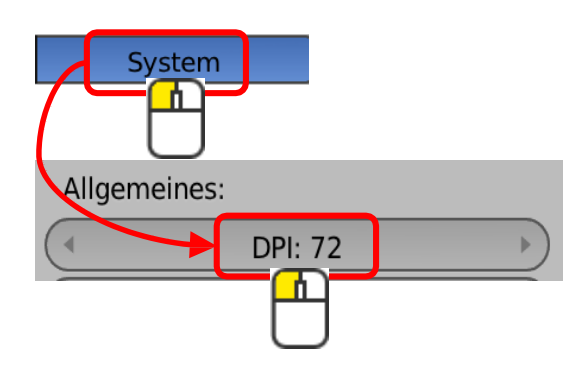

# Kurzbefehle

#### Blender arbeitet vorwiegend mit Kurzbefehlen. Hier einen Übersicht der wichtigen Shortcuts:

| Ansichten                 |                                              |
|---------------------------|----------------------------------------------|
| 0                         | Ansicht Kamera                               |
| 3                         | Ansicht von Rechts                           |
| 5                         | Wechsel Perspektiven-/orthogonale-Ansicht    |
| 7                         | Ansicht von Oben                             |
| 8                         | dreht horizontal nach unten                  |
| Menü                      |                                              |
| Tab                       | Wechsel von Menü Objekt- / Editier-Werkzeuge |
| Shift + Leertaste         | Schaltet das Menü rechts ein und aus.        |
| n                         | Transformation ein-/aus-blenden              |
| Neue Objekte              |                                              |
| Shift + a                 | Hinzufügen von neuen Objekten                |
| löschen                   |                                              |
| x                         | löschen                                      |
| Bearbeiten                |                                              |
| g                         | verschieben                                  |
| gx                        | verschieben auf der X-Achse (Global)         |
| gxx                       | verschieben auf der X-Achse (Lokal)          |
| r (rx / rxx)              | rotieren                                     |
| s (sx / sxx)              | schieben                                     |
| Shift + d                 | Duplizieren von neuen Objekten               |
| ctrl + r                  | Loop Cut                                     |
| е                         | extrudieren                                  |
| Auswahl                   |                                              |
| b                         | Rahmenauswahl                                |
| c                         | Kreisauswahl                                 |
| а                         | Alles abwählen oder anwählen                 |
| shift + ctrl + Linksklick | Mehre Objekte auswählen (Mac)                |
| shift + Linksklick        | Mehre Objekte auswählen (PC)                 |

# Die Benutzeroberfläche

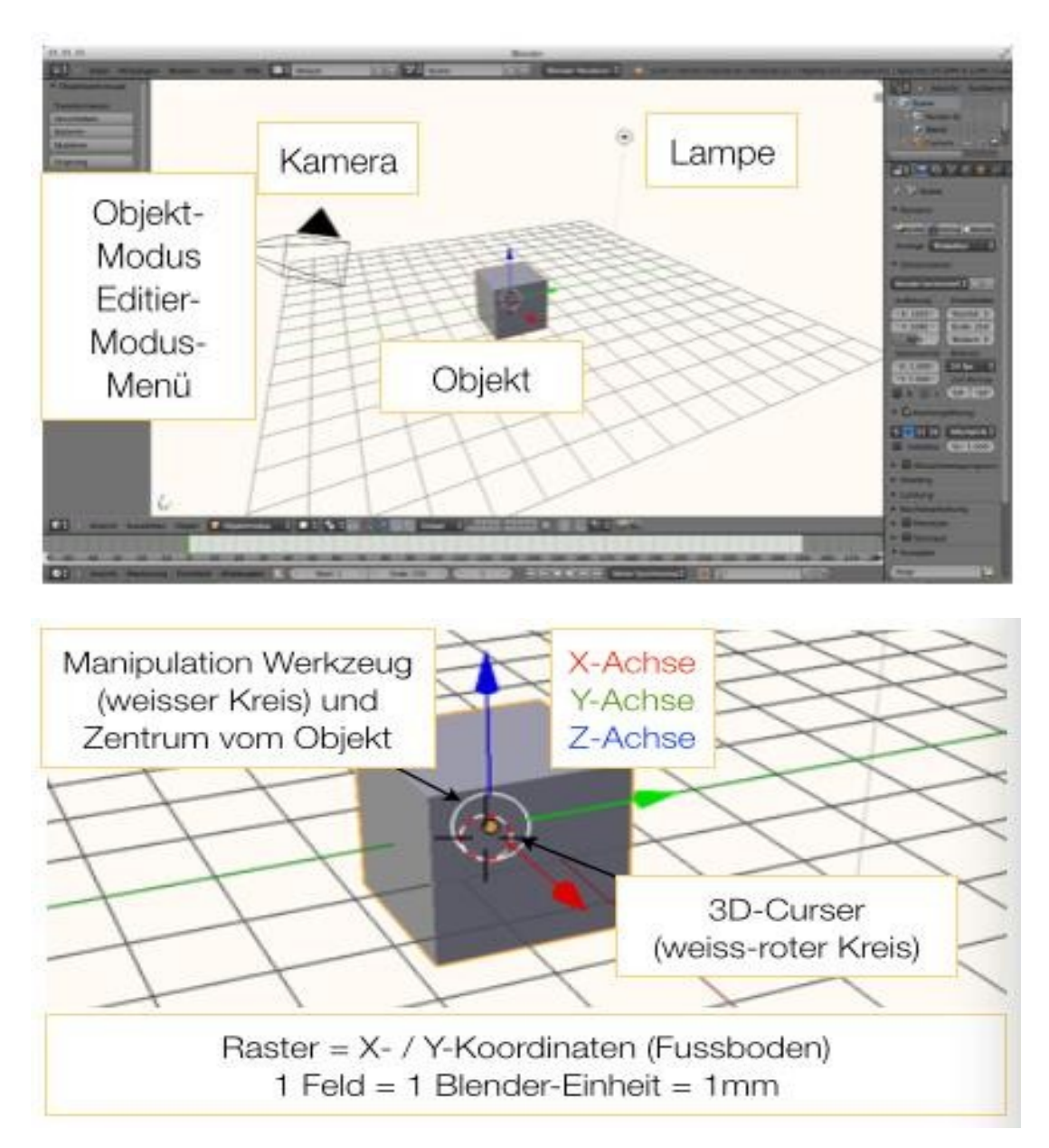

## Vier Ansichten auf einen Bildschirm

| P D D Personal Access Access A                                                                                                    |       | Info<br>Das Perspektiven-<br>Fenster kann noch<br>verändert werden. Die<br>anderen Fenster sind in<br>ihrer Ansicht fixiert. |
|----------------------------------------------------------------------------------------------------|-------|----------------------------------------------------------------------------------------------------|
| Vierer-Ansicht an<br>State wer prose of<br>Ansage data<br>Ansage data<br>Construction and<br>Ansage data<br>Ansage data<br>Ansage data<br>Construction and<br>Ansage data<br>Construction and<br>Ansage data<br>Construction and<br>Construction and<br>Ansage data<br>Construction and<br>Construction and<br>Construction | Oben  | Perspektive                                                                                                    |
| Annual Annual An                                                                                                    | Vorne | Bechts                                                                                                    |
|                                                                                                    |       |                                                                                                    |

Die 4 Fenster sind eine gute Navigationshilfe.

Man sieht so das Modell von allen 3 Seiten und der Isometrie.

Auch später zum bearbeiten kann es nötig sein, eine bestimmte Ansicht aufzurufen.

Wenn man am Laptop arbeitet und somit eher einen kleinen Bildschirm hat, macht es Sinn zwischen den Ansichten mit den unten aufgeführten Kurzbefehlen zu wechseln

Tastenbefehle zum Ansichten wechseln:

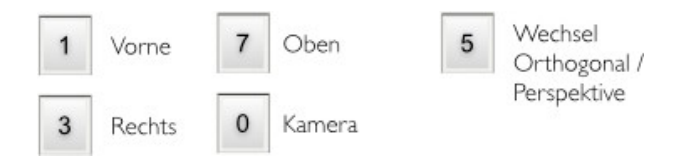

# Die Menüs im blender

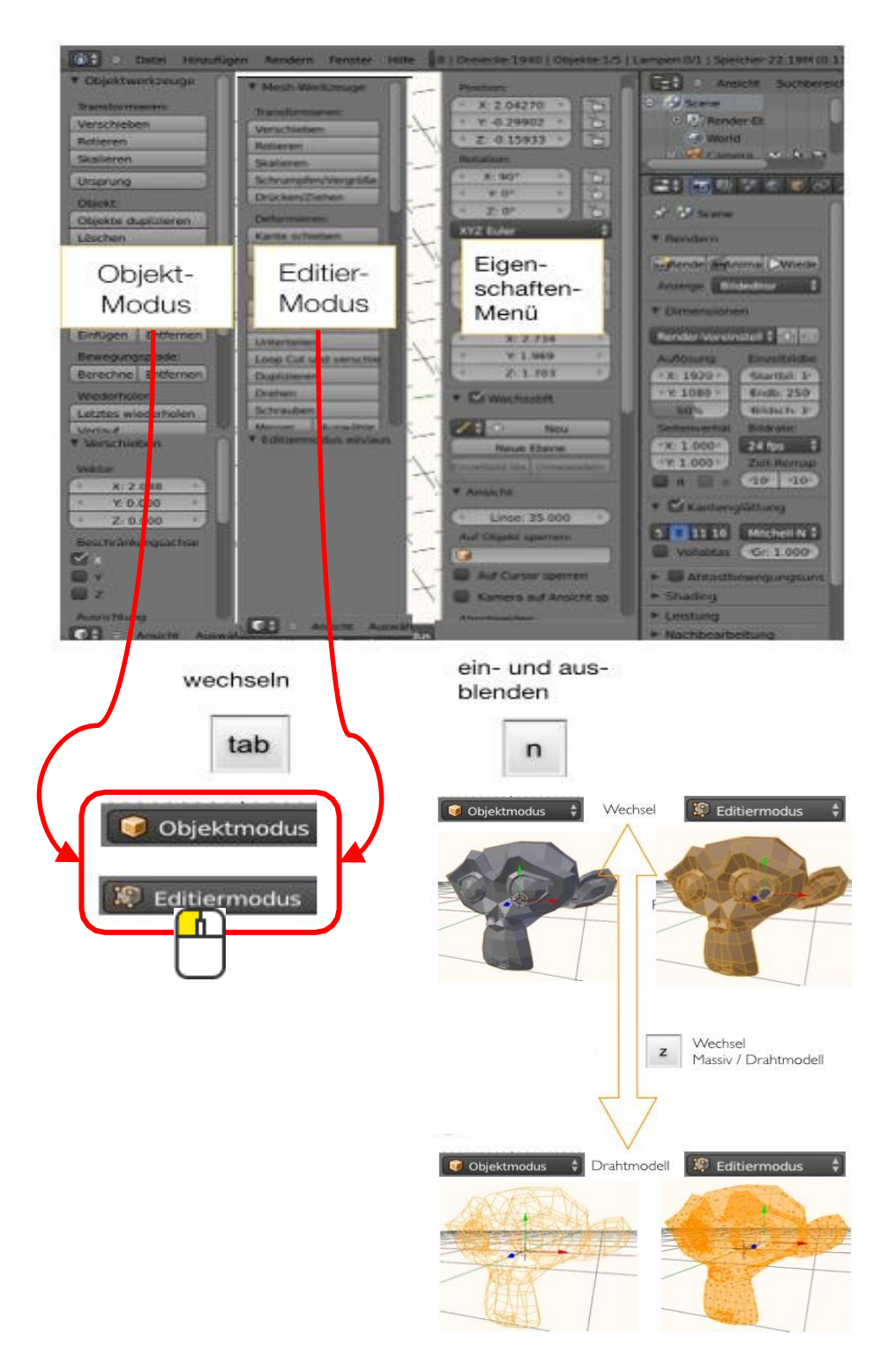

Im blender wechselt man ständig hin und her zwischen dem OBJEKTMODUS und dem EDITIERMODUS. Im OBJEKTMODUS erstellt man die neuen Körper und im EDITIERMODUS bearbeitet man diese.

# Verschieben

1.) den Verschiebemodus aktivieren.

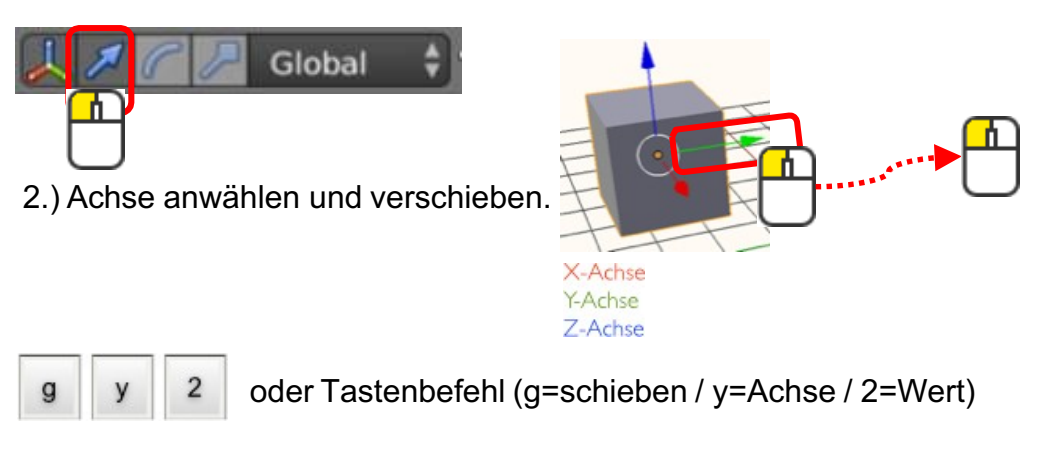

## Rotieren

1.) den Verschiebemodus aktivieren.

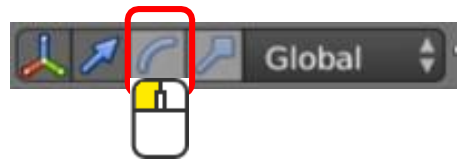

2.) Achse anwählen und rotieren.

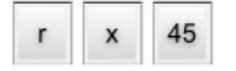

oder Tastenbefehl (r=rotieren / x=Achse / 45=Winkel)

X-Achse Y-Achse

Z-Achse

# Skalieren

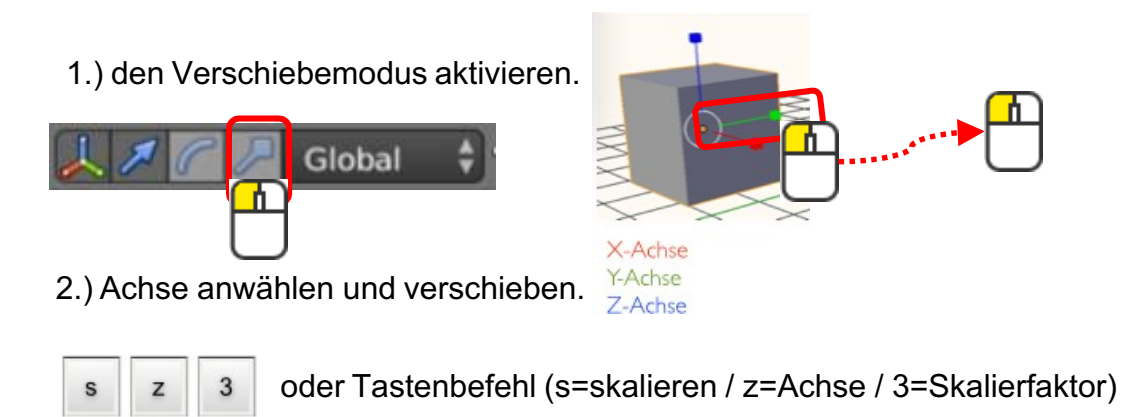

# Das Eigenschaftenmenü

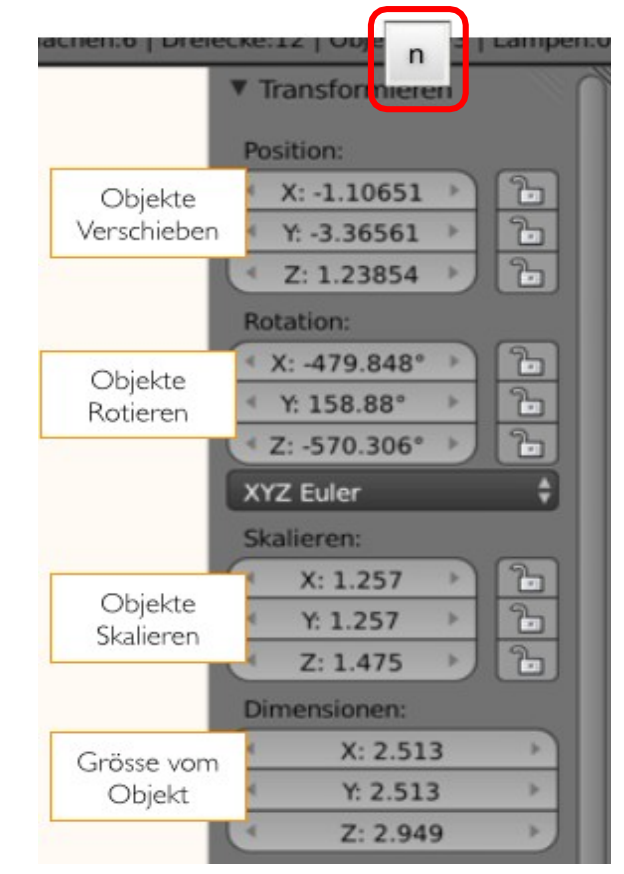

Öffnen und schliessen kann man das Eigenschaftenmenü mit der Taste n.

Über das Eigenschaftenmenü, kann man auch Objekte schieben, rotieren oder skalieren.

# Objekte löschen

Um ein Objekt zu löschen, muss es ausgewählt sein, was man an der orangen Kontur, die um das Objekt gelegt ist, erkennt. Dann mit x löschen.

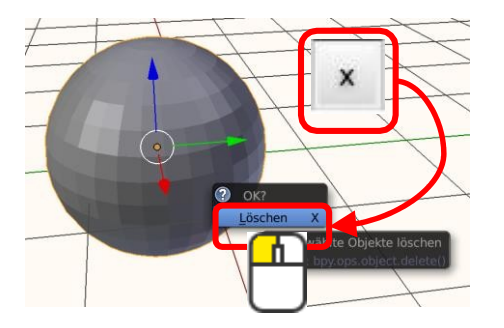
### Grundkörper

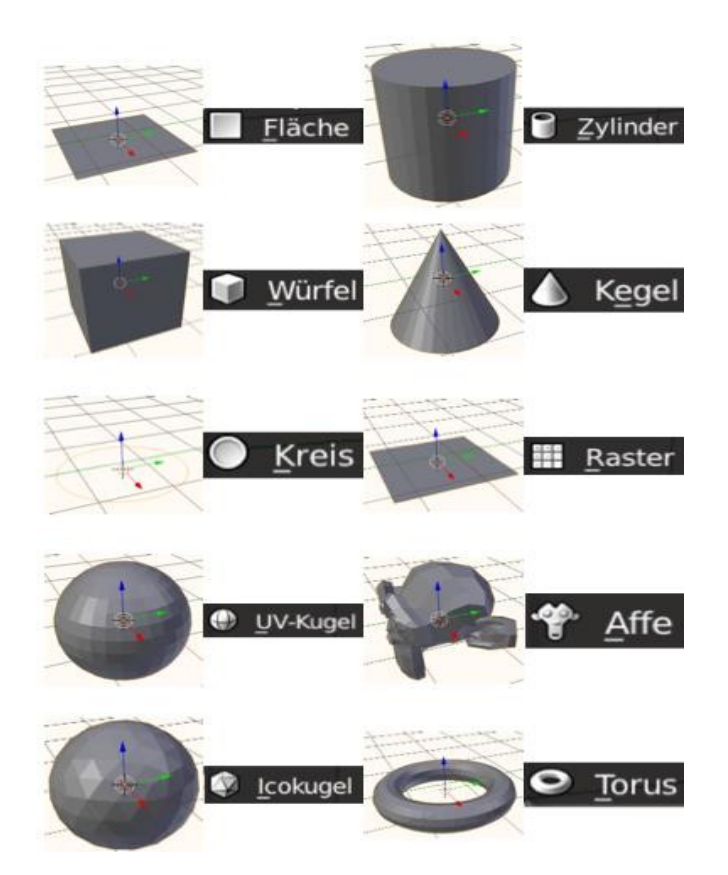

### Neue Objekte hinzufügen

Das Hinzufügen von neuen Objekten lässt sich über das Obere Menü "Hinzufügen" oder mit Tastenkombination shift + a aktivieren.

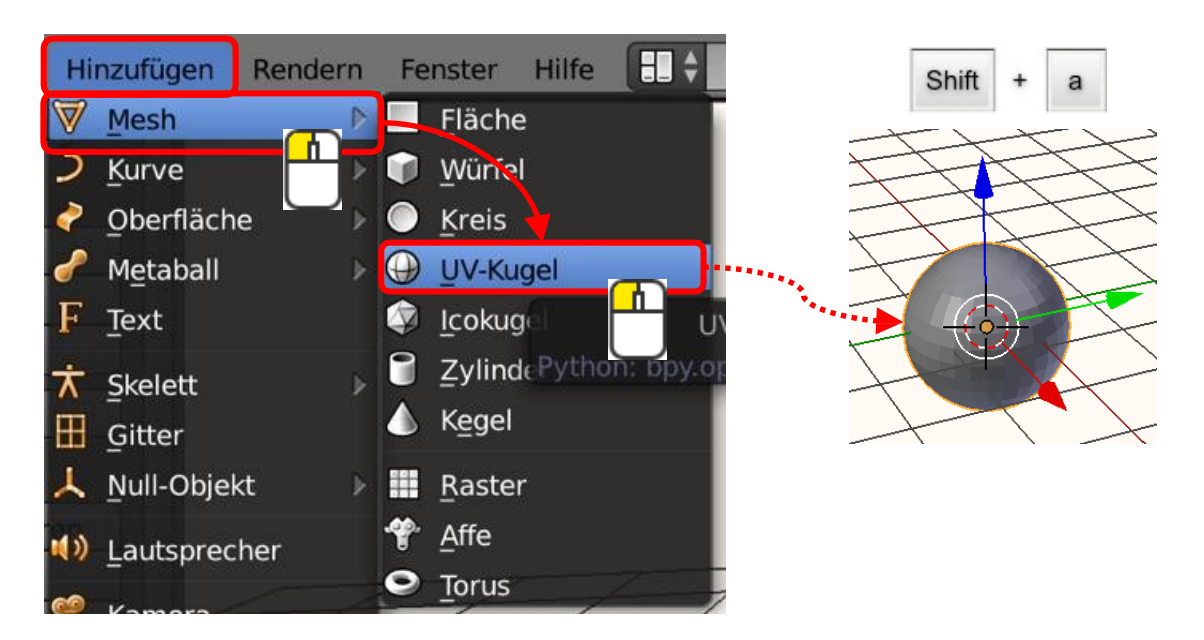

### Punkte, Kanten und Flächen im Objekt wählen

1.) In den EDITIERMODUS wechseln

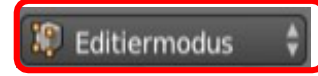

#### 2.) gewünschte Funktion wählen

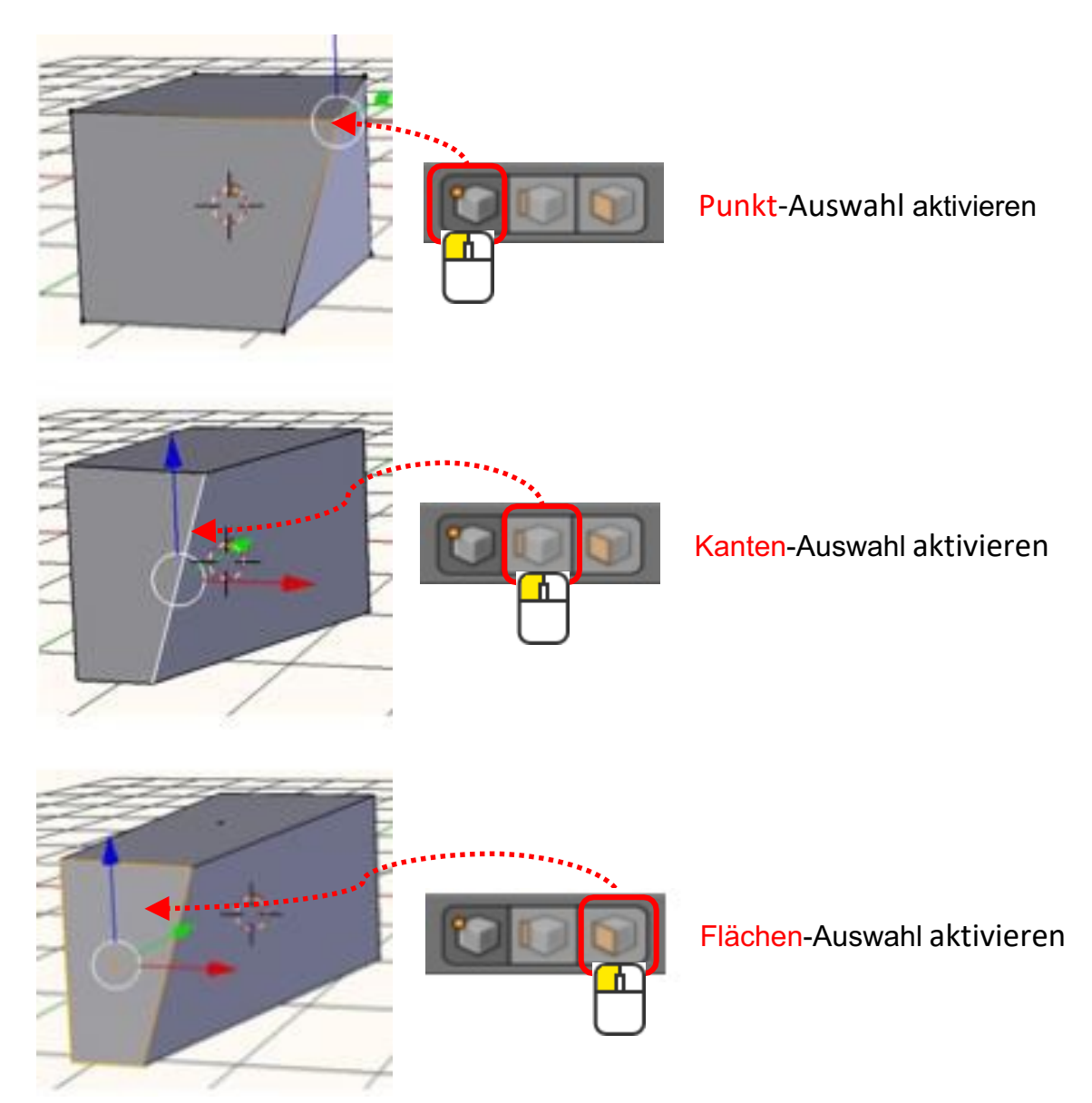

### Punkte, Kanten oder Flächen extrudieren

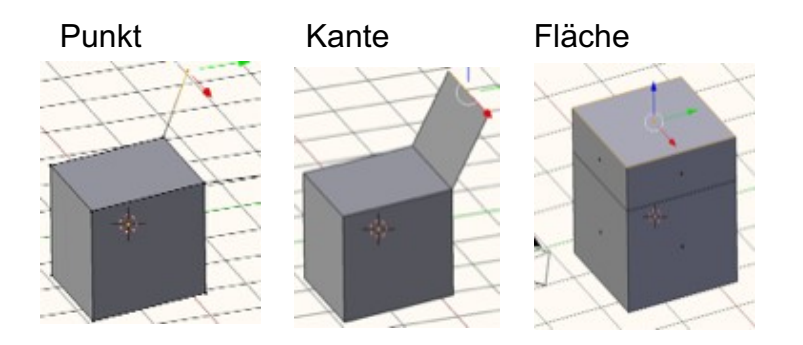

1.) In den EDITIERMODUS wechseln

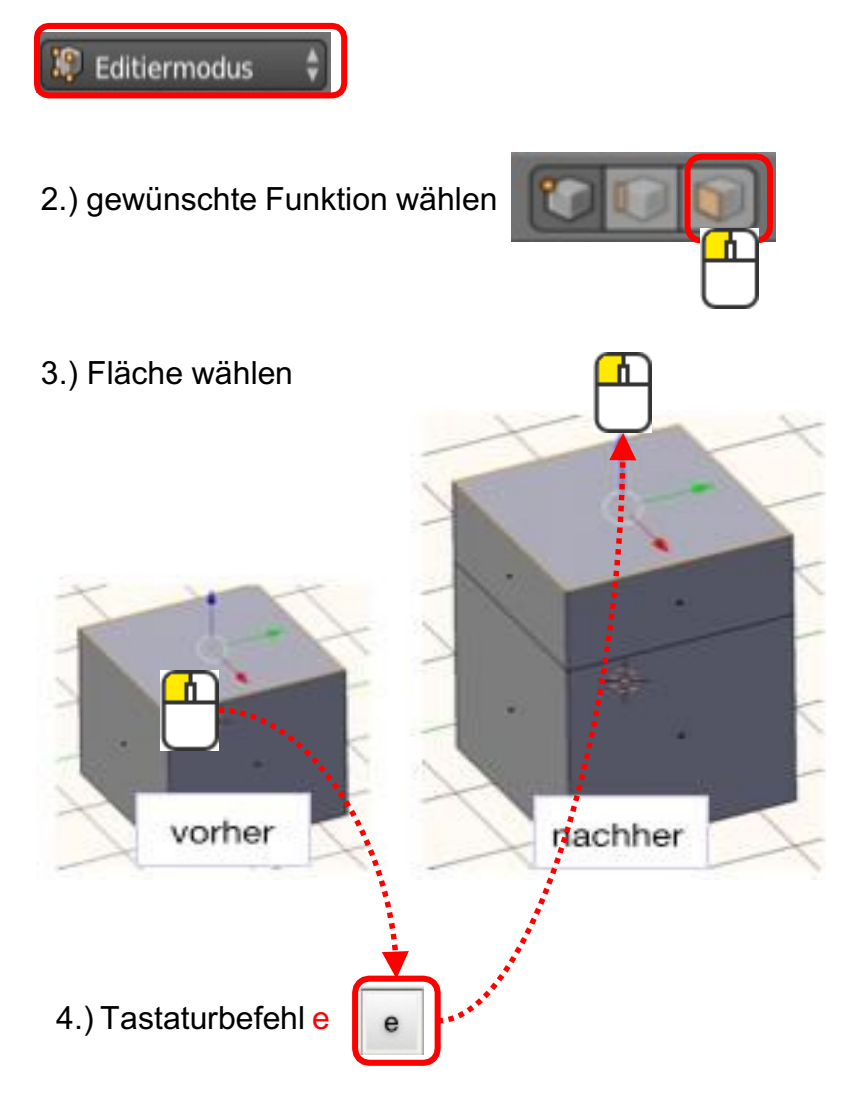

Es kann auch ein Wert über die Tastatur eingegeben werden.

#### Freies Modellieren

Diese Objektart eignet sich für den Designbereich sehr gut. Es verhält sich wie Tautropfen, die man aneinander hängen kann.

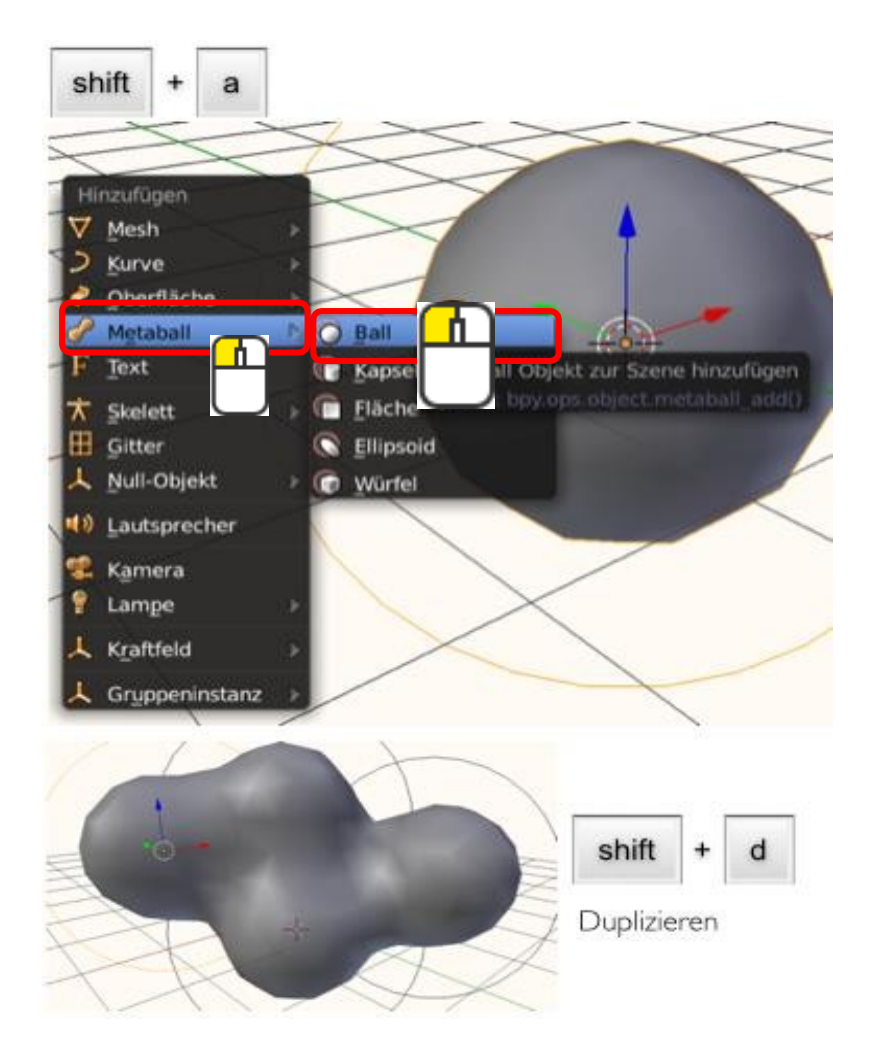

### Übungen

#### Tisch

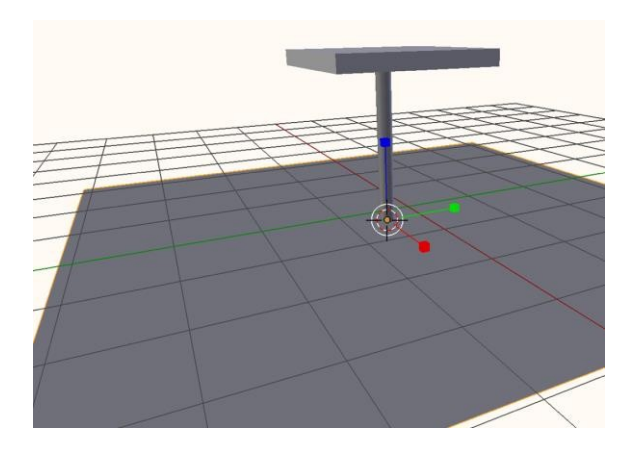

#### Kreuz

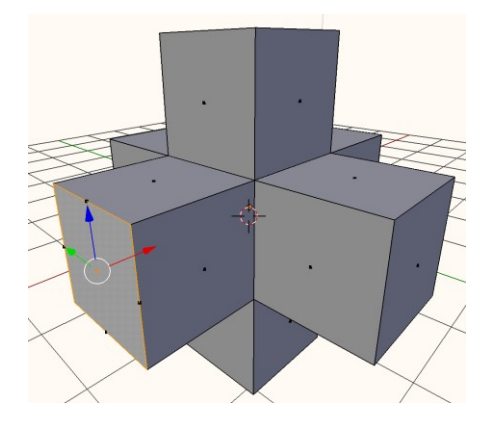

Mensch

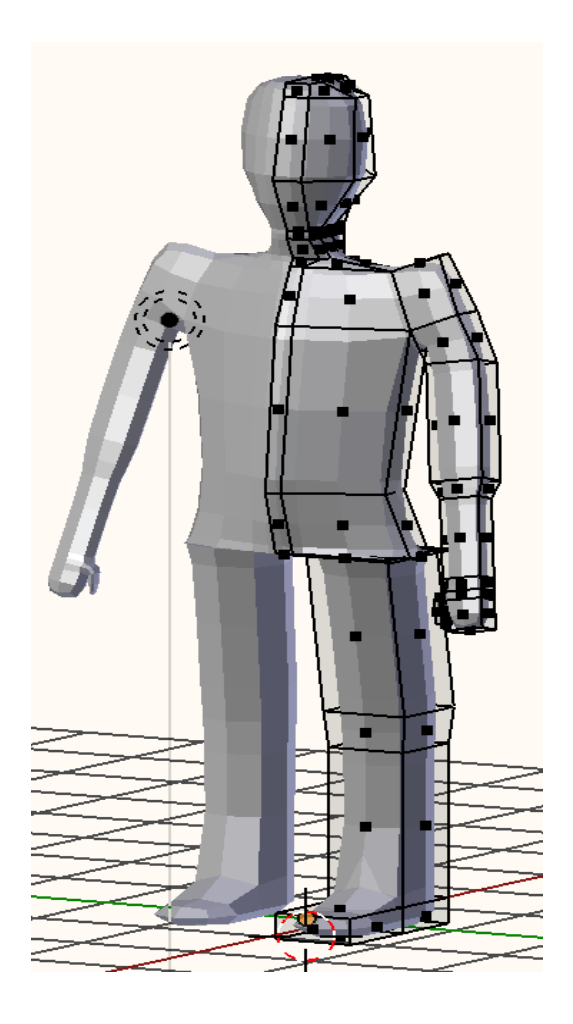

# Dateien selber erstellen

Anhand der 4 Programme wurde aufgezeigt, wie man sich selber ein Modell erstellen kann.

Für das Erstellen von 3D-Modellen gibt es viele Softwarelösungen auf dem Markt. Kostenpflichtige Designertools, aber auch Programme, die zum Gratisdownload zur Verfügung stehen.

Es gibt noch einige mehr wie zum Beispiel OpenSCAD, Wings3D, FreeCAD, 3dtin und 123D usw.

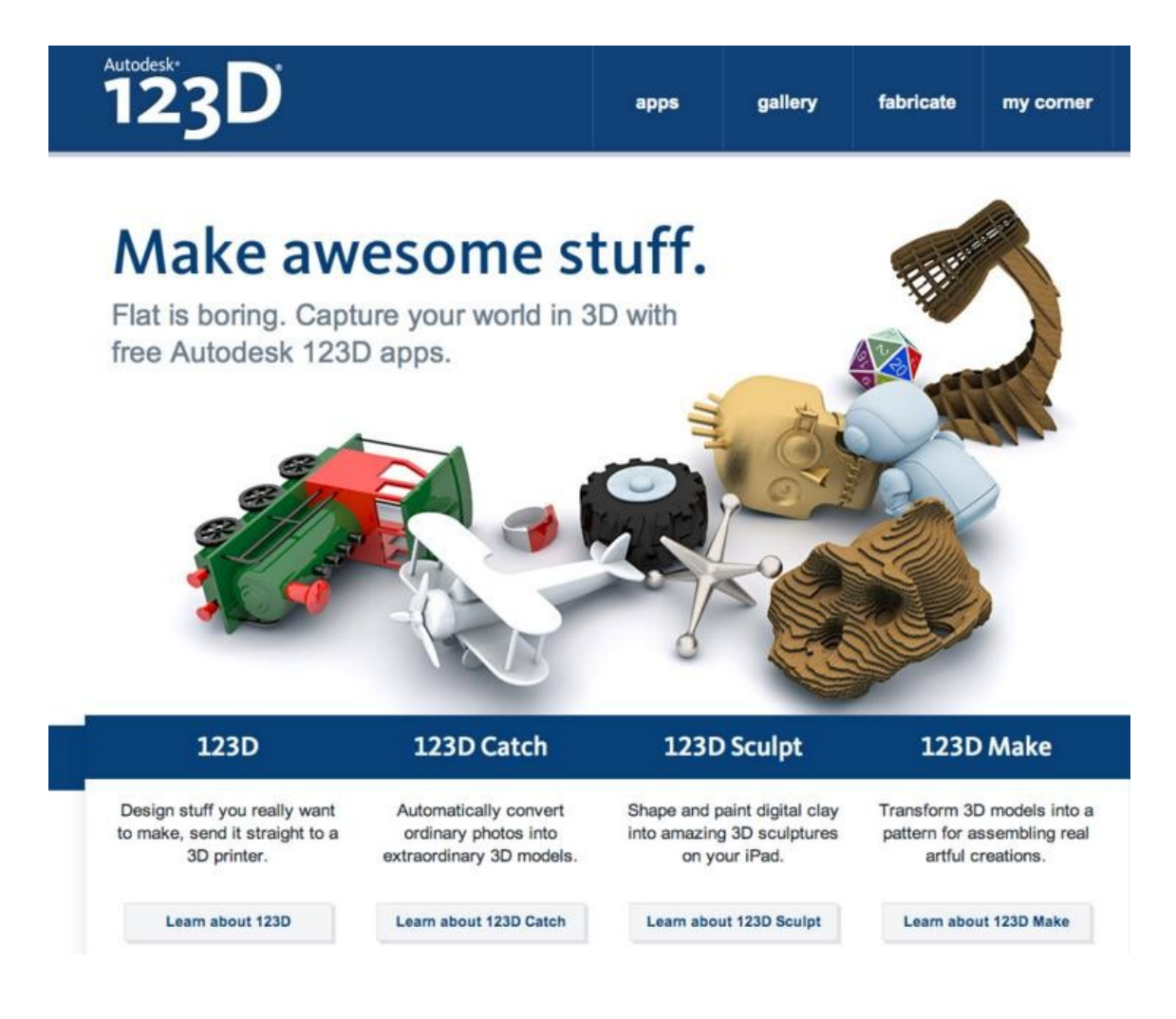

# Dateien aus dem Internet

Warum alles neu erfinden?

Was es schon gibt, muss man ja nicht zeichnen.

Zum Beispiel Möbel aus dem IKEA-Sortiment oder eine Figur von StarWars oder ein Frosch. Egal, was man drucken möchte, es lohnt sich oft, erstmal im Internet zu schauen, was als Modell schon vorhanden sein könnte.

### Die verschiedenen Internetplattformen für 3D-Druckmodelle

← → C 🗋 www.thingiverse.com

Thingiverse ist eine Webseite, die digitale Daten von Benutzern sammelt und zur Verfügung stellt. Die Plattform ist weit verbreitet in der internationalen Bastlerszene. Ganz besonderen Erfolg und Bekanntheit erlangte es durch die Web-Communities, die sich um die 3D-Drucker-Projekte RepRap und MakerBot versammeln.

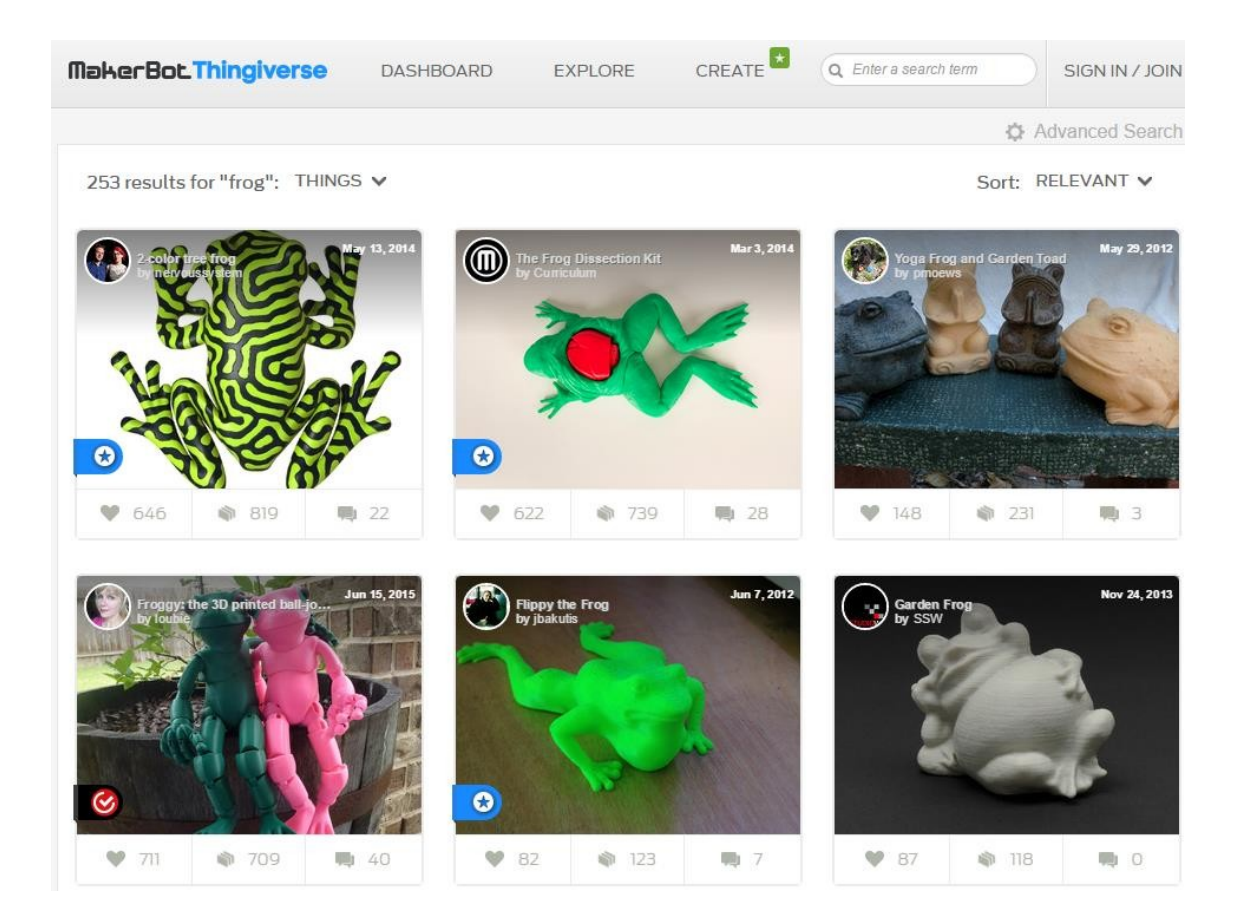

← → C □ www.shapeking.com

Die shapeking Community bietet 3D-Druckinteressierten und Fortgeschrittenen eine Plattform zum Austausch von Informationen und 3D Modellen. Die Webseite kann kostenfrei und ohne Login genutzt werden. Zum hochladen von Modellen muss man sich registrieren bzw. einloggen.

Auch zum Einloggen und gratis downloaden sind die nächste Webseite:

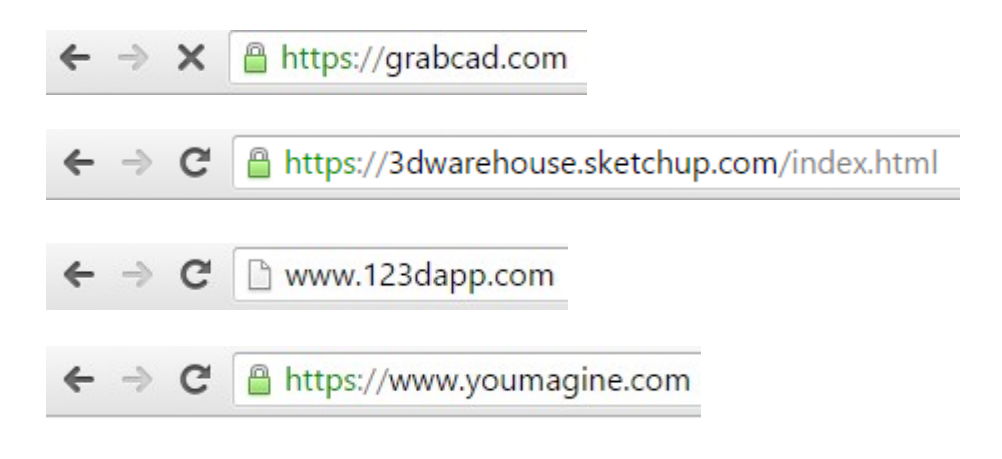

Eine Suchmaschine für 3D-Modelle ist diese Homepage:

← → X 🗋 www.yeggi.com

### Scannen

Wer ein Modell besitzt oder einfach nur sich selber drucken möchte, kann das Modell scannen und dann 3D-Drucken.

#### 3D-Scannen

Laserscanning bezeichnet das zeilen- oder rasterartige Überstreichen von Oberflächen mit einem Laserstrahl um diese zu vermessen.

#### Mit der Kamera scannen

Wenn man keine Scanner hat, kann man auch um ein Objekt herum mehrere Fotos machen und diese dann mit einer Software zusammenrechnen lassen.

Schön zeigt das ein YouTube Film, indem ein Eichhörnchen mit einer Kamera eingescannt und gerechnet wird.

Oder in Google-Suche eingeben:

3D-Scannen leicht gemacht: Wir digitalisieren ein Eichhörnchen

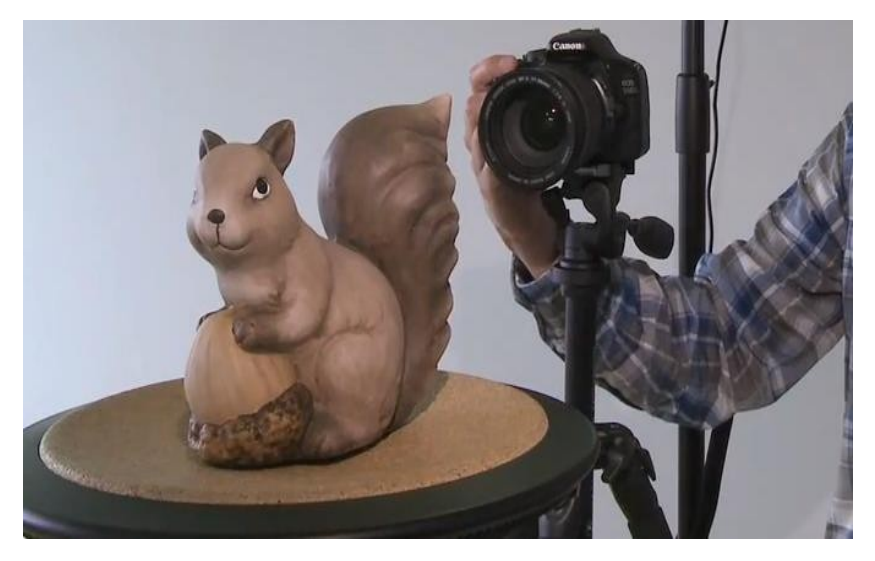

Das Programm, mit dem die Fotos vom Eichhörnchen gerechnet werden, ist gratis und findet man hier:

```
← → C 🗋 www.123dapp.com/catch
```

# Das 3D-Modell ist fertig

Egal, ob das Modell selber gezeichnet, aus dem Internet runtergeladen oder gescannt wurde, es ist jetzt fertig.

Falls es noch keine STL-Datei ist, muss es zu dieser exportiert werden.

Die STL Datei in Scheiben schneiden

Was ist eine STL-Datei?

STL steht für **Surface Tesselation Language** = Sprache zur Beschreibung der Oberfläche durch Dreiecke.

Der G-Code

Die STL Datei muss noch geslicet werden. Slicen schneidet das STL-Modell in viele Scheiben, die man Schichten oder auch Layer nennt. Das nennt man G-Code.

#### Der Weg in den 3D-Drucker

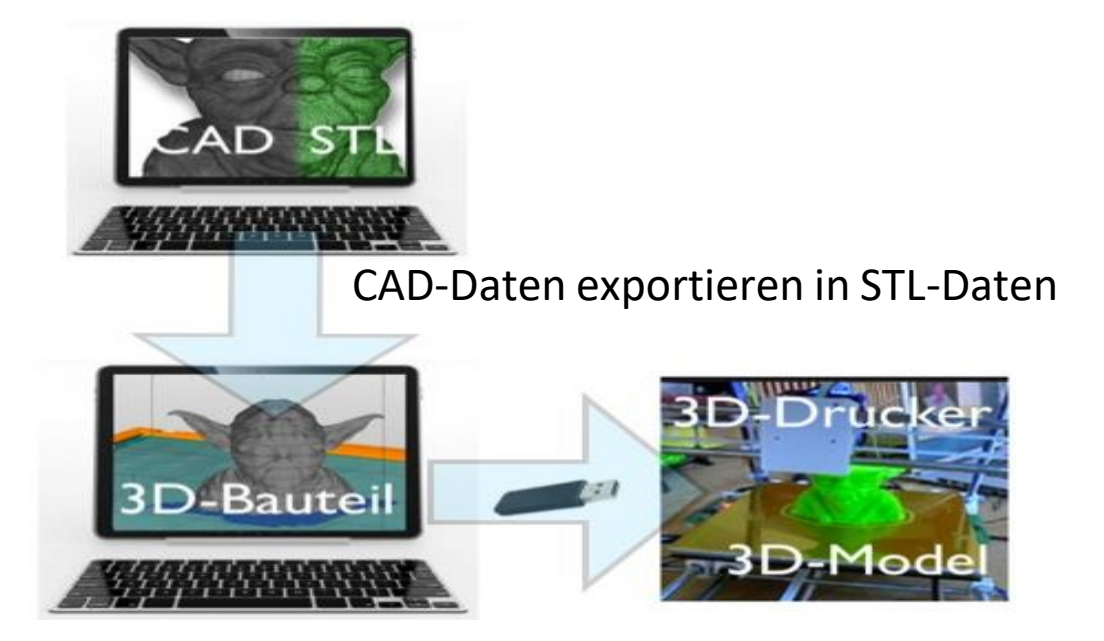

Aus STL-Daten einen G-Code generieren

# Der Weg in den 3D-Drucker

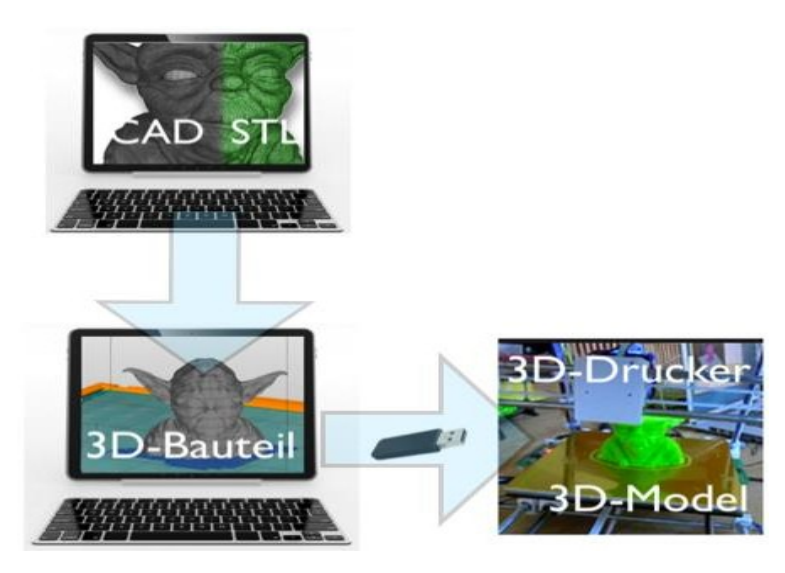

3D-Modell prüfen und vorbereiten für den 3D-Drucker

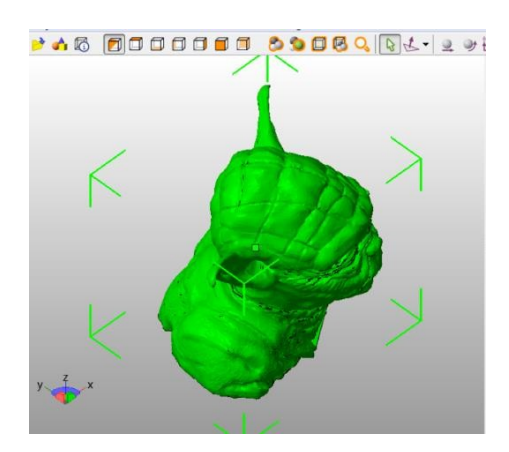

Um mein Modell drucken zu können, muss das Bauteil zum Einen geschlossen sein, sollte also keine Löcher aufweisen, und zum Anderen kann ich noch das Material und die Grösse bestimmen.

Dafür gibt es auch viele Programme frei verfügbar auf dem Markt.

Eine Auswahl von 3D-Druck-Programmen Repetier CADspan netfabb Meshlab Makerware ReplicatorG

# Netfabb

Netfabb ist wohl das bekannteste Programm von den zuvor aufgeführten 3D-Druckprogrammen.

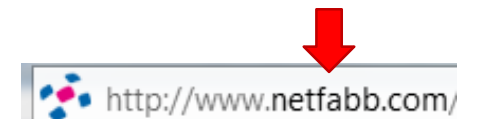

Das Programm kann auch gratis gedownloadet werden. Anschliessend starten.

Eine STL-Datei in natfabb laden:

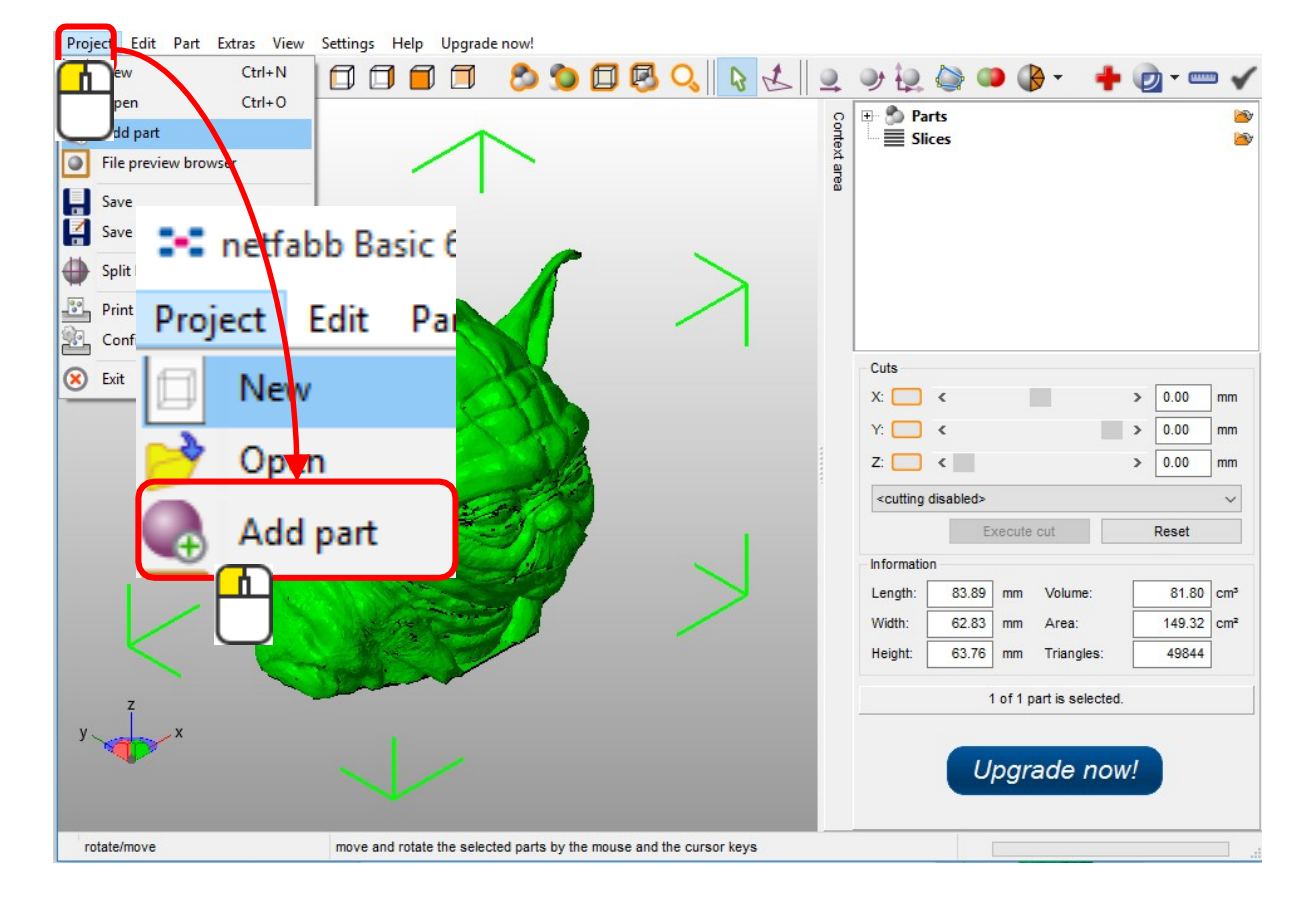

In dem abgebildeten Beispiel hat das Bauteil keine Fehler. Um sicher zu sein, kann man auch das Bauteil überprüfen lassen.

### Bauteil prüfen.

Um ein Bauteil zu prüfen und zu korrigieren geht man so vor:

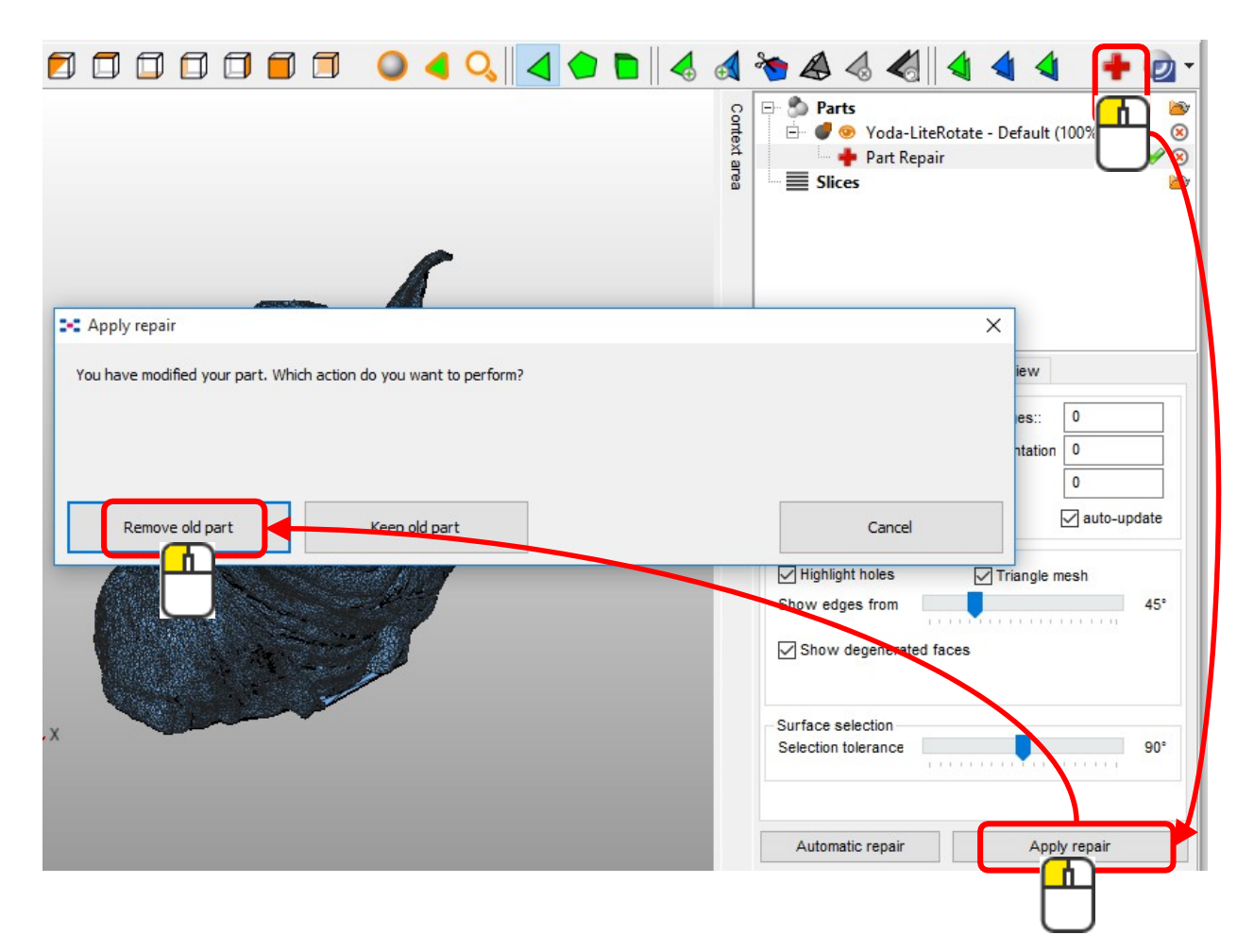

Ein 3D-Modell muss immer «Wasserdicht» sein. Das heisst es darf keine Löcher haben.

Das Modell liegt jetzt repariert in der Bibliothek bereit zum slicen.

| 🏷 📣 \land 🎸 🖌 🔸                        | •           |
|----------------------------------------|-------------|
| 🖃 为 Parts                              | 1           |
| 🖻 🜒 🥯 Yoda-LiteRotate - Default (100%) | 8           |
| 🗕 🔶 Part Repair                        | 🖌 🛞         |
| Slices                                 | <b>&gt;</b> |
|                                        |             |

# Slicen

Jedes 3D-Druckmodell muss geslicet werden.

3D-Druck ist ein adaptives Verfahren. Das heisst, es wird Schicht für Schicht ausgedruckt. Diese Schichten erzeugt man mit dem slicer.

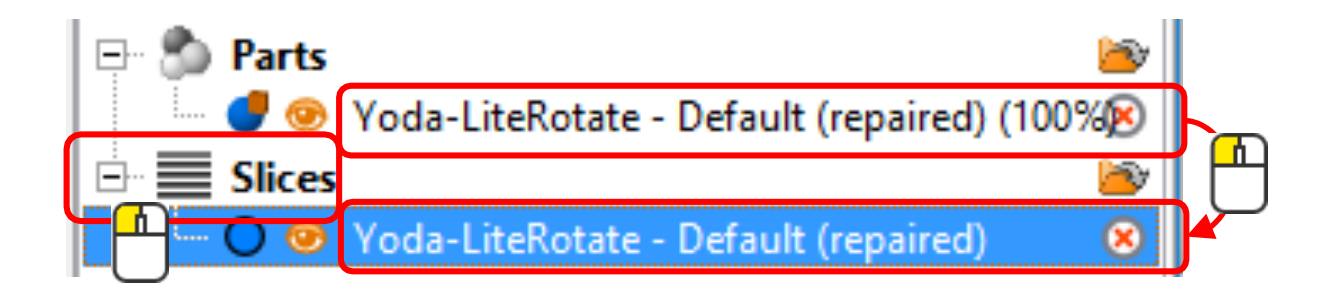

Eine Vorschau vom slicen findet man hier:

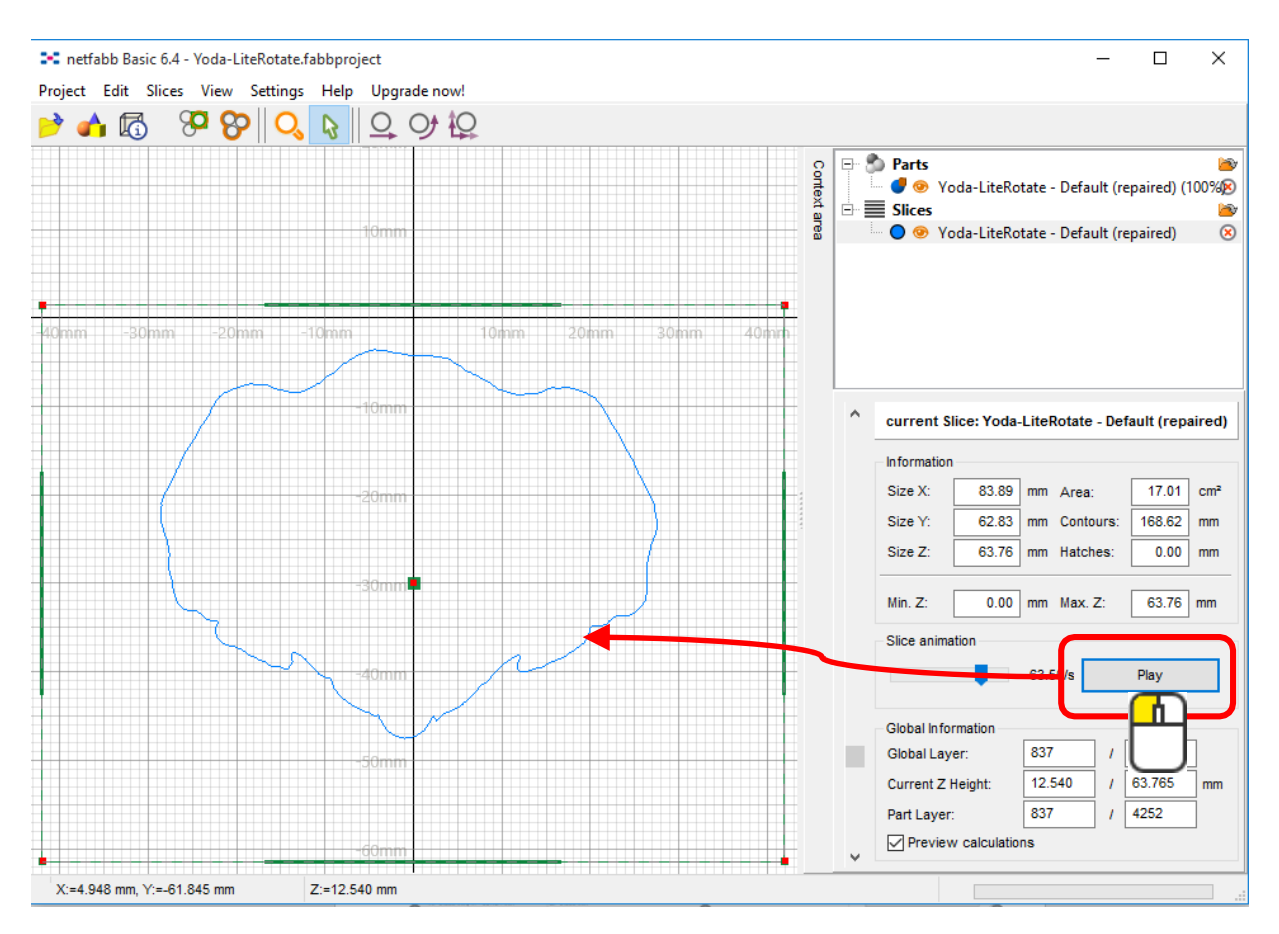

### G-Code

Wenn die STL-Datei geslicet ist, entsteht ein G-Code. Der G-Code besteht aus den einzelnen Schichten, auch Layer genannt.

Je nach Programm kann man auch noch automatisches Stützmaterial generieren lassen und die Farbe anzeigen lassen, in der der Drucker das Modell ausgibt.

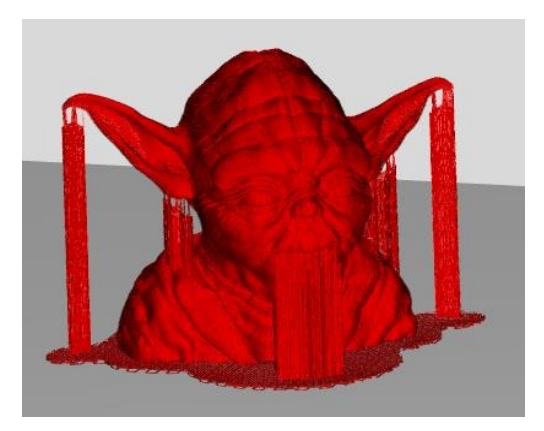

#### Repetier

Repetier ist eine angenehme Software, um aus STL-Daten G-Codes zu erzeugen.

Auch dieses Programm ist gratis zu downloaden unter:

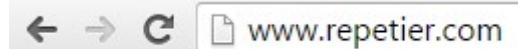

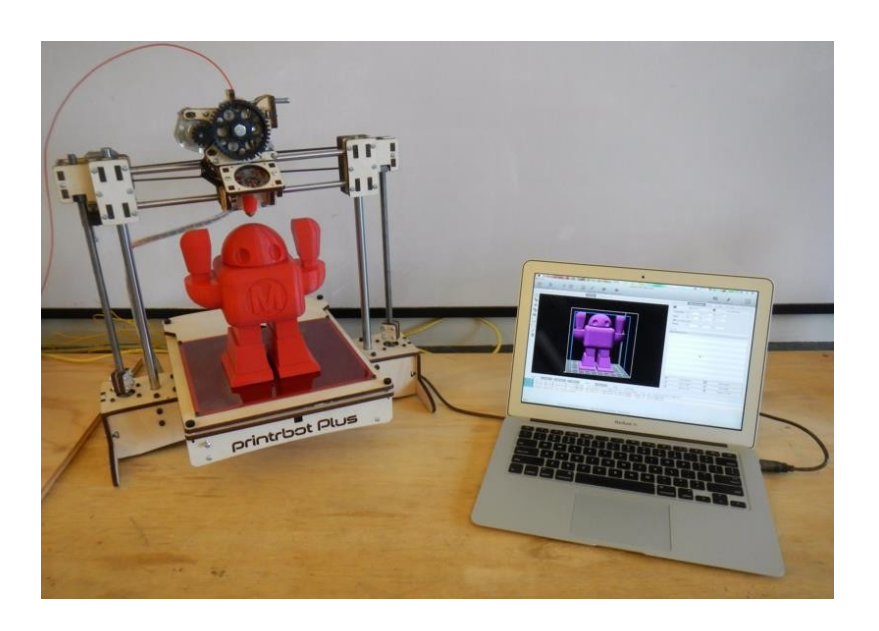

### Und so bedient man Repetier

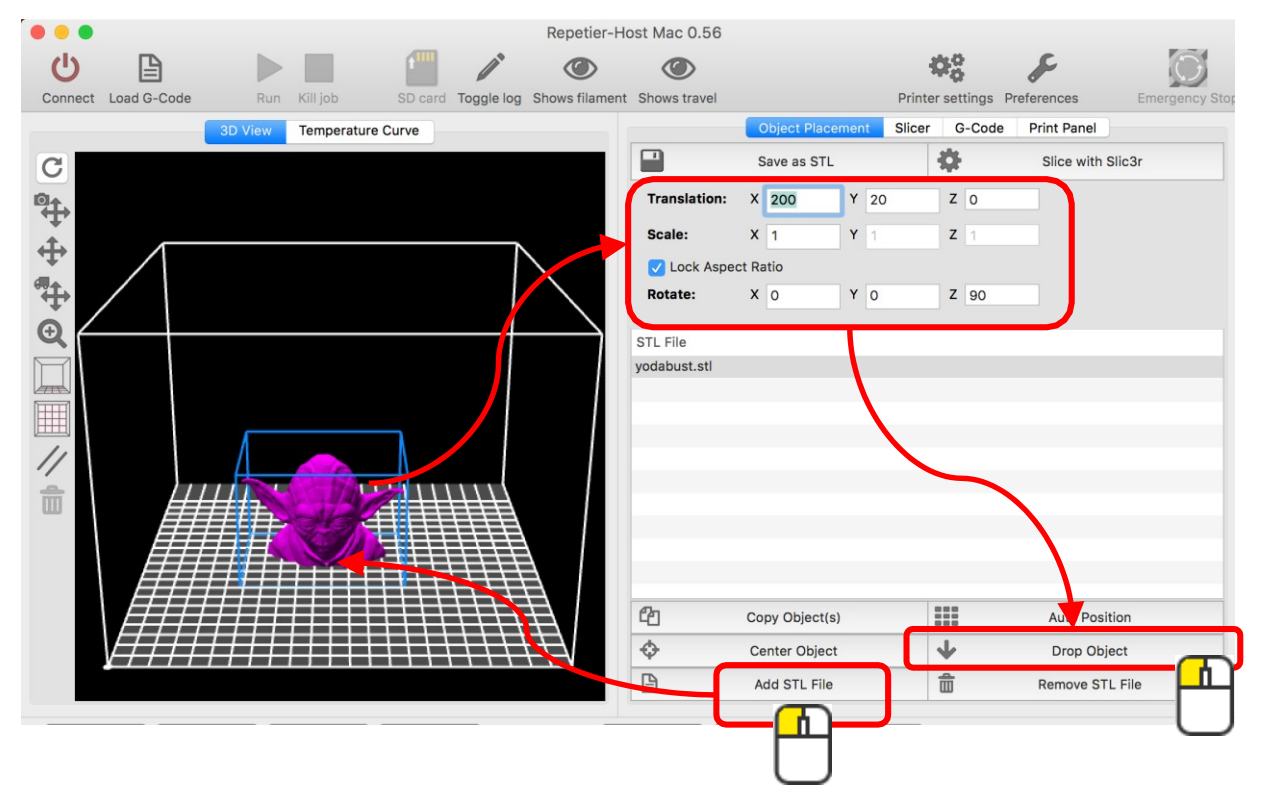

#### 1.) Die Datei in Repetier laden, ausrichten und positionieren.

#### 2.) Slice starten.

| •••      | e e Repetier-Host Mac 0.56 |            |            |             |            |                |                |                  |                  |             |                |  |
|----------|----------------------------|------------|------------|-------------|------------|----------------|----------------|------------------|------------------|-------------|----------------|--|
| Ċ        | B                          |            |            | 1           | 1º         | ۲              | ۲              |                  | 48               | S           | $\bigcirc$     |  |
| Connect  | Load G-Code                | Run        | Kill job   | SD card 1   | Toggle log | Shows filament | Shows travel   |                  | Printer settings | Preferences | Emergency Stop |  |
|          |                            | 3D View    | Temperatur | e Curve     |            |                |                | Object Placement | Slicer G-Code    | Print Panel |                |  |
|          |                            |            |            |             |            |                | Slic3r         | Slice with       | n Slic3r         | ¢ c         | Kill slicer    |  |
|          |                            |            |            |             |            |                | Profile:       | nforge           | C                | <b>*</b> c  | onfigure       |  |
| Send     | d Info                     | > V        | Varnings   | Errors      |            |                | utoscroll      | Copy Clear       | Log              |             |                |  |
| 20:13:20 | <slic3r> =&gt;</slic3r>    | Generating | perimete   | rs          |            |                |                |                  |                  |             |                |  |
| 20:13:39 | <slic3r> =&gt;</slic3r>    | Detecting  | solid sur  | faces       |            |                |                |                  |                  |             |                |  |
| 20:13:45 | <slic3r> =&gt;</slic3r>    | Detect bri | dges       | rraces      |            |                |                |                  |                  |             |                |  |
| 20:13:45 | <slic3r> =&gt;</slic3r>    | Generating | horizont   | al shells   |            |                |                |                  |                  |             |                |  |
| 20:13:46 | <slic3r> =&gt;</slic3r>    | Infilling  | layers     |             |            |                |                |                  |                  |             |                |  |
| 20:13:48 | <slic3r> =&gt;</slic3r>    | Generating | skirt      | (Harran 17) | -11-011    | (0             |                |                  |                  |             |                |  |
| 20:13:48 | <slic3r> =&gt;</slic3r>    | Exporting  | G-code to  | /Users/Ros  | salia/Lib  | rary/Repetie   | er/tempobj.gcc | ode              |                  |             |                |  |

# 3.) Nach dem Slicen wechselt das Programm in die Registerkarte «G-Code»

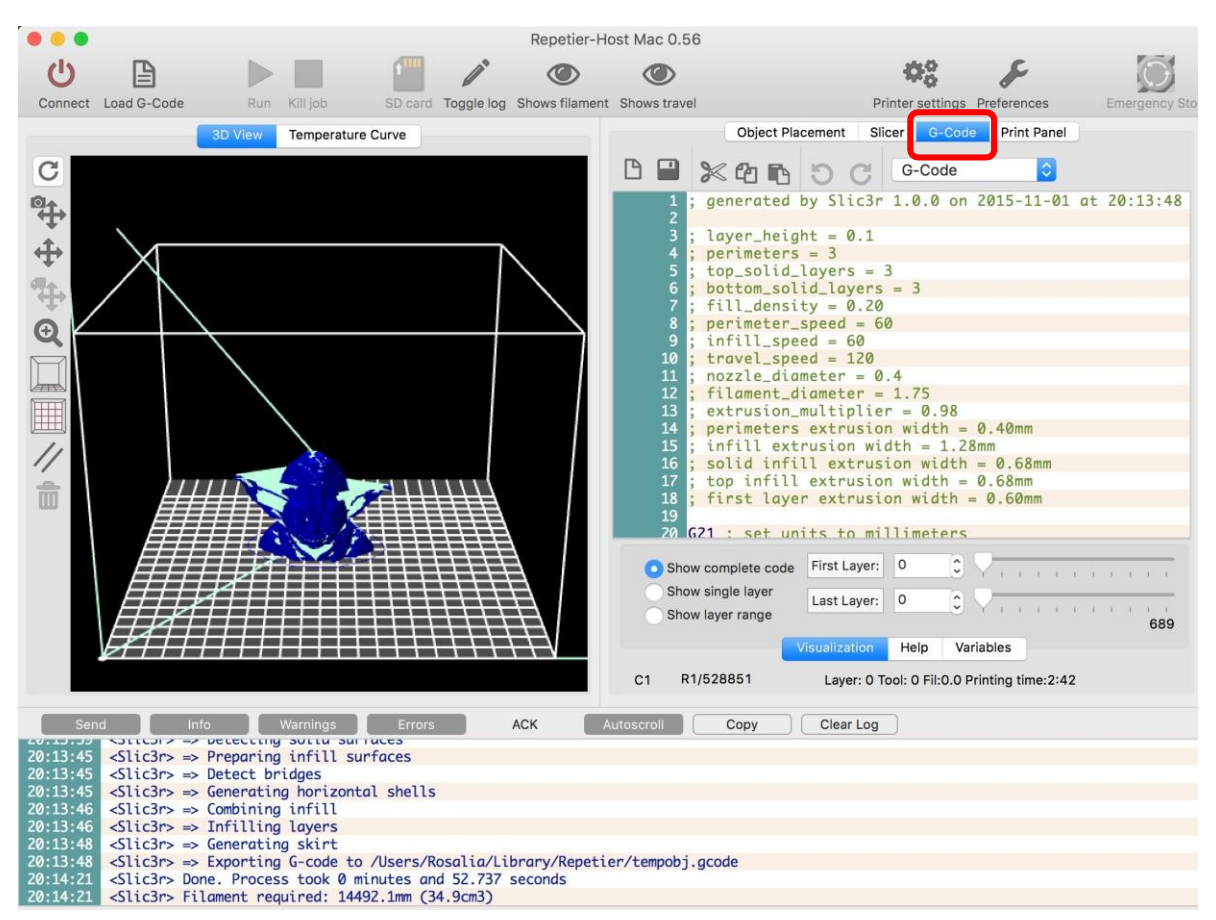

#### 4.) Die Datei speichern

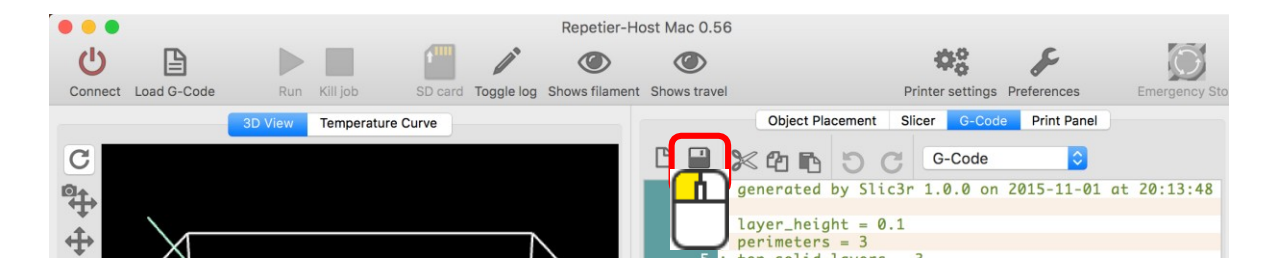

Je nach 3D-Drucker kann man jetzt diese Datei auf einen USB-Stick, Karte oder übers Netz zum Drucker senden.

R Yoda.gcode

# 3D-Drucker für Jedermann

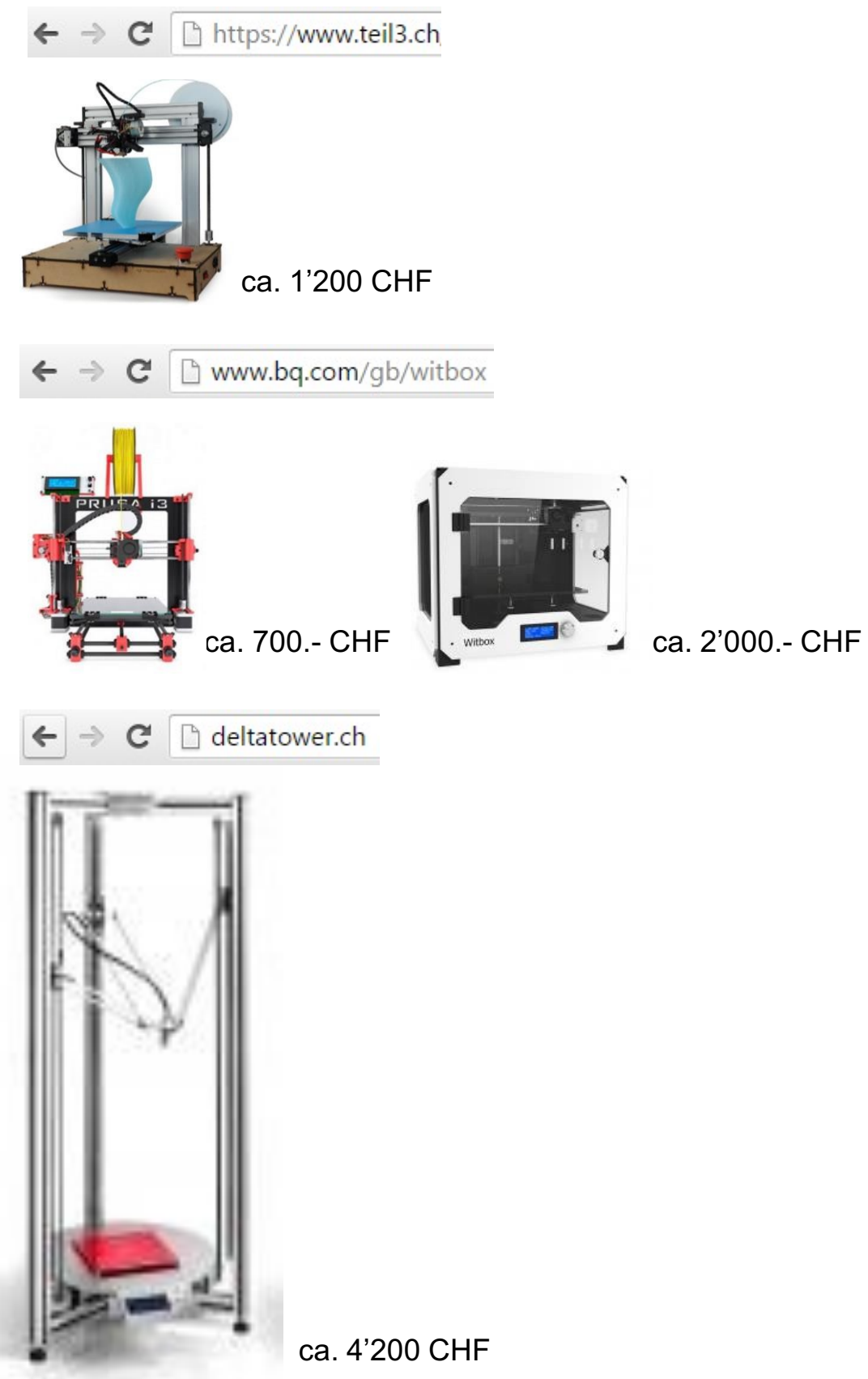

### Das Druckmaterial

#### ABS

ABS: AcryInitril-Butadien-Styrol

Hitzebeständigkeit: bis 95° Schmelzpunkt: 220°-250°

ABS wird oft in der Automobil-(Stoßfänger...), Elektro- (Monitorgehäuse, Tastatur, Maus...), Spielzeug- (Lego) und Möbelindustrie verwendet. Eignet sich besonders gut für Objekte, die einer höheren Beanspruchung ausgesetzt sind.

ABS ist ein synthetisches Terpolymer. Die Mengenverhältnisse können dabei variieren von 15–35 % Acrylnitril, 5–30 % Butadien und 40–60 % Styrol.

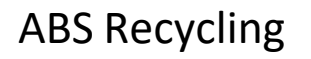

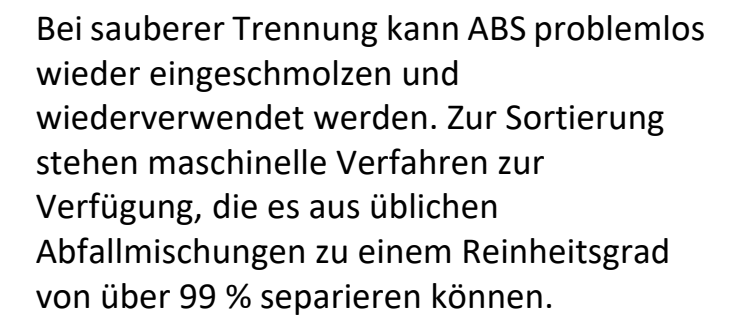

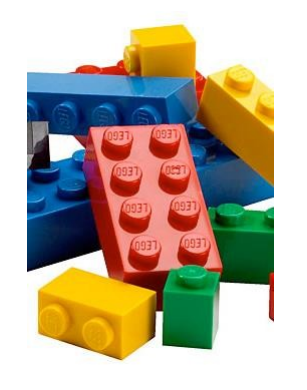

#### PLA PLA: Polylactide

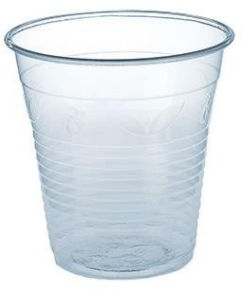

#### Hitzebeständigkeit: bis 50°

Schmelzpunkt: 150°-160°

PLA wird oft in der Lebensmittel-, wie auch Verpackungsindustrie verwendet. Auch in der Medizintechnik und bei Büroutensilien (Kugelschreiber) findet es Verwendung. Dabei handelt es sich um einen biologischen Kunststoff

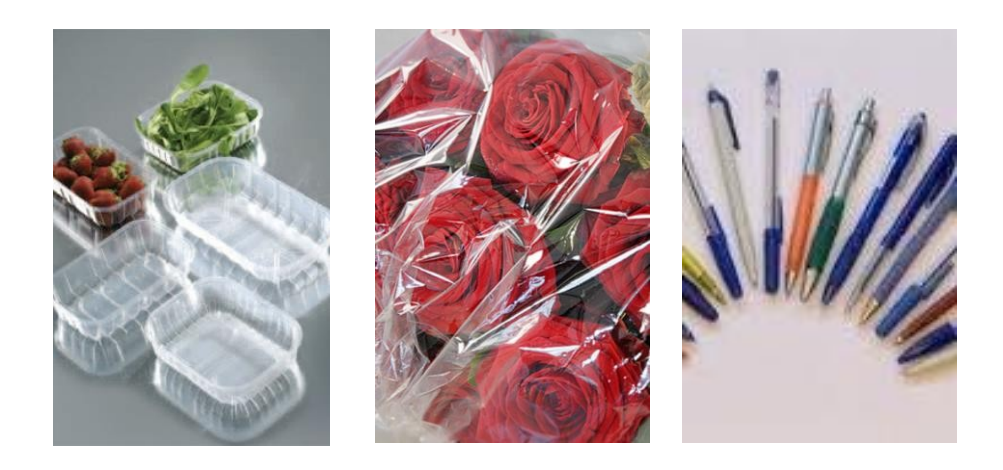

Polylactide, die auch Polymilchsäuren genannt werden, sind technische Biopolymere. Sie gehören zu den Polyestern und sind aus vielen, chemisch aneinader gebundenen Michsäuremolekühlen aufgebaut.

### PLA und seine biologische Abbaubarkeit

PLA weist aufgrund der Molekülstruktur eine biologische Abbaubarkeit auf, wobei hierfür bestimmte Umweltbedingungen nötig sind, die in der Regel nur in industriellen Kompostieranlagen zu finden sind. Zudem ist die Abbaubarkeit stark von der chemischen Zusammensetzung, sowie dem Einsatz eventueller Copolymere abhängig. Unter industriellen Kompostbedingungen vollzieht sich der Abbau jedoch innerhalb weniger Monate. In der Natur wird sich PLA in den meisten Fällen nicht zersetzen.

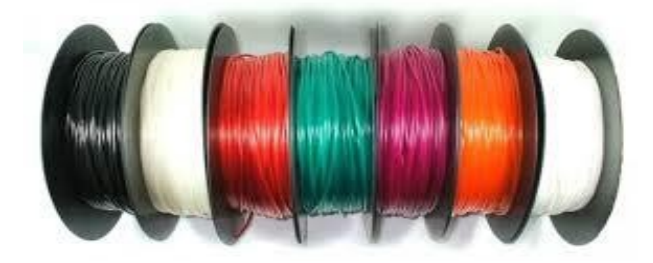

# Fazit

Was sind die Vorteile des 3D Drucks?

- Preiswerte Herstellung bei Prototypen
- Gestaltungsfreiheit
- Transportkosten entfallen
- Zeitersparnis
- Nicht gebunden an Mindeststückzahlen
- Das Aufbauen des 3D Druckers ist überall möglich (Firma, Büro, Zuhause)
- Einfache Bedienung

Die wichtigsten Formate sind:

- STL (Surface Tesselation Language = Sprache zur Beschreibung der Oberfläche durch Dreiecke)
- G-Code (Datei für den Drucker nach dem Slicen der STL-Datei)

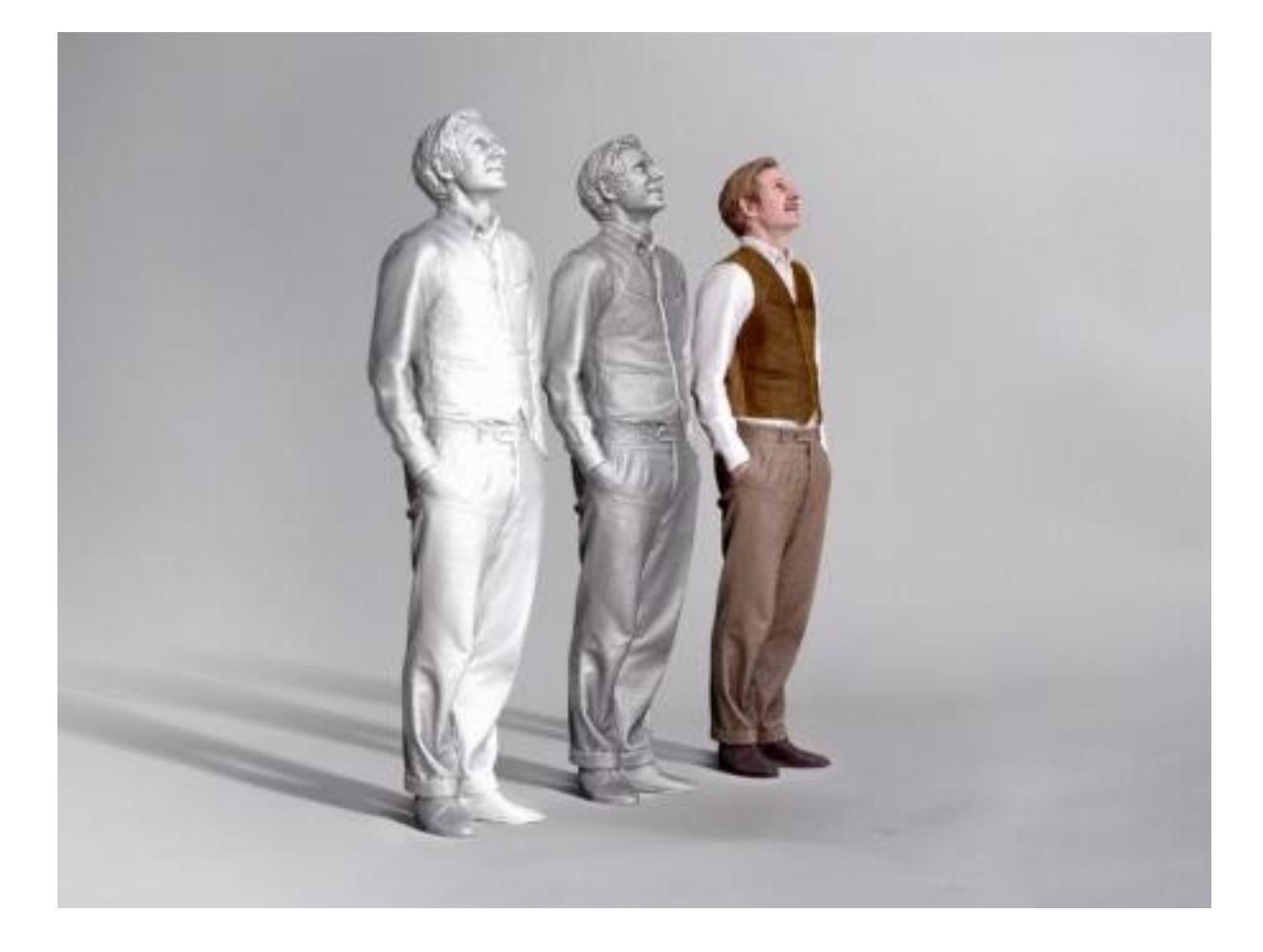

# Link-Sammlung

3D-Drucker in den Medien <u>Messe London</u> <u>Gallileo</u> <u>SRF</u> <u>SWR3</u>

3D-Drucker Vielfalt <u>Kunststoff</u> <u>Laser</u> <u>Stereolthography 3D Printer Mikrometer</u> <u>Laser & Pulver Schuhdesign</u> <u>Metall</u> <u>Sand</u> <u>RepRap</u> <u>Elastisch</u> <u>Bio</u> <u>Nasa</u> Fleisch

Programme für 3D-Drucker zum Bearbeiten von STL-Dateien <u>Repetier</u> <u>netfabb</u> <u>Meshlab</u> <u>Makerware</u> <u>ReplicatorG</u> <u>KISSlicer</u>

3D-Objekte downloaden <u>yeggi</u> <u>shapeways</u> Trimble Sketchup google

3D-Scanner <u>KINECT</u> <u>Service: 3D-Objekte einscannen lassen</u> <u>Tragbare professionelle 3D-Scanner</u> <u>Eichhörnchen einscannen</u> Programm zum Modellieren SketchUp blender Autodesk123D Design AutoCAD Studentenversion TINKERCAD

3D-Model ausdrucken www.my3dworld.ch www.teil3.ch

Gemeinschaft in Zürich Fablab meetup

# Kursunterlagen als PDF

Wer mag, kann sich diese Kursunterlagen von meiner Homepage laden. Das PDF-Dokument findet man hier:

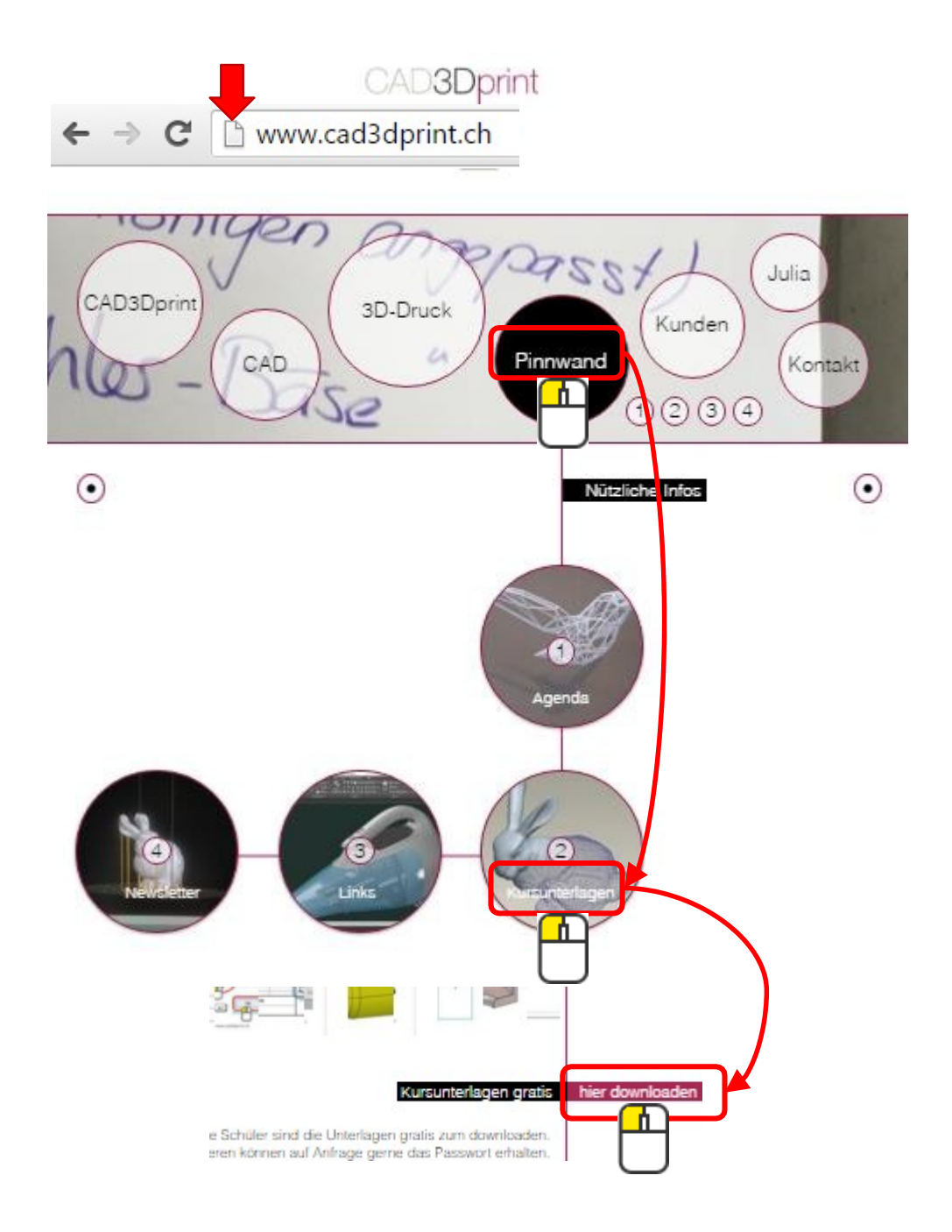

Das Passwort lautet: CAD3DprintPDFs Beachte bitte die Gross- und Kleinschreibung.

# Noch Fragen?

Gerne stehe ich Dir auch nach dem Kurs für Fragen zur Verfügung.

Julia Rosalia Rodriguez +41 78 935 32 23 julia@cad3dprint.ch cad3dprint.ch

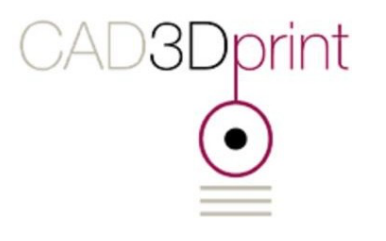